# Servisní příručka Dell™ Vostro™ 460

Poznámky a upozornění Práce s počítačem <u>Kryty</u> <u>Čelní kryt</u> Ventilátor skříně Pevný disk **Procesor** Držák rozšiřující karty Napájecí zdroj Grafická karta Paměť <u>Karty</u> Optická jednotka Deska čtečky karet Vypínač a kontrolka LED činnosti pevného disku Vstupní/výstupní panel Knoflíková baterie Základní deska Nastavení systému <u>Řešení potíží</u> Technické údaje Kontaktování společnosti Dell

## Předpisový

model: D10M

Leden 2011 A00

## Poznámky a upozornění

**POZNÁMKA**: POZNÁMKA označuje důležité informace, které umožňují lepší využití počítače.

UPOZORNĚNÍ: UPOZORNĚNÍ označuje nebezpečí poškození hardwaru nebo ztráty dat v případě nedodržení pokynů.

### A VAROVÁNÍ: VAROVÁNÍ upozorňuje na možné poškození majetku a riziko úrazu nebo smrti.

#### Informace v této publikaci mohou být bez předchozího upozornění změněny.

### © 2011 Dell Inc. Všechna práva vyhrazena.

Jakákoli reprodukce těchto materiálů bez písemného souhlasu společnosti Dell Inc. je přísně zakázána.

Ochranné známky použité v tomto textu: Dell, logo DELL, Dell Precision, Precision ON, ExpressCharge, Latitude, Latitude ON, OptiPlex, Vostro a Wi-Fi Catcher jsou ochranné známky společnosti Dell Inc. Intel, Pentium, Xeon, Core, Atom, Centrino a Celeron jsou registrované ochranné známky společnosti Intel Corporation v USA a dalších zemích. AMD je registrovaná ochranná známka a AMD Opteron, AMD Phenom, AMD Sempron, AMD Athlon, ATI Radeon a ATI FirePro jsou ochranné známky společnosti Advanced Micro Devices, Inc. Microsoft, Windows, MS-DOS, Windows Vista, tlačítko Start systému Windows Vista a Office Outlook jsou ochranné známky nebo registrované ochranné známky společnosti Microsoft Corporation v USA a dalších zemích. Blu-ray Disc je ochranná známky vlastněná asociací Bluray Disc Association (BDA), která je poskytována v rámci licence na disky a přehrávače. Slovo Bluetooth je registrovaná ochranná známka vlastněná společností Bluetooth SIG, Inc. a společnost Dell Inc. ji používá v rámci licence. Wi-Fi je registrovaná ochranná známka společnosti Wireless Ethernet Compatibility Alliance, Inc.

Ostatní ochranné známky a obchodní názvy mohou být v této publikaci použiti k odkazu na entity, které si činí na známky a názvy či jejich produkty nárok. Společnost Dell Inc. se zříká jakýchkoli vlastnických nároků na ochranné známky a obchodní názvy jiné než své vlastní.

Práce s počítačem

- Před manipulací uvnitř počítače
- Doporučené nástroje
- Vypnutí počítače
- Po manipulaci uvnitř počítače

# Kryty

- Demontáž krytu počítače
- Montáž krytu počítače

# Čelní kryt

- Sejmutí čelního krytu
- Nasazení čelního krytu

## Ventilátor skříně

- Demontáž ventilátoru skříně
- Montáž ventilátoru skříně

# Pevný disk

- Demontáž pevného disku
- Montáž pevného disku

### Procesor

- Demontáž sestavy chladiče a procesoru
- Montáž sestavy chladiče a procesoru

# Držák rozšiřující karty

- Demontáž držáku grafické karty
- Montáž držáku grafické karty

Zdroj napájení

- Demontáž zdroje napájení
- Montáž zdroje napájení

# Grafická karta

- Vyjmutí grafické karty
- Vložení grafické karty

# Paměť

- Vyjmutí paměťových modulů
- Vložení paměťových modulů

# Karty

- Vyjmutí rozšiřující karty
- Vložení rozšiřující karty

Optická jednotka

- Vyjmutí optické jednotky
- Instalace optické jednotky

# Deska čtečky karet

- Demontáž čtečky multimediálních karet
- Montáž čtečky multimediálních karet

# Vypínač a kontrolka LED činnosti pevného disku

- Demontáž vypínače a kontrolky LED činnosti pevného disku
- Montáž vypínače a kontrolky LED činnosti pevného disku

# Vstupně-výstupní panel

- Demontáž předního vstupně-výstupního panelu
- Montáž předního vstupně-výstupního panelu

Knoflíková baterie

- Vyjmutí knoflíkové baterie
- Vložení knoflíkové baterie

## Základní deska

- Vyjmutí základní desky
- Instalace základní desky

# Nastavení systému

- Přehled
- Otevření programu Nastavení systému
- Obrazovky programu Nastavení systému
- Možnosti programu Nastavení systému

# Řešení potíží

- Indikátor zdroje napájení
- Indikátory napájení
- Zvukové signály
- Chybové zprávy
- Systémová hlášení

Technické údaje

Technické údaje

# Kontaktování společnosti Dell

Kontaktování společnosti Dell

# Před manipulací uvnitř počítače

Dodržováním následujících bezpečnostních zásad předejdete poškození počítače a případnému úrazu. Není-li uvedeno jinak, u každého postupu se v tomto dokumentu předpokládá, že platí následující podmínky:

- Prostudovali jste si bezpečnostní informace dodané s počítačem.
- Součást lze vyměnit (nebo v případě jejího samostatného zakoupení instalovat) v opačném pořadí kroků uskutečněných při odebírání.

VAROVÁNÍ: Před manipulací uvnitř počítače si přečtěte bezpečnostní informace dodané s počítačem. Další informace o vhodných bezpečných postupech naleznete na domovské stránce Regulatory Compliance (Soulad s předpisy) na adrese www.dell.com/regulatory\_compliance.

UPOZORNĚNÍ: Mnohé z oprav smí provádět pouze certifikovaný servisní technik. Sami byste měli pouze řešit menší potíže a provádět jednoduché opravy, ke kterým vás opravňuje dokumentace k produktu nebo ke kterým vás online či po telefonu vyzve tým zákaznické podpory. Na škody způsobené neoprávněným servisním zásahem se záruka nevztahuje. Přečtěte si bezpečnostní pokyny dodané s produktem a dodržujte je.

UPOZORNĚNÍ: Aby nedošlo k elektrostatickému výboji, použijte uzemňovací náramek nebo se opakovaně dotýkejte nenatřeného kovového povrchu (například konektoru na zadní straně počítače).

UPOZORNĚNÍ: Zacházejte se součástmi a kartami opatrně. Nedotýkejte se součástí ani kontaktů na kartě. Držte kartu za hrany nebo za kovový montážní držák. Součásti, jako je procesor, držte za hrany, nikoli za kolíky.

UPOZORNĚNÍ: Při odpojování kabelu tahejte za konektor nebo za úchyt, nikoli za samotný kabel. Některé kabely jsou vybaveny konektory s pojistkami. Pokud odpojujete tento typ kabelu, před odpojením kabelu pojistky stiskněte. Konektory odpojujte rovnoměrně a kolmo, předejdete tak ohnutí kolíků. Před připojením kabelu také zkontrolujte, zda jsou oba konektory správně nasměrovány a zarovnány.

**POZNÁMKA:** Barva vašeho počítače a některých součástí se může od barev uvedených v tomto dokumentu lišit.

Před manipulací uvnitř počítače proveďte následující kroky – zabráníte tak případnému poškození.

- 1. Zkontrolujte, zda je pracovní povrch rovný a čistý, aby nedošlo k poškrabání krytu počítače.
- 2. Vypněte počítač (viz část Vypnutí počítače).

# UPOZORNĚNÍ: Při odpojování síťového kabelu nejprve odpojte kabel od počítače a potom ze síťového zařízení.

- 3. Odpojte od počítače veškeré síťové kabely.
- 4. Odpojte počítač a všechna připojená zařízení z elektrických zásuvek.
- 5. Stisknutím a podržením vypínače odpojeného počítače základní desku uzemníte.
- 6. Odeberte kryt.

UPOZORNĚNÍ: Než se dotknete některé součásti uvnitř počítače, odveďte elektrostatický náboj z vašeho těla tím, že se dotknete nenatřeného kovového povrchu, například na zadní stěně počítače. Během manipulace se opakovaně dotýkejte nenatřeného kovového povrchu, abyste odvedli možný elektrostatický náboj, který může vnitřní součásti poškodit.

# Doporučené nástroje

Postupy uvedené v tomto dokumentu mohou vyžadovat použití následujících nástrojů:

- malý plochý šroubovák,
- křížový šroubovák,
- malá plastová jehla,
- médium s aktualizačním programem Flash BIOS.

# Vypnutí počítače

# **UPOZORNĚNÍ:** Před vypnutím počítače uložte a zavřete všechny otevřené soubory a ukončete všechny spuštěné programy, aby nedošlo ke ztrátě dat.

- 1. Vypněte operační systém:
  - Windows 7:

Klikněte na tlačítko Start 🧐 a poté na tlačítko Vypnout.

• Windows Vista:

Klikněte na tlačítko **Start**, poté na šipku v pravém dolním rohu nabídky **Start**, jak je znázorněno níže, a klikněte na tlačítko **Vypnout**.

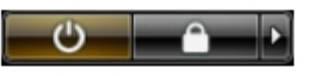

• Windows XP:

Klikněte na tlačítko **Start**® **Vypnout počítač**® **Vypnout**. Po dokončení procesu vypnutí operačního systému se počítač vypne.

 Zkontrolujte, zda jsou počítač a všechna připojená zařízení vypnutá. Pokud se počítač a všechna připojená zařízení nevypnou automaticky po vypnutí operačního systému, vypněte jej stisknutím a podržením vypínače po dobu asi 6 sekund.

# Po manipulaci uvnitř počítače

Po dokončení montáže se před zapnutím počítače ujistěte, že jsou připojena všechna externí zařízení, karty a kabely.

1. Nasaďte kryt.

### UPOZORNĚNÍ: Chcete-li připojit síťový kabel, nejprve připojte kabel do síťového zařízení a poté do počítače.

- 2. Připojte všechny telefonní a síťové kabely k počítači.
- 3. Připojte počítač a všechna připojená zařízení k elektrickým zásuvkám.
- 4. Zapněte počítač.
- 5. Spuštěním nástroje Dell Diagnostics ověřte, zda počítače pracuje správně.

### Demontáž krytu počítače

- 1. Postupujte podle pokynů v části <u>Před manipulací uvnitř počítače</u>.
- 2. Demontujte dva šrouby připevňující kryt počítače k počítači.

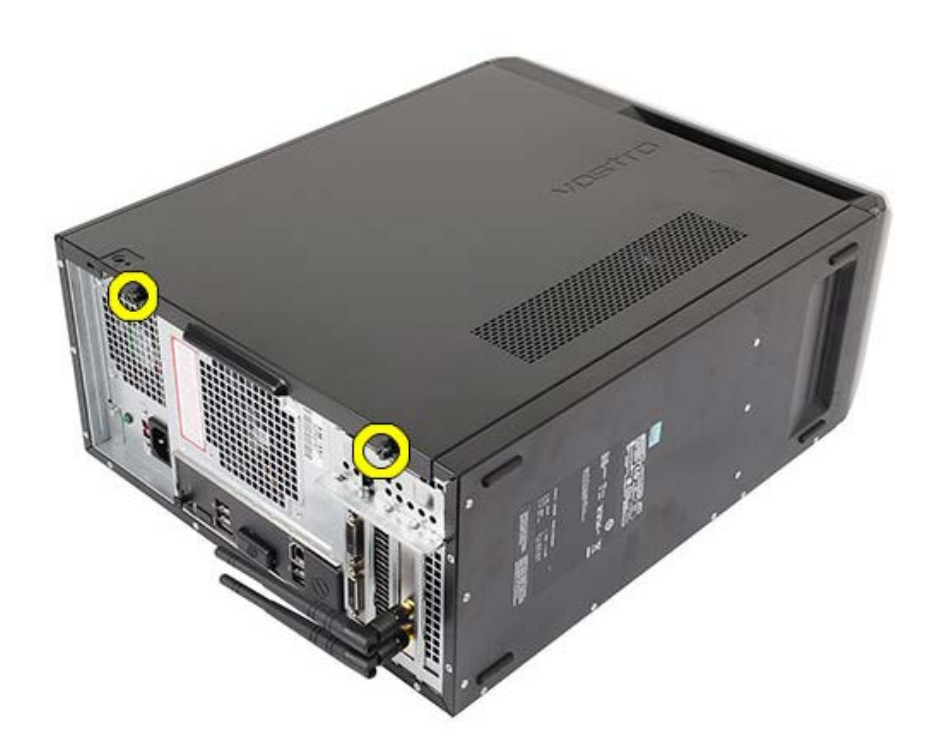

3. Posuňte kryt počítače směrem k zadní straně počítače a poté ses z počítače sejměte.

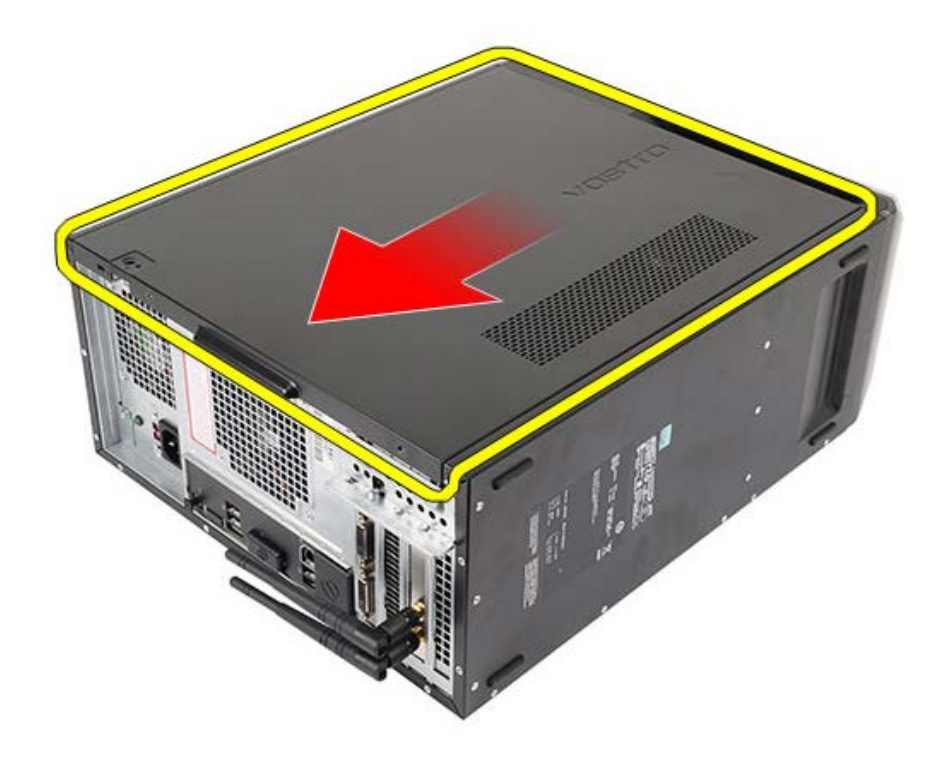

4. Zvedněte kryt počítače a vyjměte jej z počítače.

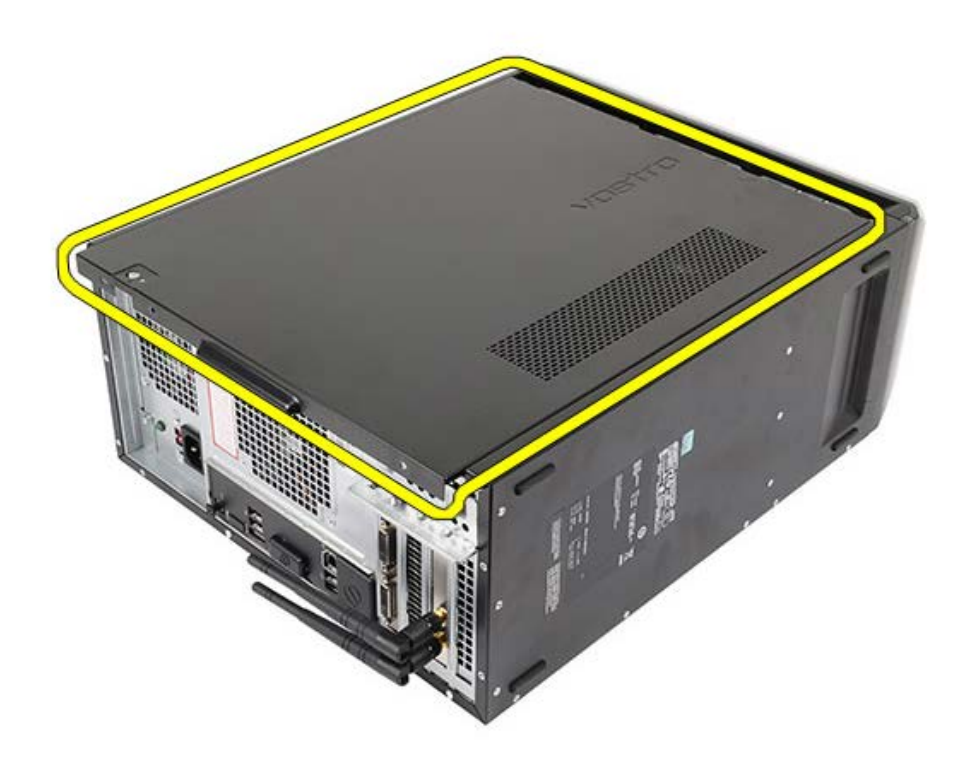

Související úlohy Montáž krytu počítače

# Montáž krytu počítače

- 1. Položte kryt počítače na počítač a zasuňte jej dovnitř ze zadní strany počítače.
- 2. Nasaďte a utáhněte šrouby, které přidržují kryt počítače k počítači.
- 3. Postupujte podle pokynů v části Po manipulaci uvnitř počítače.

Související úlohy

Sejmutí krytu počítače

### Sejmutí čelního krytu

- 1. Postupujte podle pokynů v části <u>Před manipulací uvnitř počítače</u>.
- 2. Sejměte kryt počítače.
- 3. Opatrně zvedněte svorky nahoru a uvolněte kryt ze skříně.

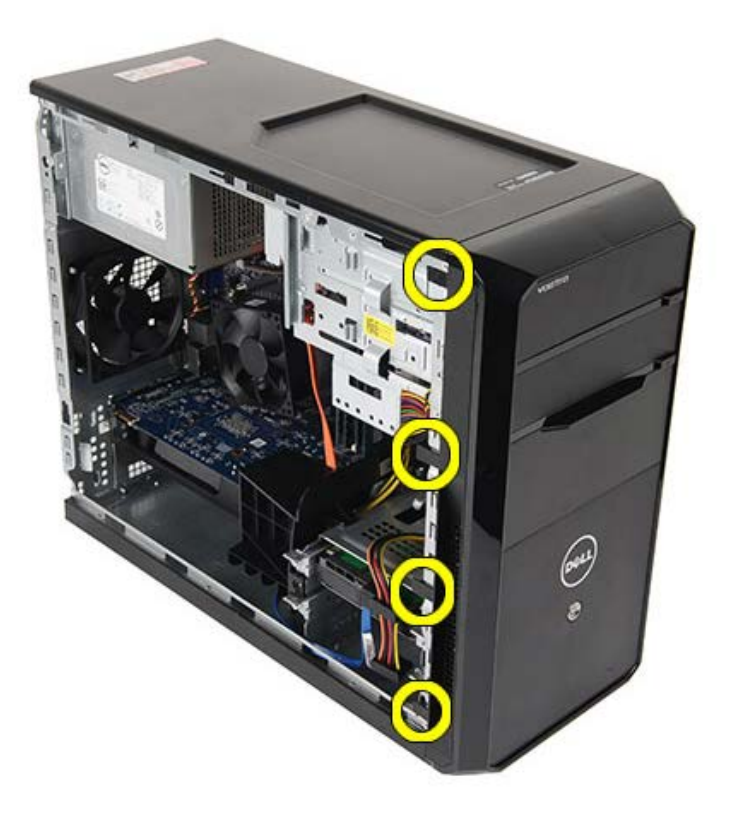

4. Pootočte krytem směrem od počítače a uvolněte háčky na protilehlém okraji krytu ze skříně.

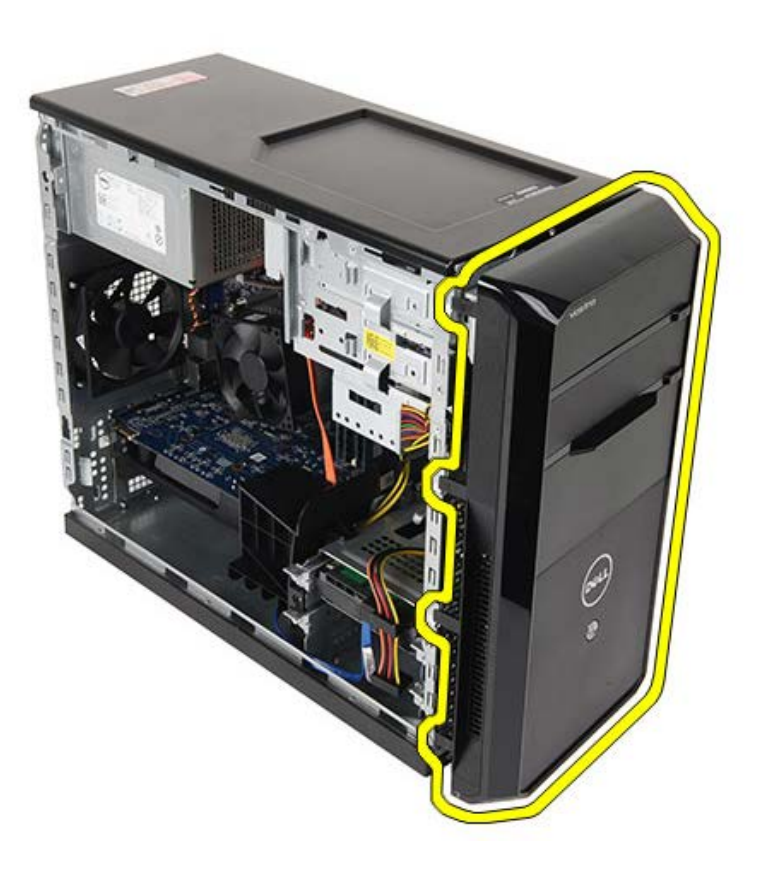

Související úlohy Nasazení čelního krytu

# Nasazení čelního krytu

- 1. Otočte kryt směrem k počítači a zarovnejte háčky se skříní.
- 2. Opatrně položte svorky dolů a uzamkněte okraj krytu na skříni.
- 3. Namontujte kryt počítače.
- 4. Postupujte podle pokynů v části Po manipulaci uvnitř počítače.

Související úlohy

Sejmutí čelního krytu

### Demontáž ventilátoru skříně

- 1. Postupujte podle pokynů v části <u>Před manipulací uvnitř počítače</u>.
- 2. Sejměte kryt počítače.
- 3. Odpojte kabel ventilátoru od základní desky.

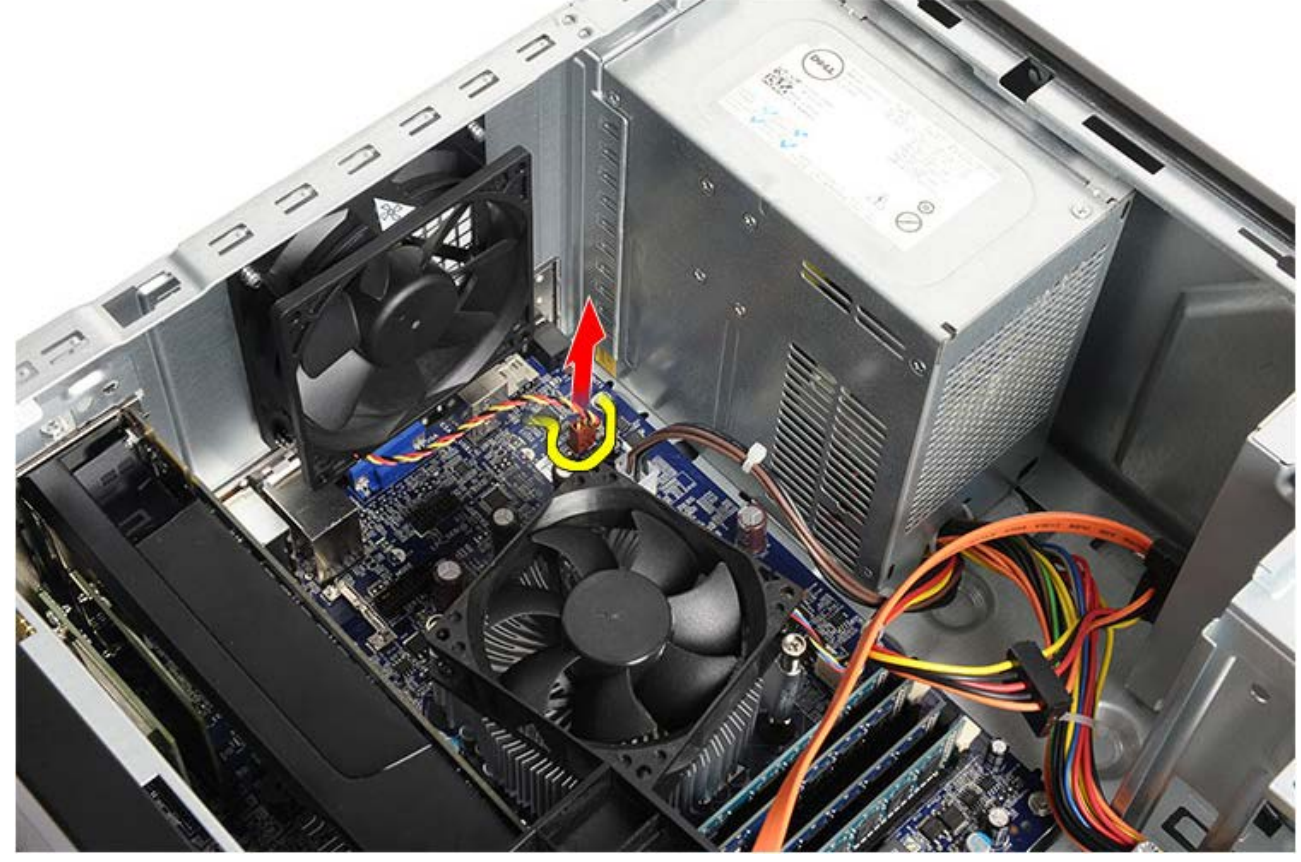

4. Podržte ventilátor skříně na místě a vyjměte čtyři šrouby připevňující ventilátor ke skříni.

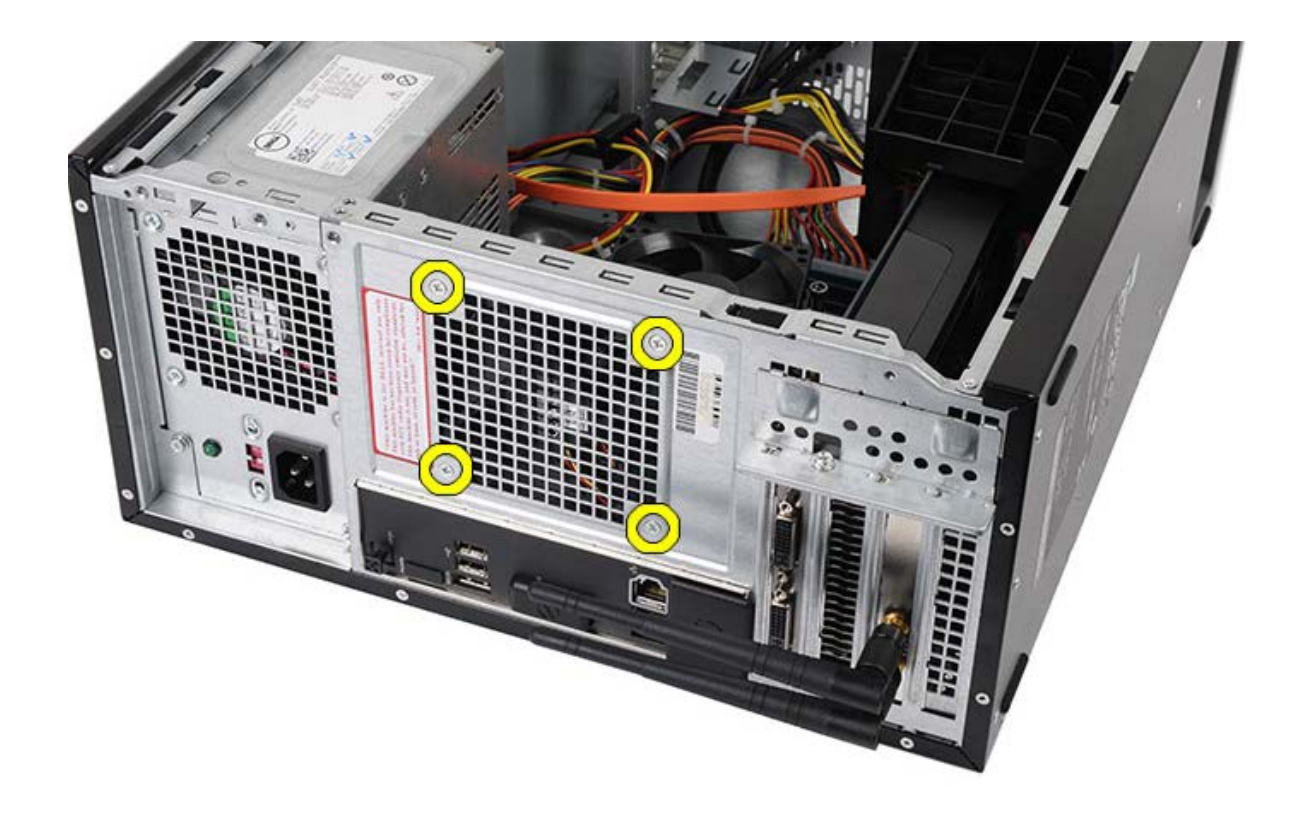

5. Uvolněte ventilátor směrem ke středu počítače a zvedněte ventilátor z počítače.

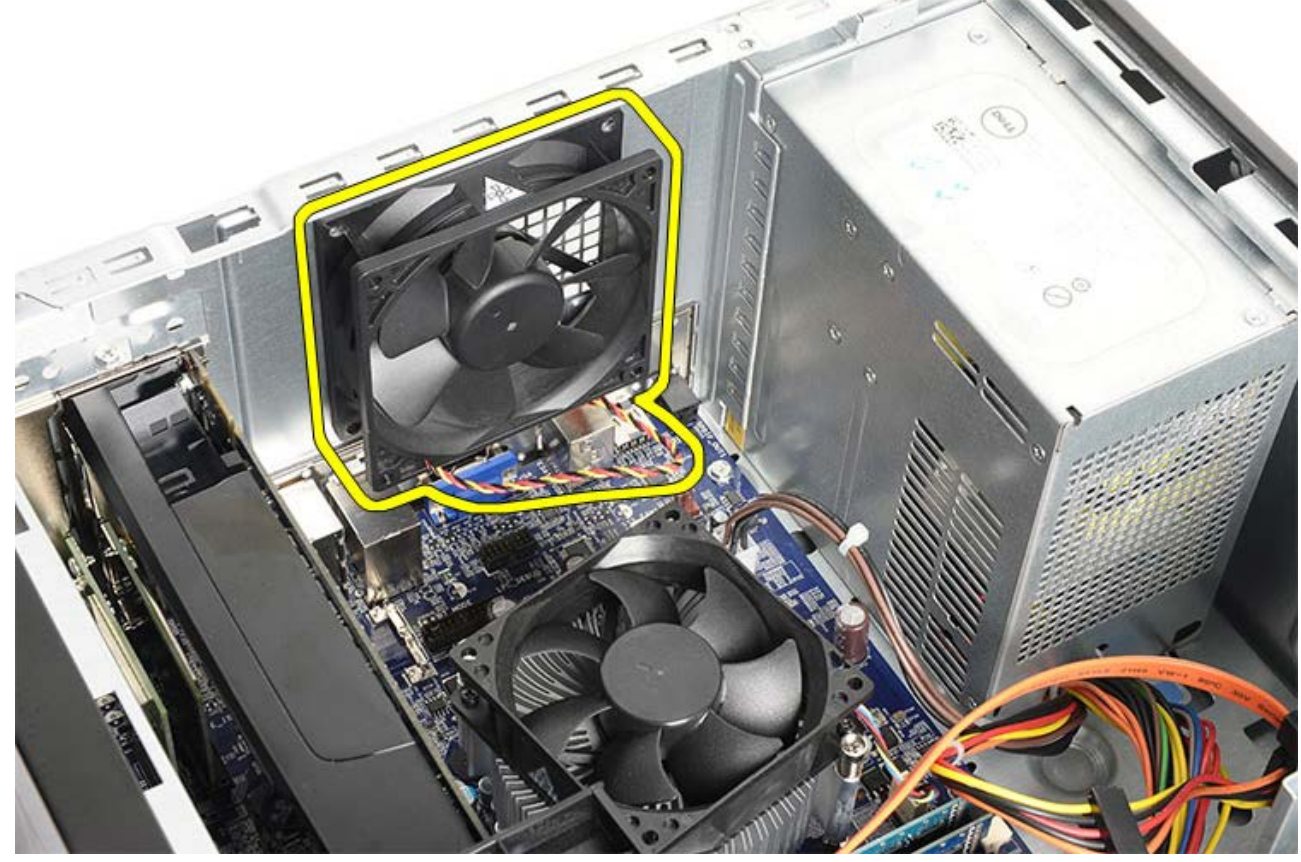

Související úlohy Montáž skříně ventilátoru

# Montáž ventilátoru skříně

- 1. Položte ventilátor směrem ke středu počítače do skříně.
- 2. Podržte ventilátor skříně na místě a namontujte čtyři šrouby upevňující ventilátor ke skříni.
- 3. Připojte konektor ventilátoru zpět k základní desce.
- 4. Namontujte kryt počítače.
- 5. Postupujte podle pokynů v části <u>Po manipulaci uvnitř počítače</u>.

Související úlohy Demontáž ventilátoru skříně
### Demontáž pevného disku

- 1. Postupujte podle pokynů v části <u>Před manipulací uvnitř počítače</u>.
- 2. Sejměte kryt počítače.
- 3. Odpojte datový kabel (1) a napájecí kabel (2) od zadní strany pevného disku.

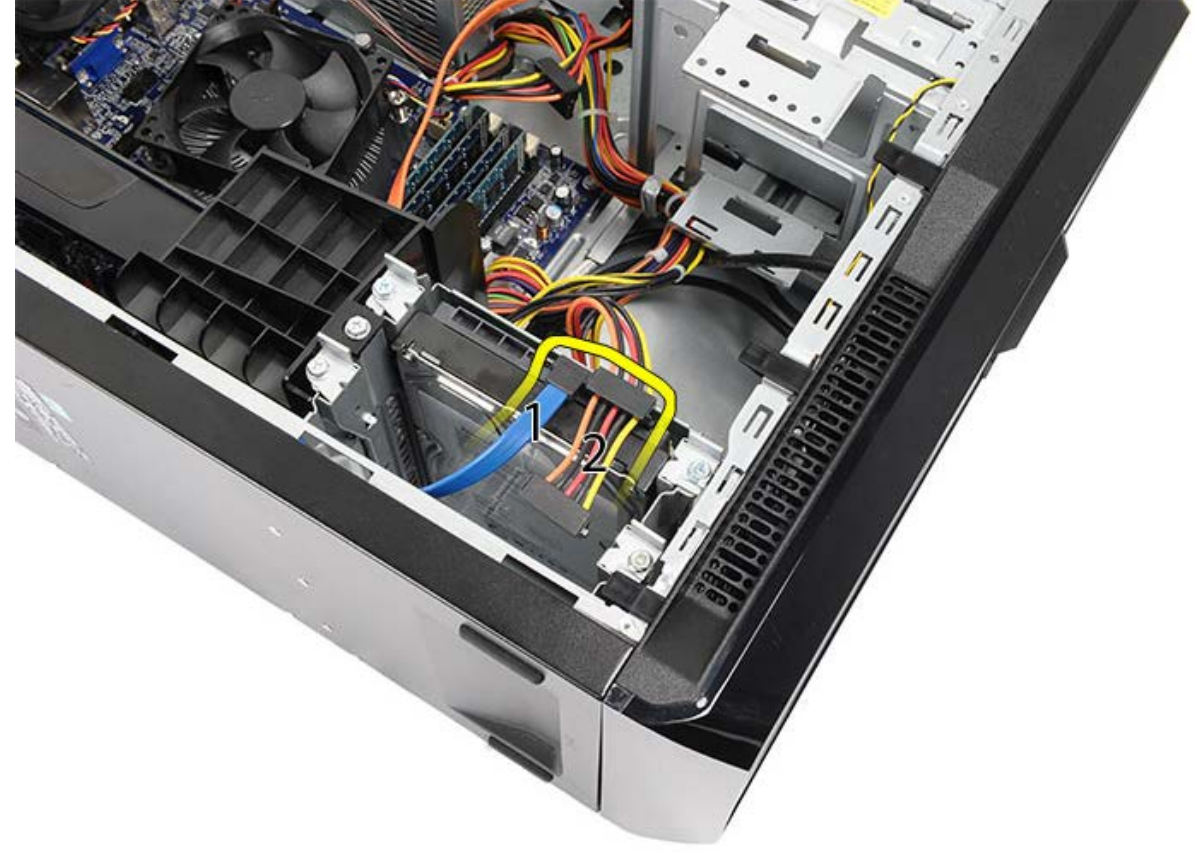

4. Demontujte dva šrouby, které připevňují klec pevného disku ke skříni.

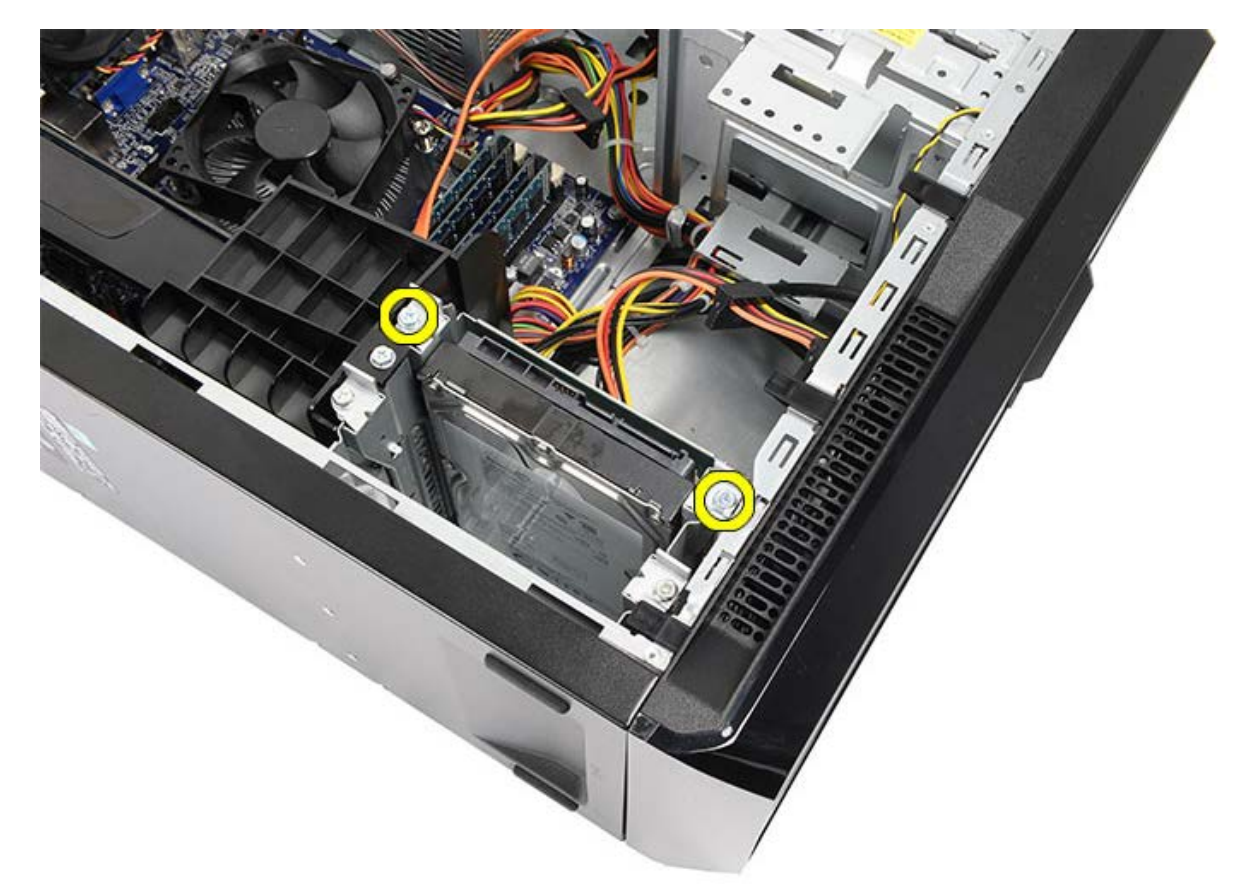

5. Vysuňte pevný disk ze slotu směrem ke straně počítače.

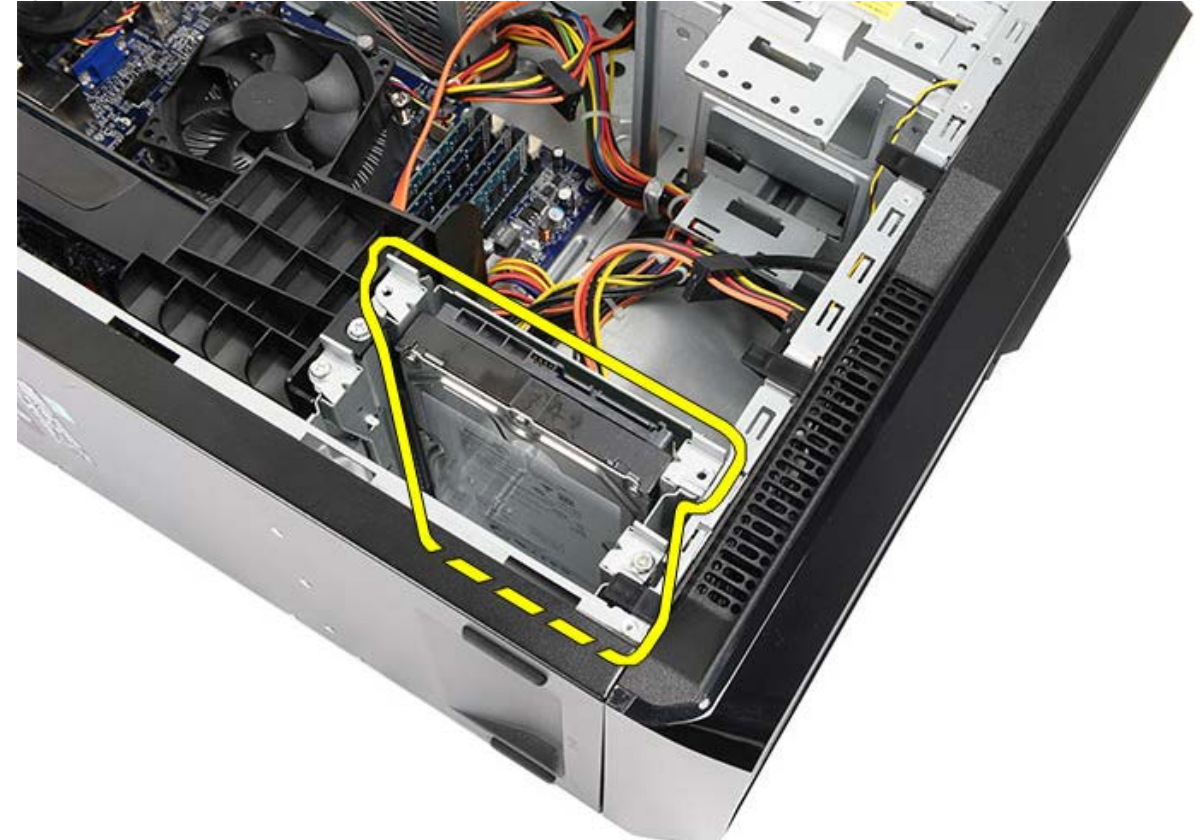

6. Demontujte dva šrouby, které připevňují pevný disk ke kleci pevného disku.

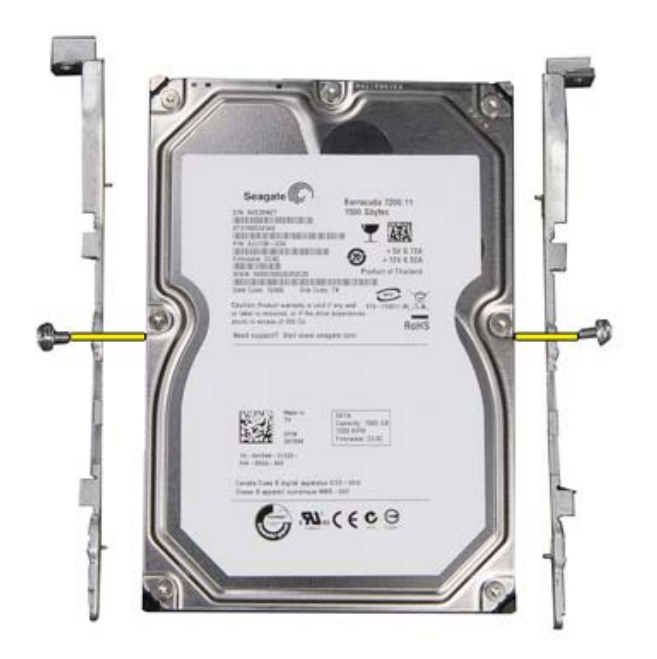

Související úlohy Montáž pevného disku

## Montáž pevného disku

- 1. Utáhněte šrouby, které připevňují pevný disk ke kleci disku.
- 2. Položte pevný disk do slotu směrem ke straně počítače.
- 3. Utáhněte šrouby, které připevňují klec disku ke skříni.
- 4. Znovu připojte datový kabel a napájecí kabel k zadní straně pevného disku.
- 5. Nasaďte kryt počítače.
- 6. Postupujte podle pokynů v části <u>Po manipulaci uvnitř počítače</u>.

Související úlohy Demontáž pevného disku

### Demontáž sestavy chladiče a procesoru

- 1. Postupujte podle pokynů v části <u>Před manipulací uvnitř počítače</u>.
- 2. Sejměte kryt počítače.
- 3. Odpojte kabel sestavy chladiče/ventilátoru od základní desky.

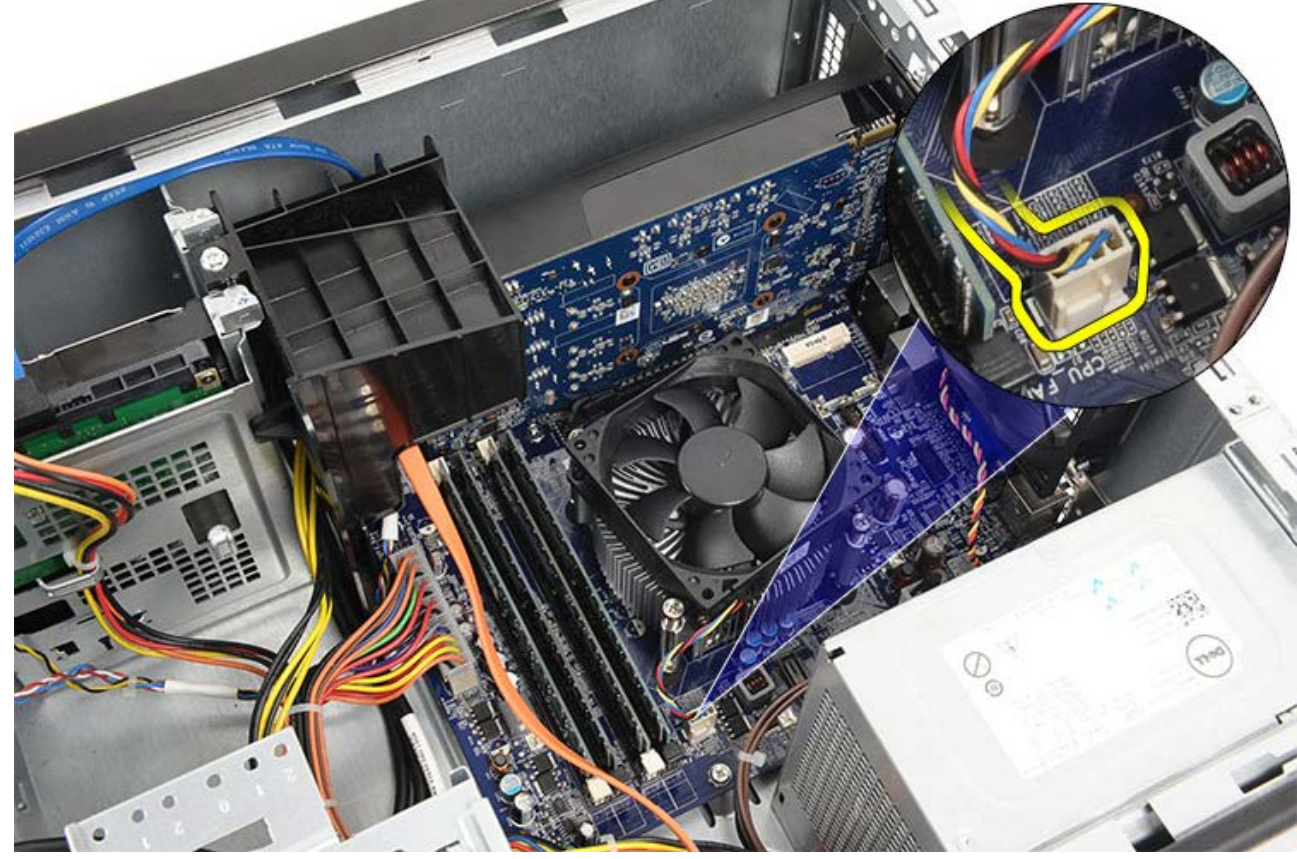

4. Uvolněte čtyři jistící šrouby, které upevňují sestavu chladiče/ventilátoru k základní desce.

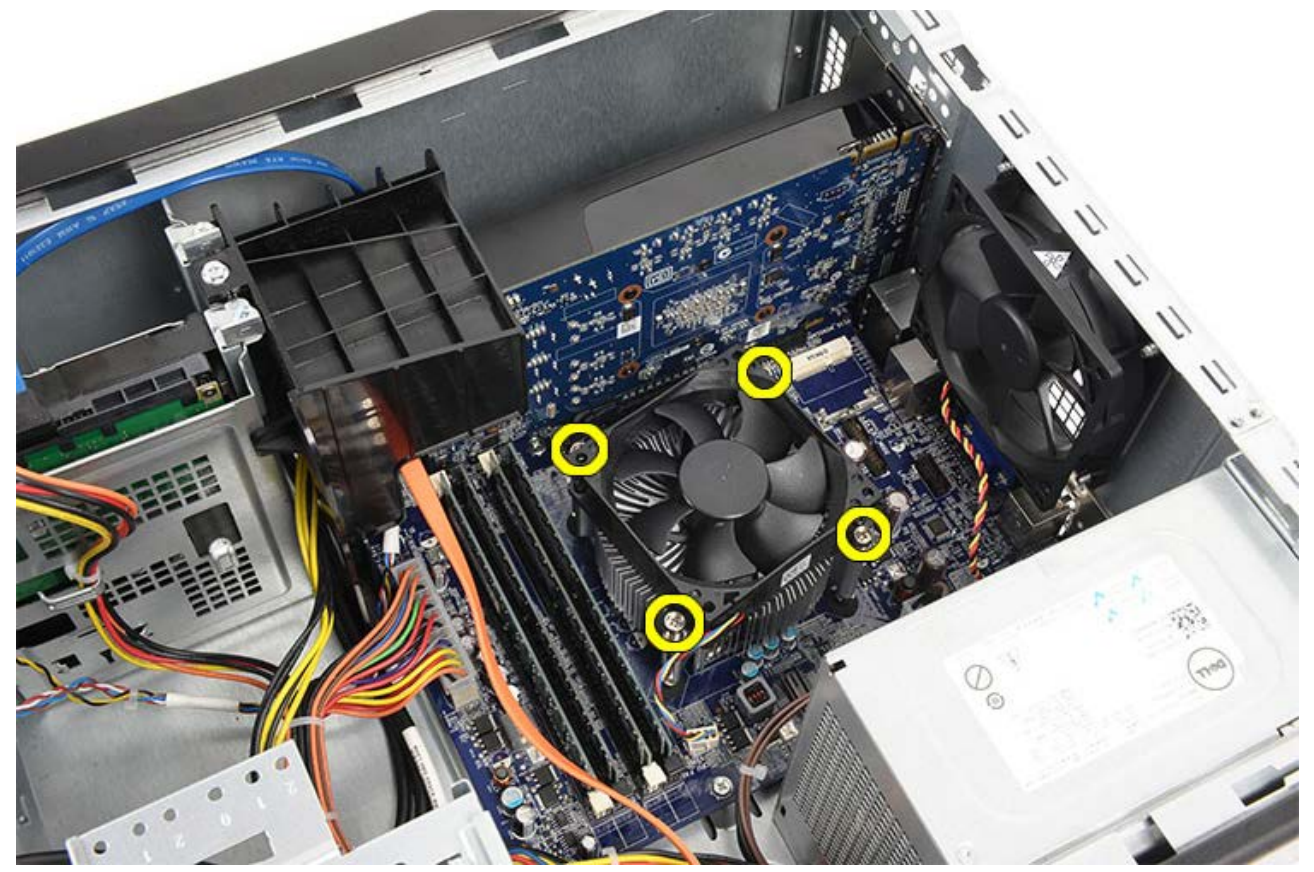

 Zvedněte sestavu chladiče/ventilátoru opatrně nahoru a vyjměte ji z počítače. Položte sestavu tak, aby ventilátor směřoval dolů a strana s termální pastou nahoru.

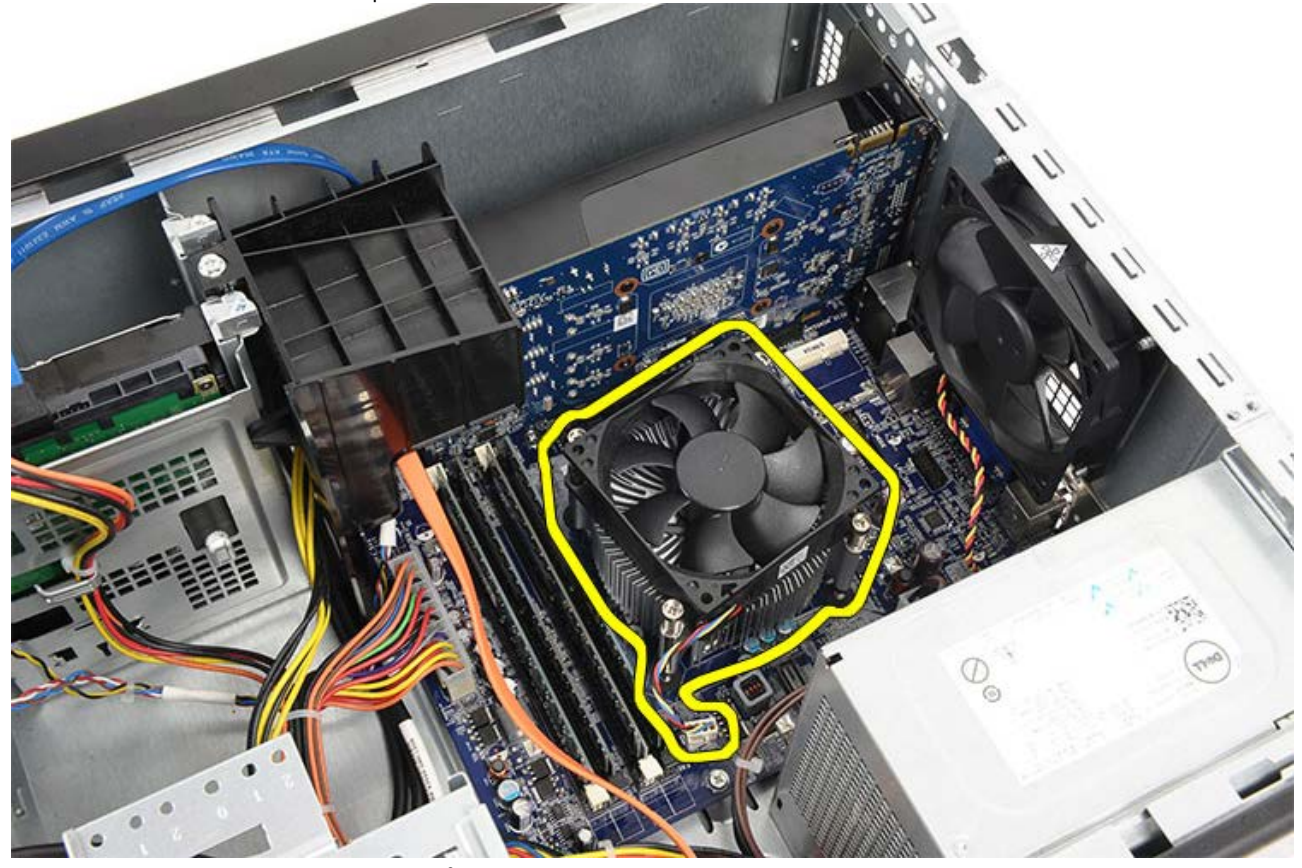

6. Zatlačte na uvolňovací páčku směrem dolů, stiskněte ji směrem ven a uvolněte ji z přidržovacího háčku.

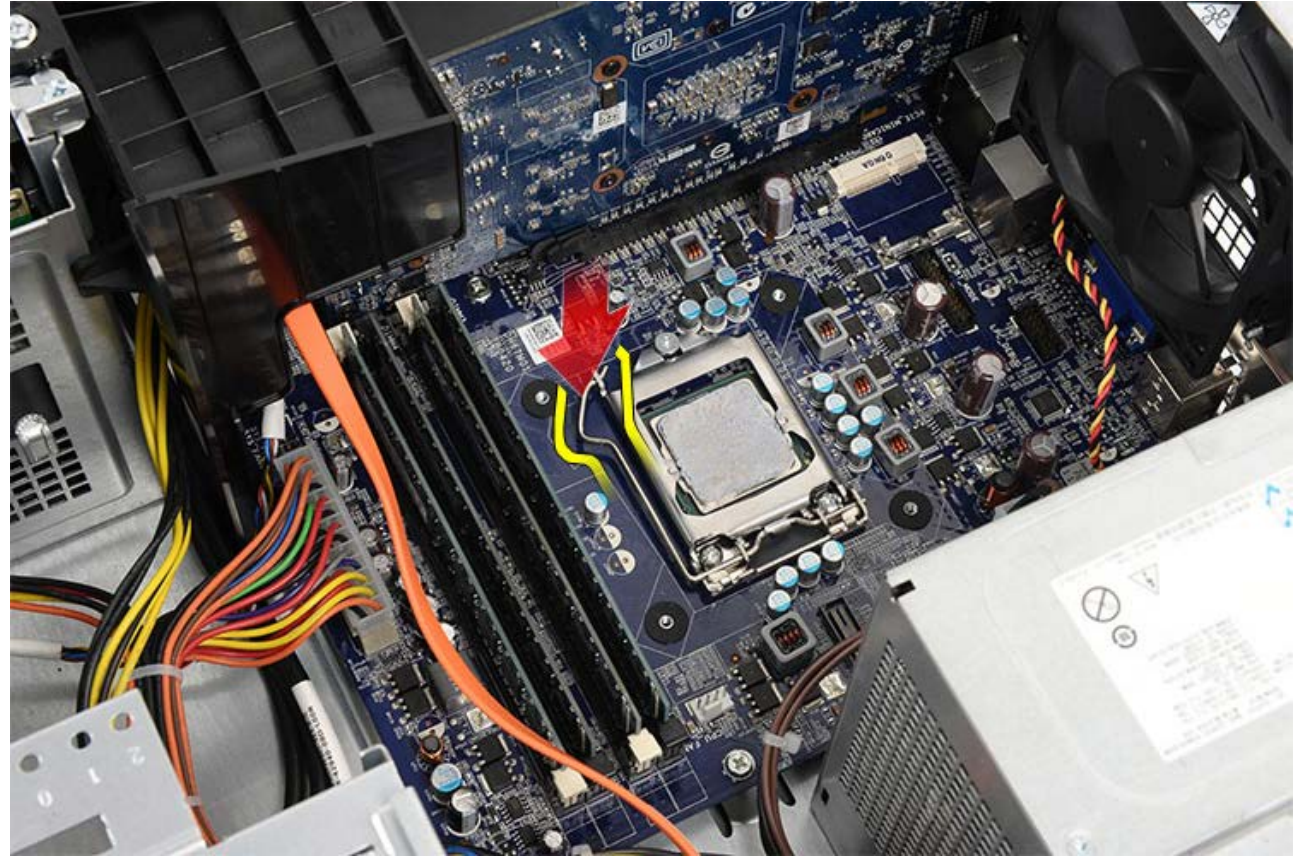

7. Zvedněte kryt procesoru.

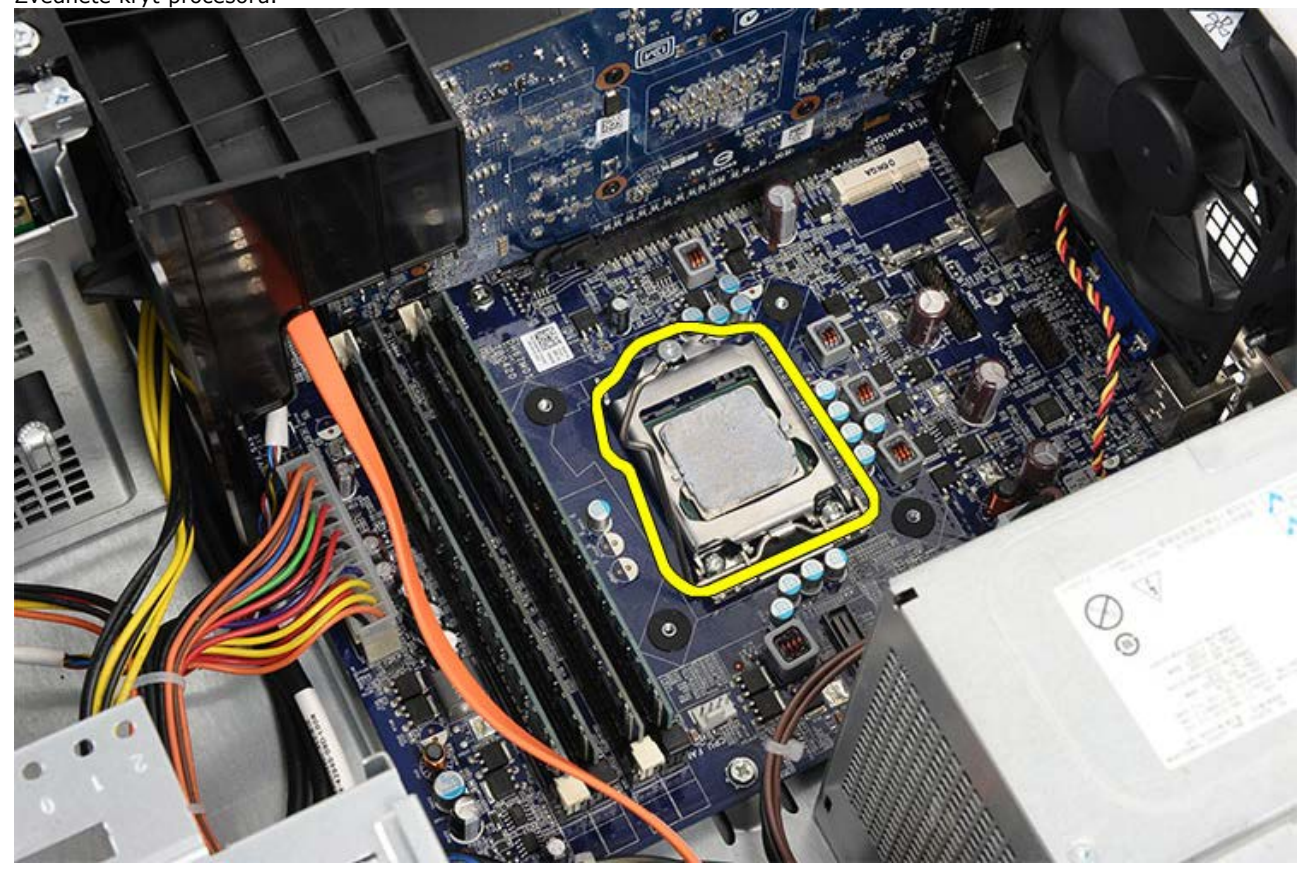

8. Zvedněte procesor, vyjměte jej z patice a uložte jej do antistatického obalu.

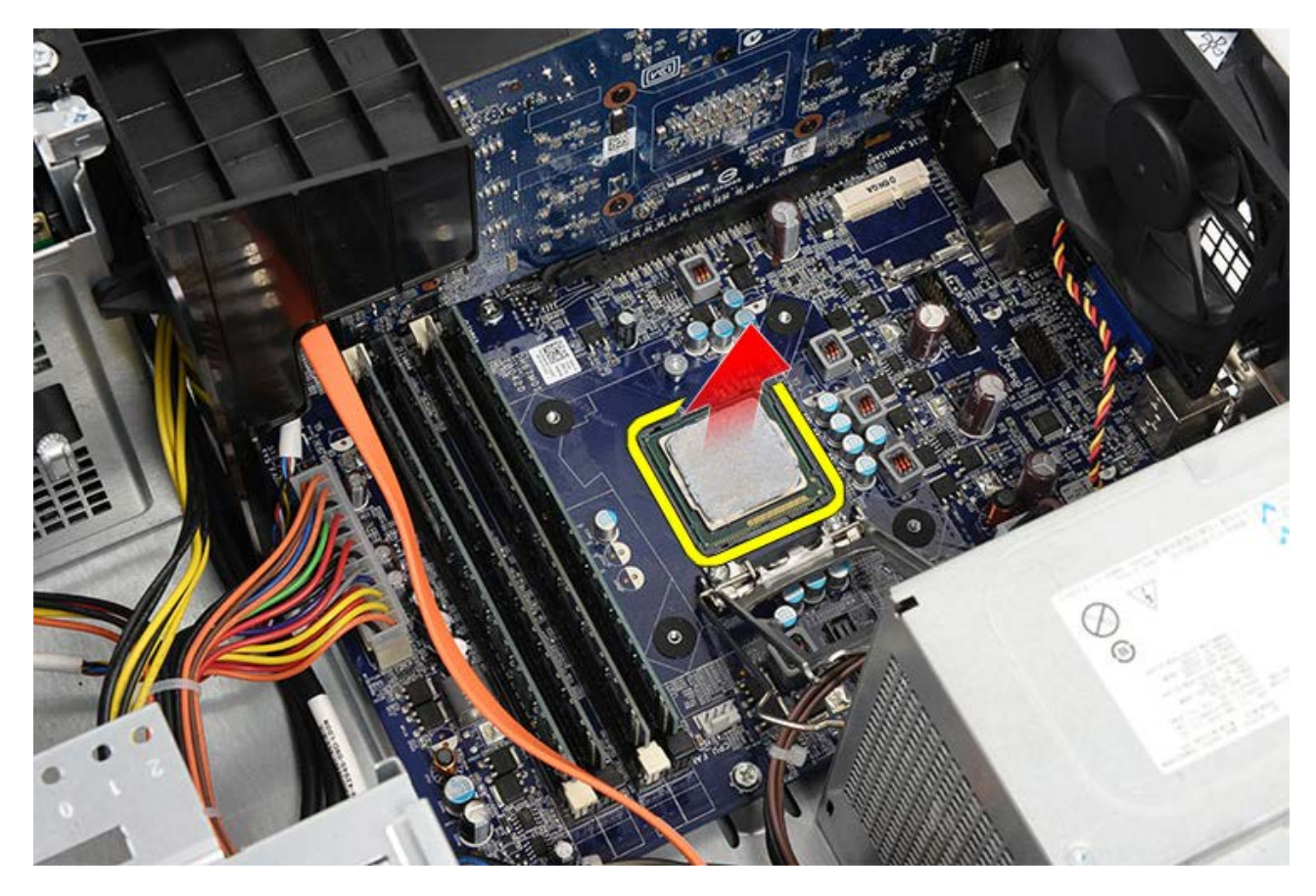

Související úlohy Instalace procesoru

# Montáž sestavy chladiče a procesoru

- 1. Vyjměte procesor z antistatického obalu a vložte jej do patice.
- 2. Nasaďte kryt procesoru.
- 3. Zatlačte na uvolňovací páčku, stiskněte ji směrem dovnitř a zasuňte ji pod přidržovací háček, který ji zajišťuje.
- 4. Vložte sestavu chladiče/ventilátoru do počítače.
- 5. Utáhněte čtyři jisticí šrouby, které upevňují sestavu chladiče/ventilátoru k základní desce.
- 6. Připojte kabel sestavy chladiče/ventilátoru k základní desce.
- 7. Nasaďte kryt počítače.
- 8. Postupujte podle pokynů v části Po manipulaci uvnitř počítače.

### Související úlohy

Demontáž sestavy chladiče a procesoru

## Demontáž držáku grafické karty

- 1. Postupujte podle pokynů v části <u>Před manipulací uvnitř počítače</u>.
- 2. Sejměte kryt počítače.
- 3. Vyšroubujte šroub, který připevňuje držák grafické karty k počítači.

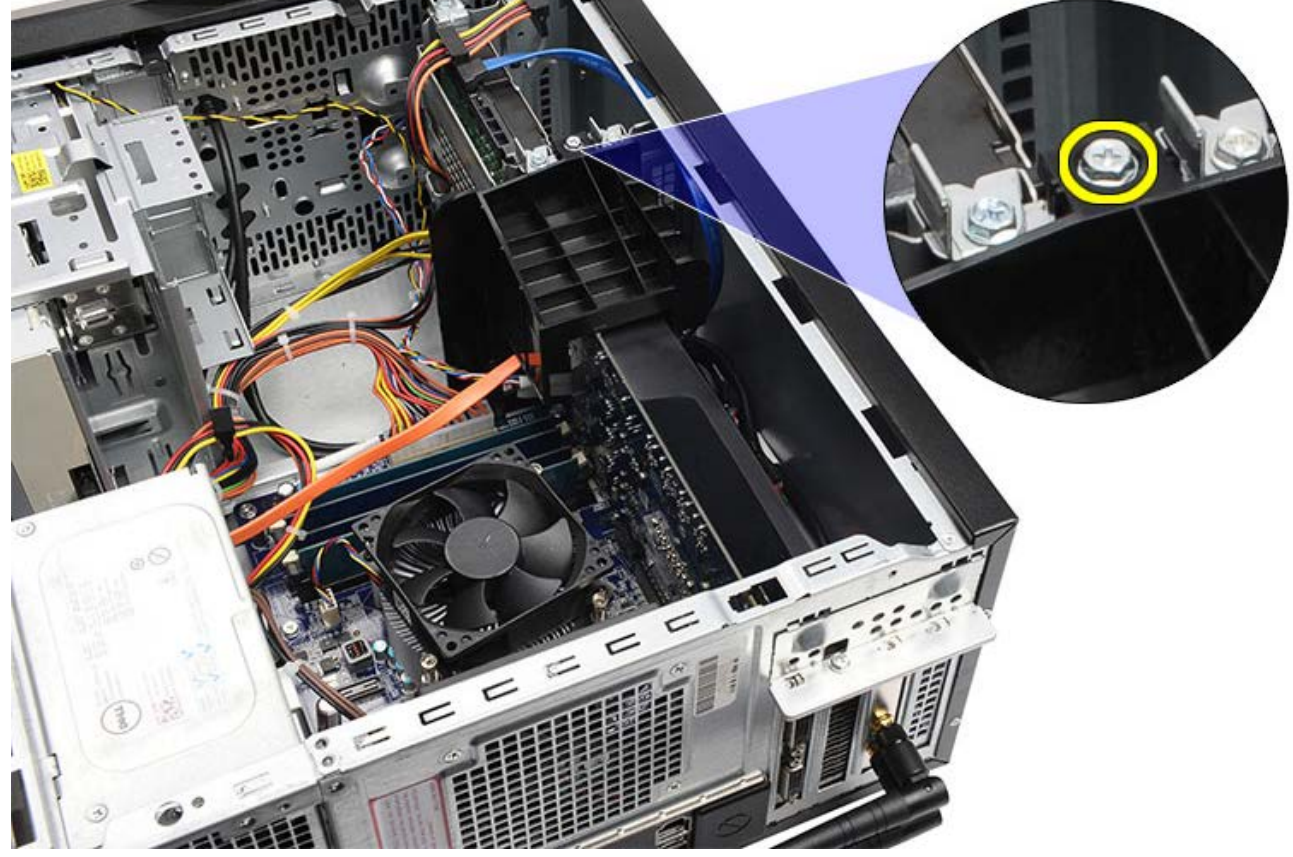

4. Vyjměte držák grafické karty z počítače.

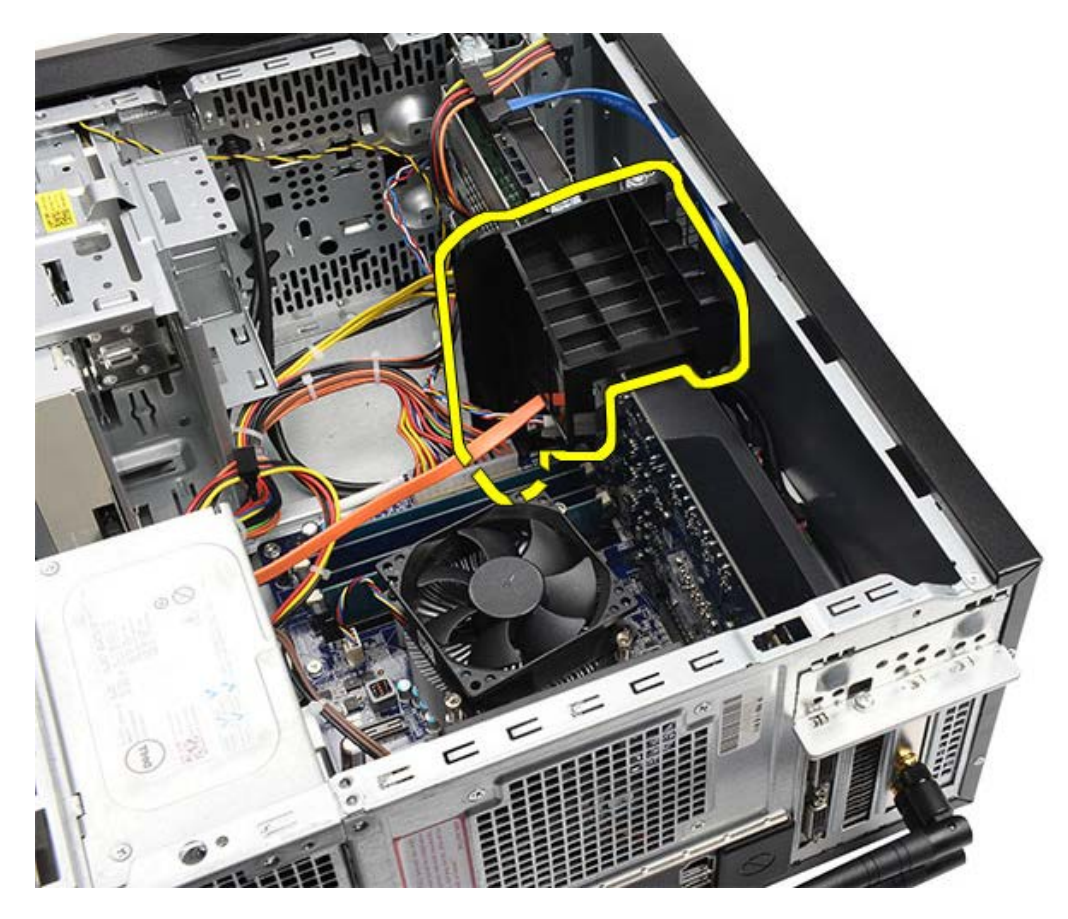

Související úlohy Montáž držáku grafické karty

# Montáž držáku grafické karty

- 1. Vložte držák grafické karty do systému.
- 2. Nasaďte šrouby připevňující držák grafické karty.
- 3. Nasaďte <u>kryt počítače</u>.
- 4. Postupujte podle pokynů v části <u>Po manipulaci uvnitř počítače</u>.

### Související úlohy

Demontáž držáku grafické karty

### Demontáž zdroje napájení

- 1. Postupujte podle pokynů v části <u>Před manipulací uvnitř počítače</u>.
- 2. Sejměte kryt počítače.
- 3. Vyjměte držák grafické karty.
- 4. Odpojte napájecí kabely od systémové desky, rozšiřujících karet a jednotek a vytáhněte je.

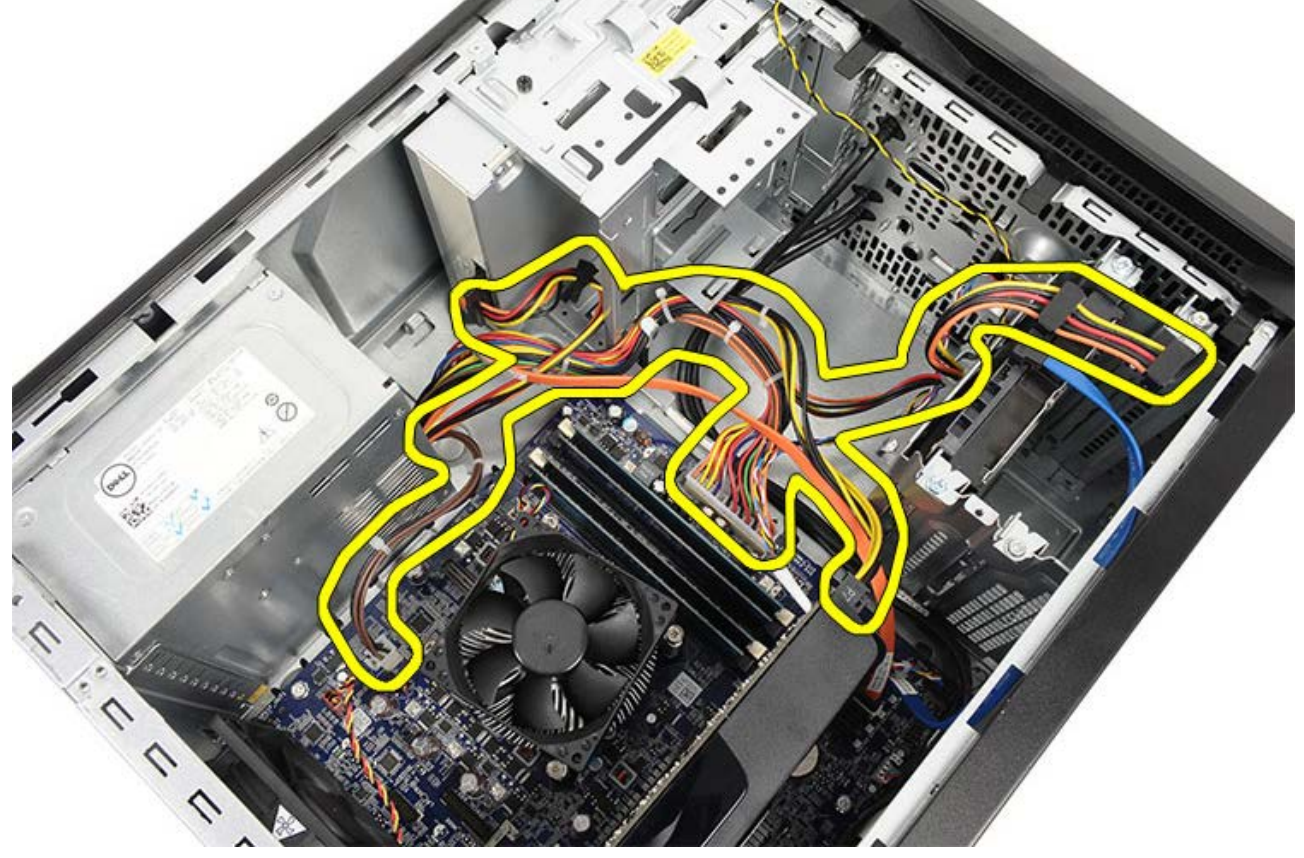

5. Uvolněte kabely z vodicích svorek (pokud jsou k dispozici) na počítači.

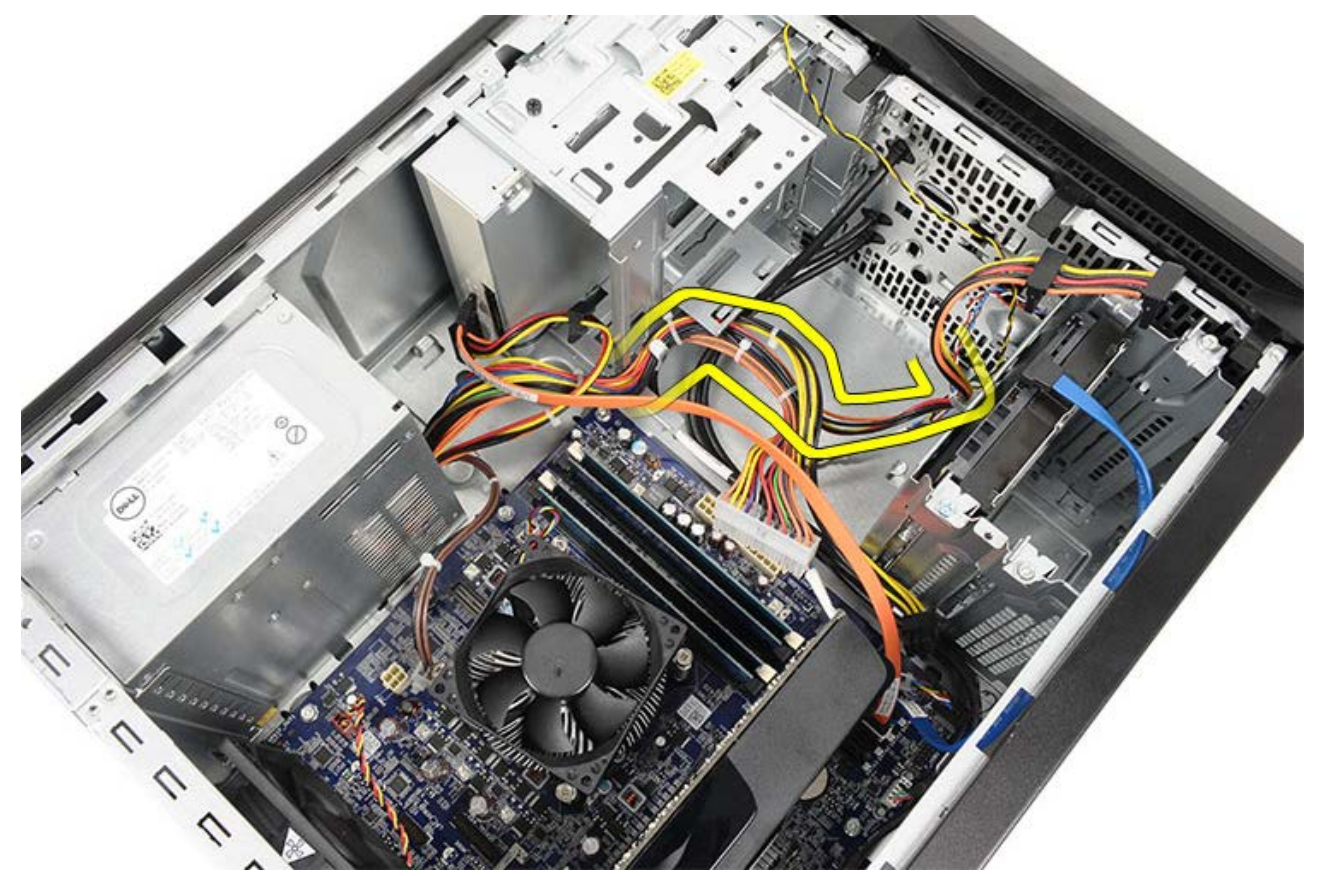

6. Demontujte šrouby, které upevňují zdroj napájení ke skříni počítače.

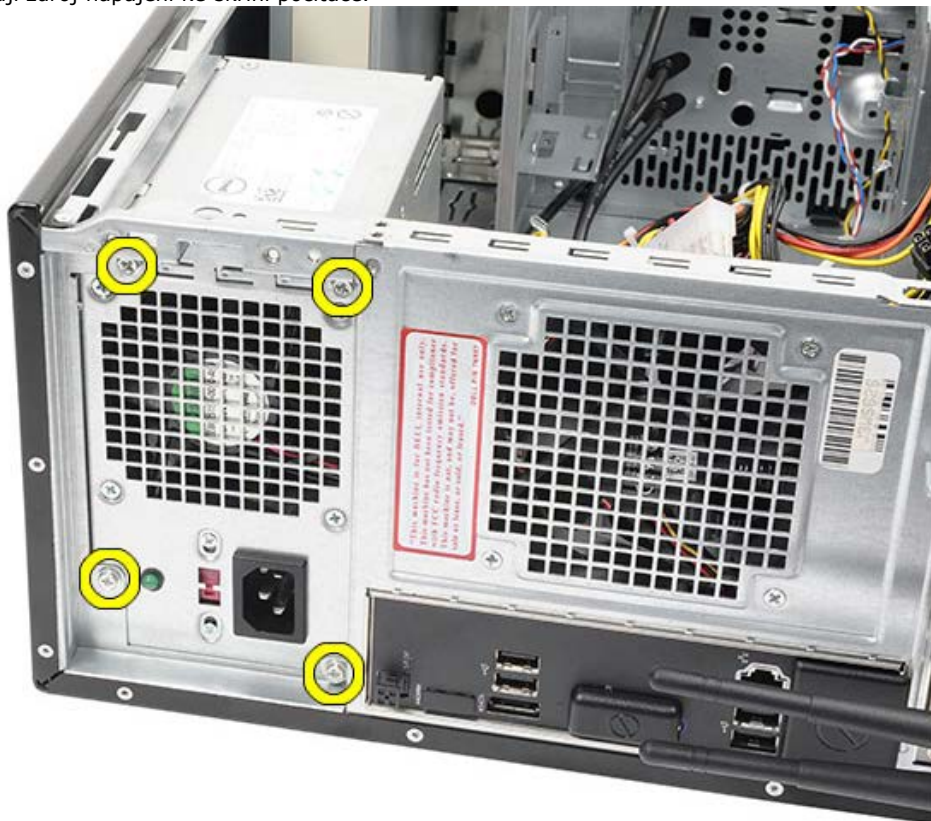

- 7. Zatlačte na modrou uvolňovací západku vedle zdroje napájení.
- 8. Posuňte zdroj napájení směrem k přední straně počítače.

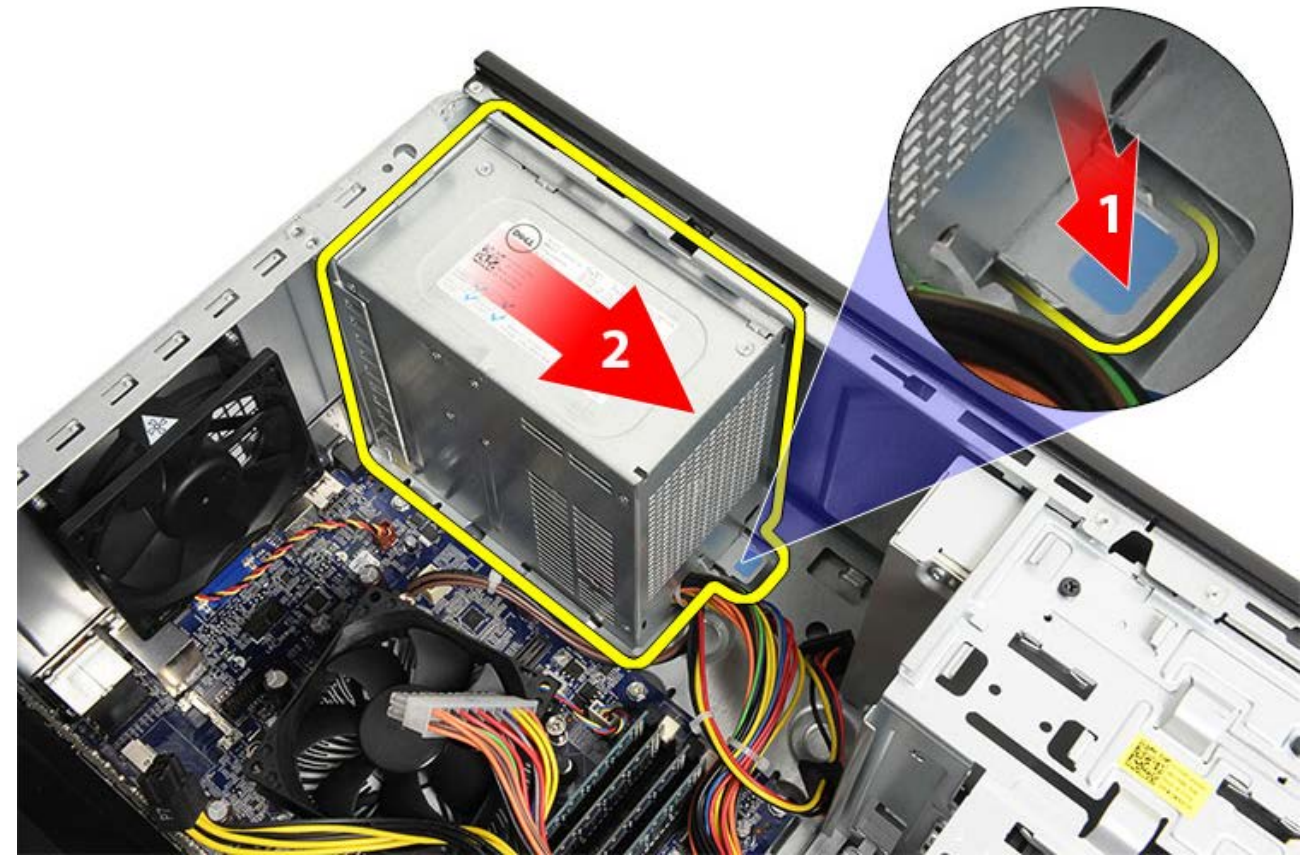

9. Zvedněte zdroj napájení a vyjměte jej z počítače.

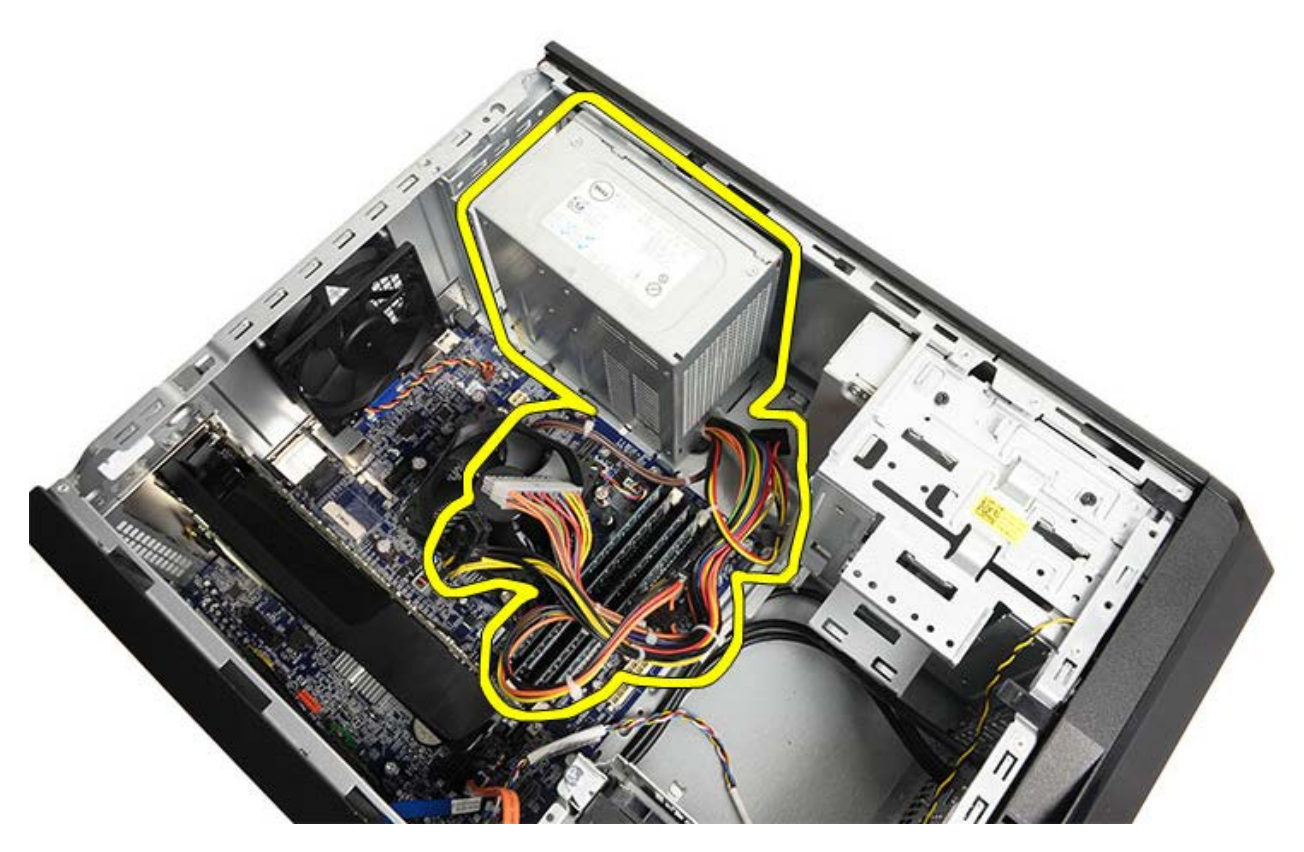

Související úlohy Montáž zdroje napájení

## Montáž zdroje napájení

- 1. Vložte zdroj napájení do počítače.
- 2. Zasuňte zdroj napájení směrem k zadní straně počítače, dokud nezapadne na místo.
- 3. Nasaďte a utáhněte čtyři šrouby, které připevňují zdroj napájení k počítači.
- 4. Protáhněte a připojte všechny kabely k základní desce, rozšiřujícím kartám a jednotkám.
- 5. Namontujte držák grafické karty.
- 6. Nasaďte kryt počítače.
- 7. Postupujte podle pokynů v části Po manipulaci uvnitř počítače.

Související úlohy Demontáž zdroje napájení

## Vyjmutí grafické karty

- 1. Postupujte podle pokynů v části <u>Před manipulací uvnitř počítače</u>.
- 2. Sejměte kryt počítače.
- 3. Vyjměte držák grafické karty.
- 4. Demontujte šroub, který připevňuje kovový zajišťovací držák k počítači.

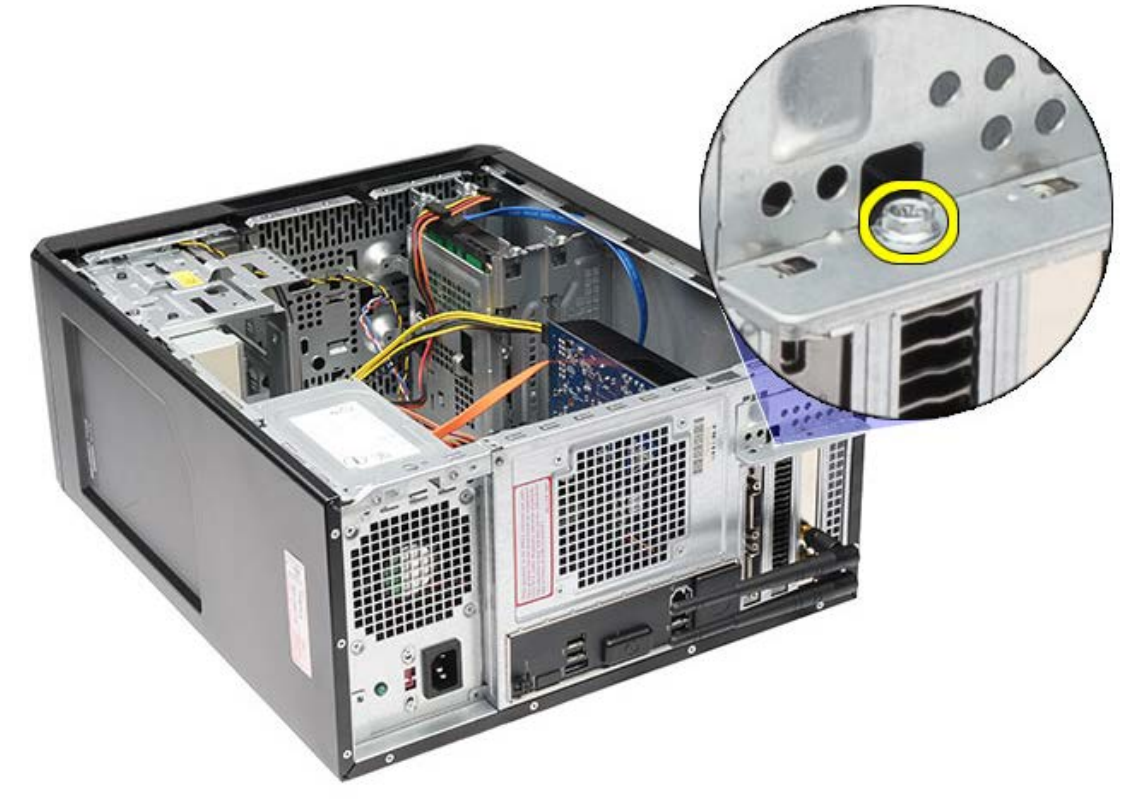

5. Vytáhněte kovový zajišťovací držák z počítače.

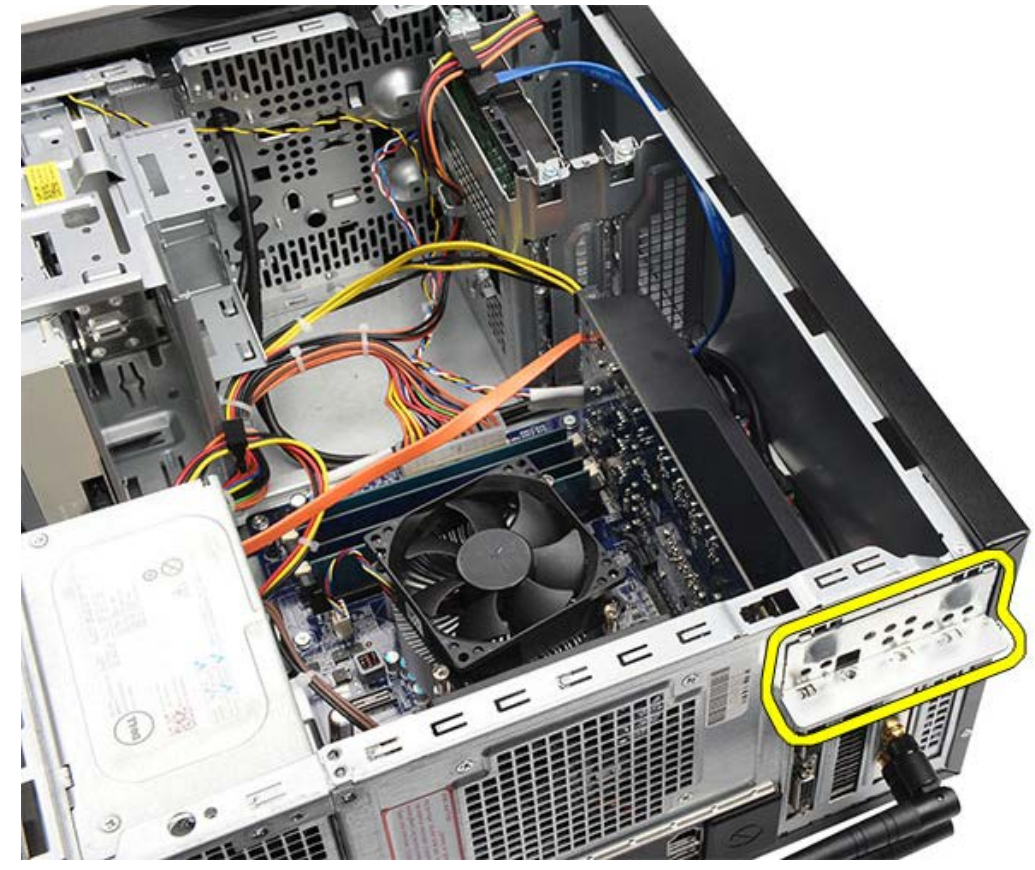

6. Odpojte kabely, které jsou připojeny ke grafické kartě.

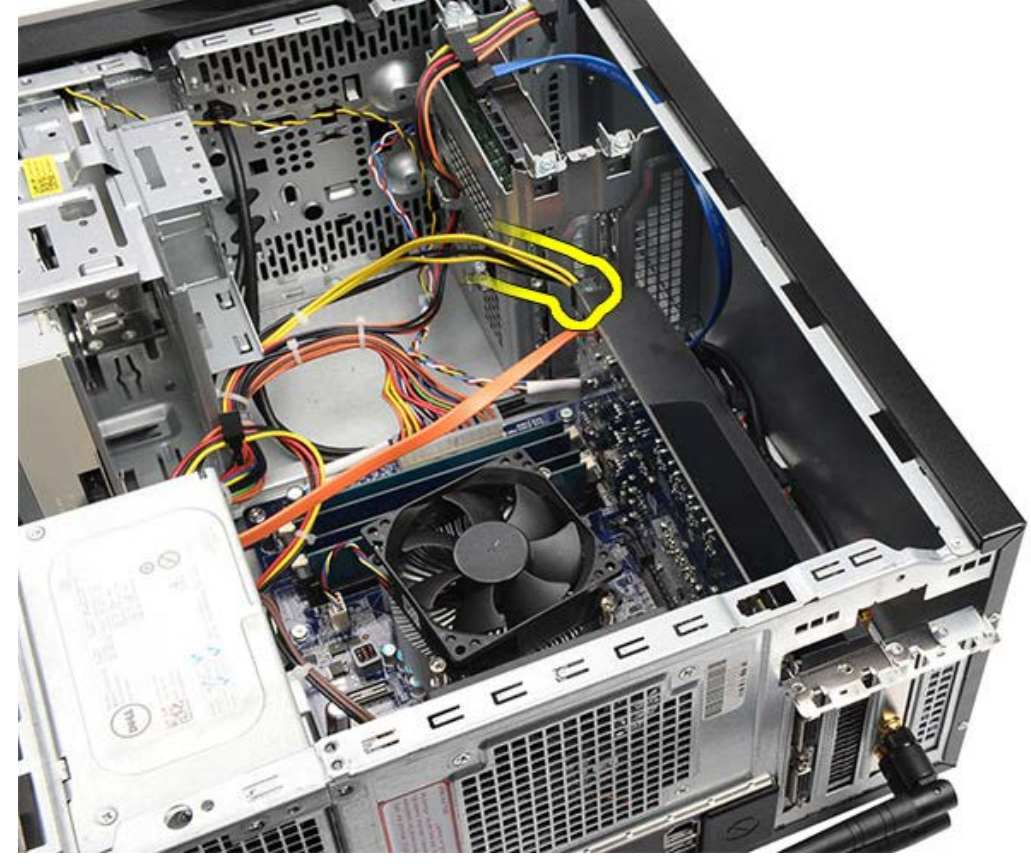

- 7. Pokud je vložena grafická karta PCI-express x16, stiskněte zajišťovací držák.
- 8. Kartu chyťte za horní rohy a vytáhněte ji ze slotu na základní desce.

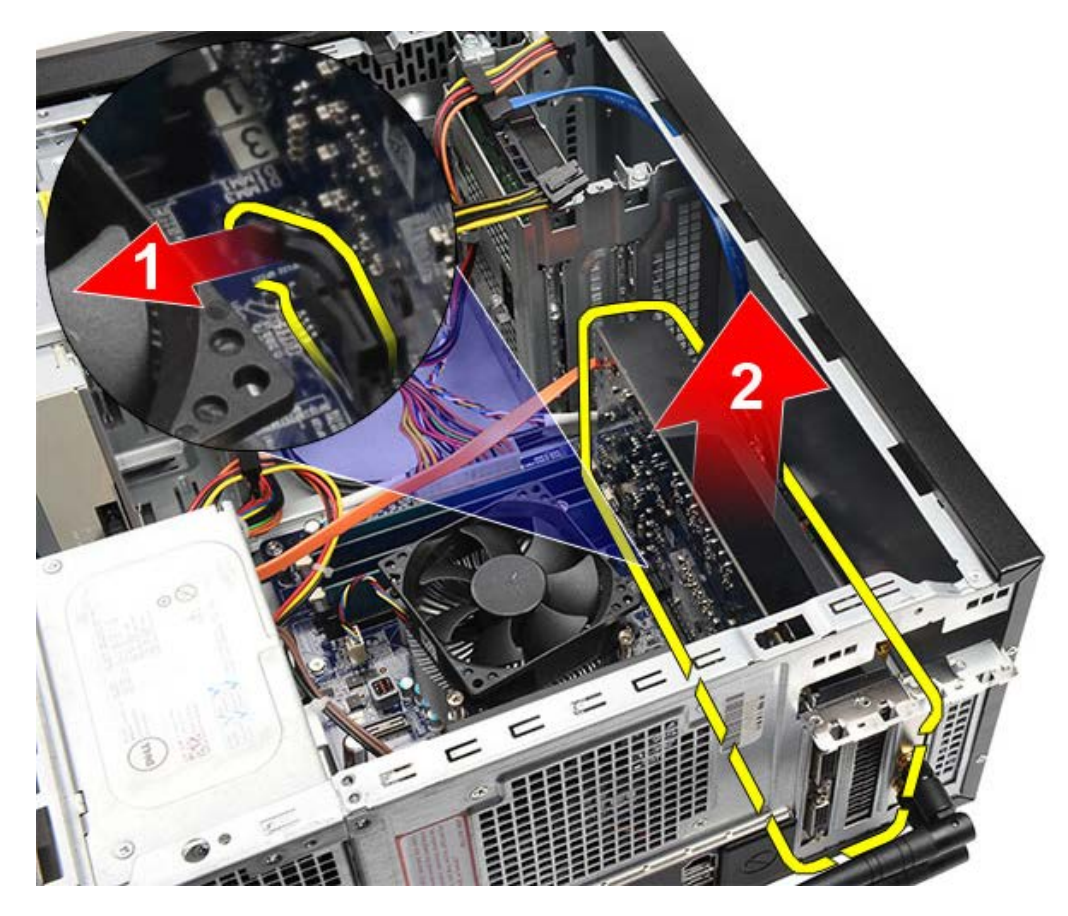

Související úlohy Vložení grafické karty

## Vložení grafické karty

- 1. Vložte grafickou kartu do příslušného konektoru.
- 2. Připojte všechny kabely, je-li třeba.
- 3. Vložte kovový zajišťovací držák do počítače.
- 4. Nasaďte a utáhněte šroub, který připevňuje grafickou kartu k počítači.
- 5. Namontujte držák grafické karty.
- 6. Nasaďte kryt počítače.
- 7. Postupujte podle pokynů v části <u>Po manipulaci uvnitř počítače</u>.

Související úlohy Vyjmutí grafické karty

# Vyjmutí paměťových modulů

- 1. Postupujte podle pokynů v části <u>Před manipulací uvnitř počítače</u>.
- 2. Sejměte kryt počítače.
- 3. Vyjměte držák grafické karty.
- 4. Stiskněte zajišťovací svorku na každém konci konektoru paměťového modulu.

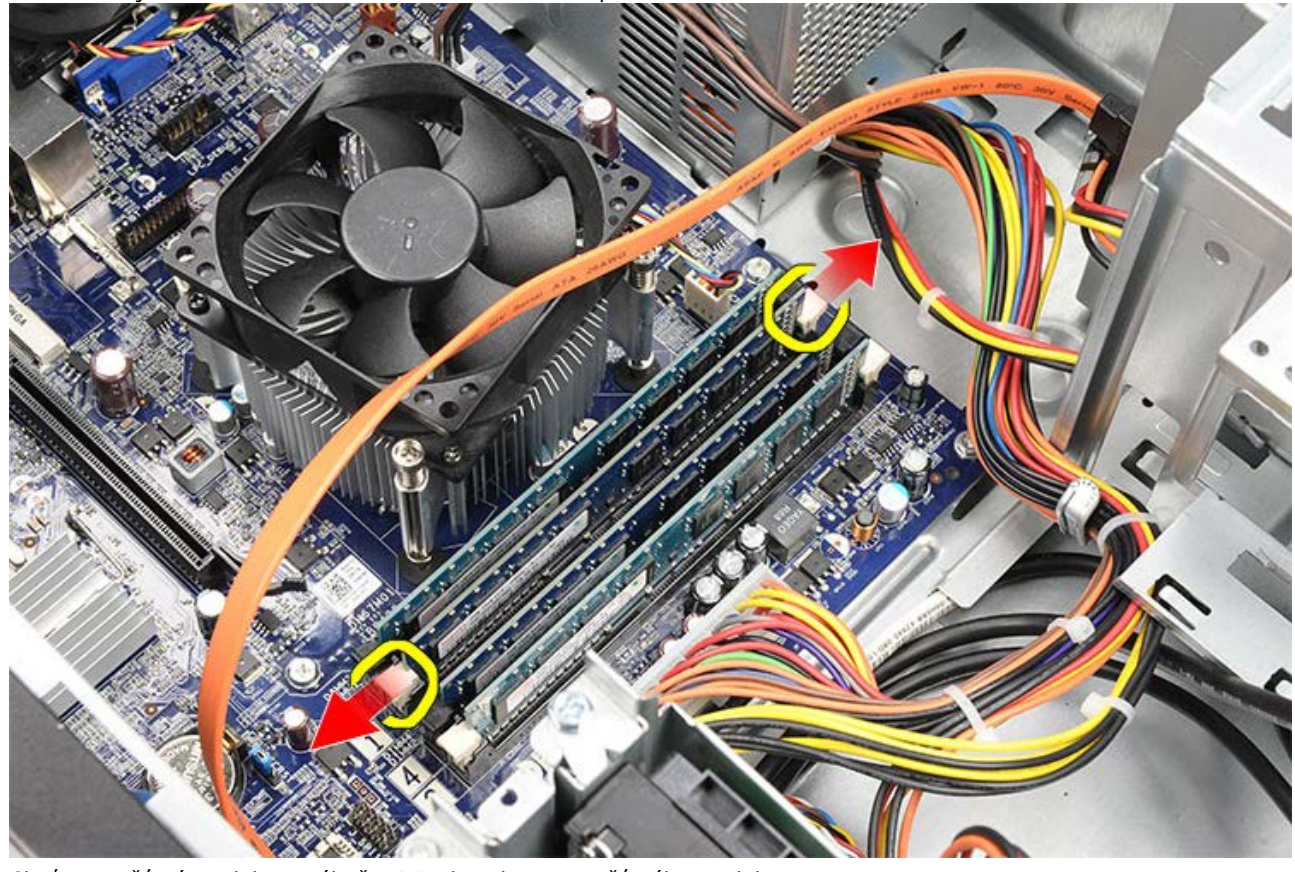

5. Chyťte paměťový modul a vytáhněte jej z konektoru paměťového modulu.

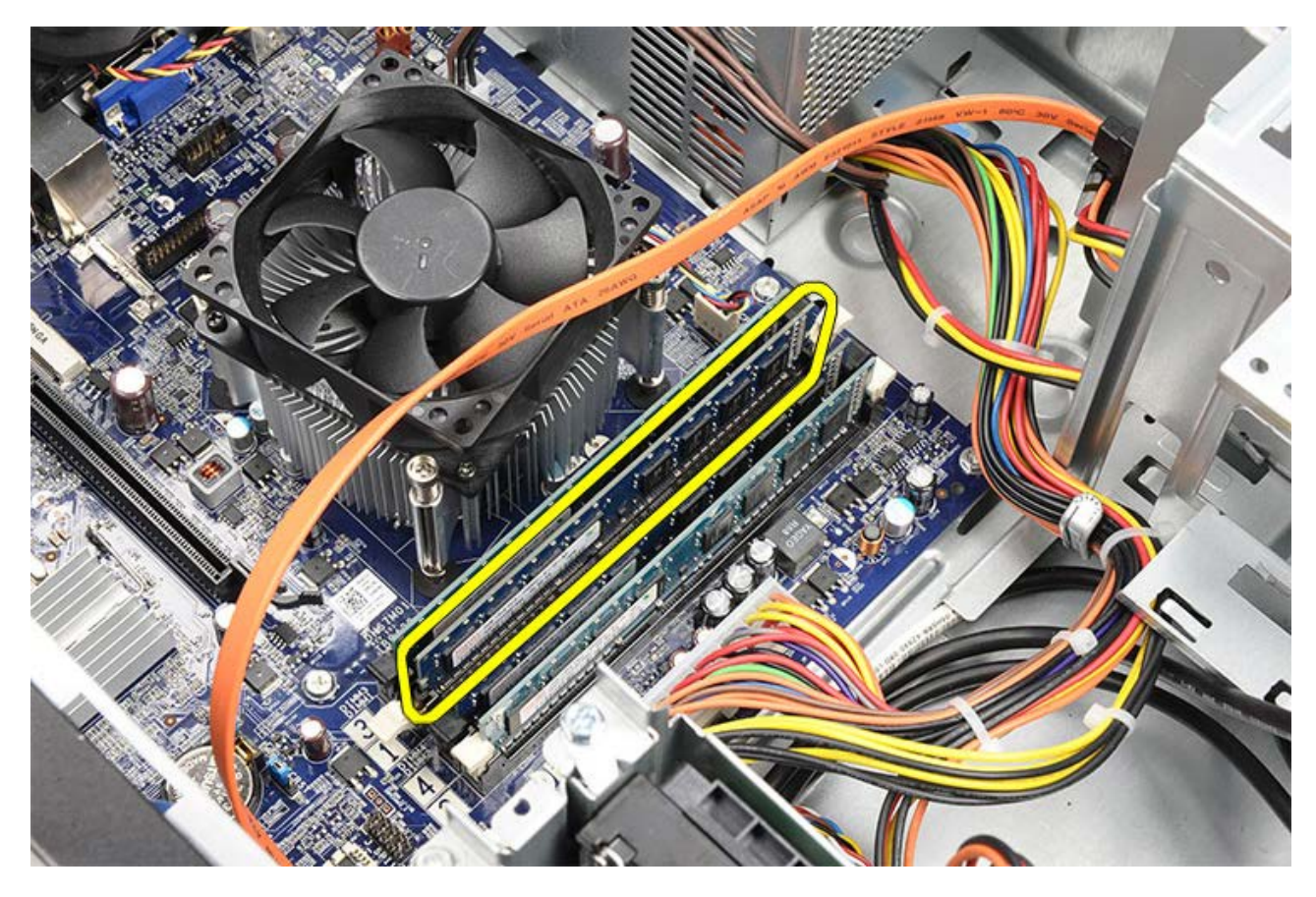

Související úlohy Instalace paměťových modulů

# Vložení paměťových modulů

- 1. Zatlačte paměťový modul do slotu paměti.
- 2. Stisknutím svorek zajistěte paměťový modul k základní desce.
- 3. Nasaďte kryt počítače.
- 4. Namontujte držák grafické karty.
- 5. Postupujte podle pokynů v části <u>Po manipulaci uvnitř počítače</u>.

### Související úlohy

Demontáž paměťových modulů

## Vyjmutí rozšiřující karty

- 1. Postupujte podle pokynů v části <u>Před manipulací uvnitř počítače</u>.
- 2. Sejměte kryt počítače.
- 3. Vyjměte držák grafické karty.
- 4. Vyjměte grafickou kartu.
- 5. Demontujte antény.

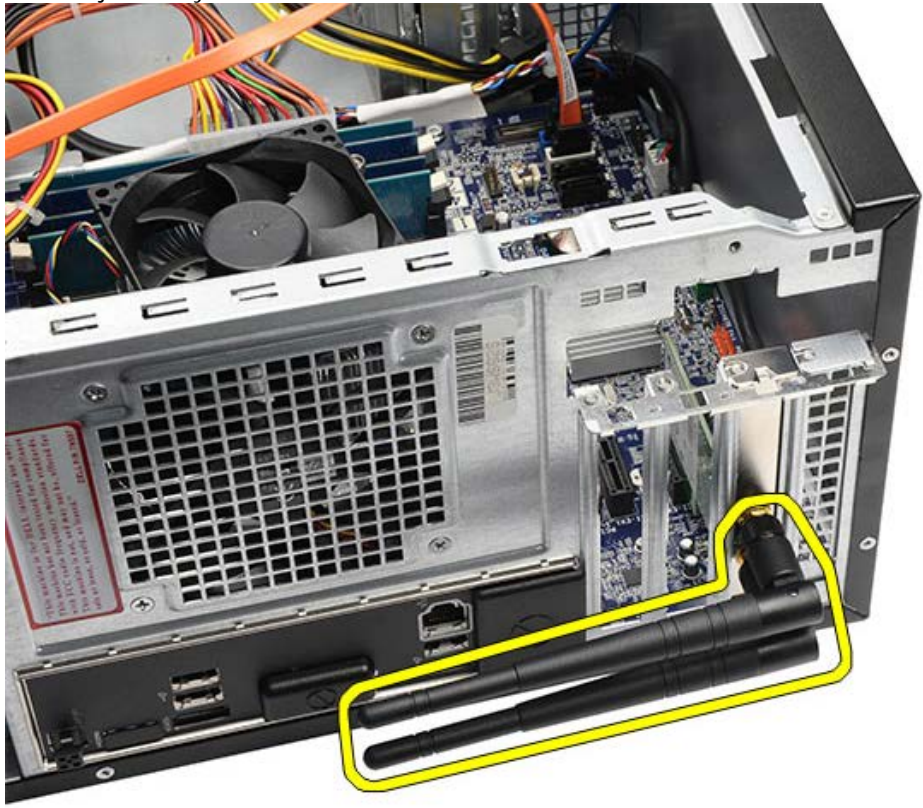

6. Uchopte kartu za horní rohy a vysuňte ji z konektoru.

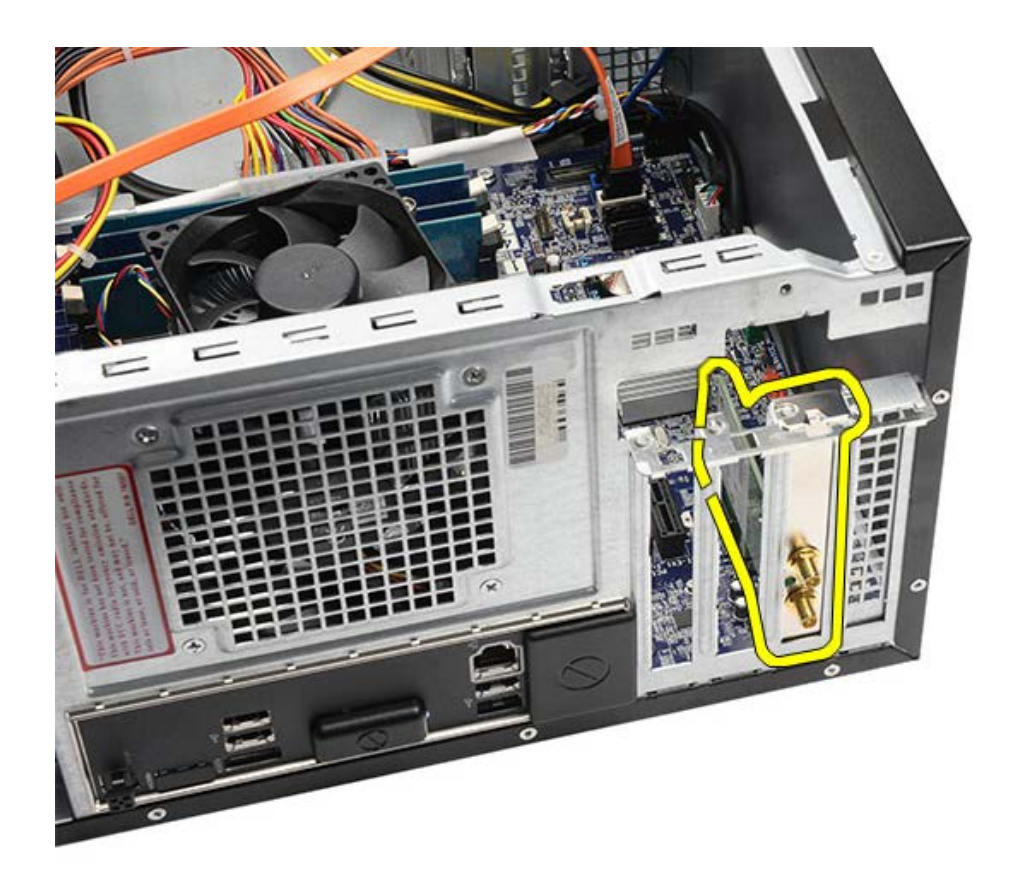

Související úlohy <u>Vložení rozšiřující karty</u>

# Vložení rozšiřující karty

- 1. Zasuňte rozšiřující kartu do slotu.
- 2. Je-li třeba, namontujte a připojte anténu k rozšiřující kartě.
- 3. Vložte grafickou kartu.
- 4. Namontujte držák grafické karty.
- 5. Nasad'te kryt počítače.
- 6. Postupujte podle pokynů v části Po manipulaci uvnitř počítače.

Související úlohy Vyjmutí rozšiřující karty

### Vyjmutí optické jednotky

- 1. Postupujte podle pokynů v části <u>Před manipulací uvnitř počítače</u>.
- 2. Sejměte <u>kryt počítače</u>.
- 3. Sejměte <u>čelní kryt</u>.
- 4. Odpojte napájecí kabel a datový kabel od optické jednotky na její zadní straně.

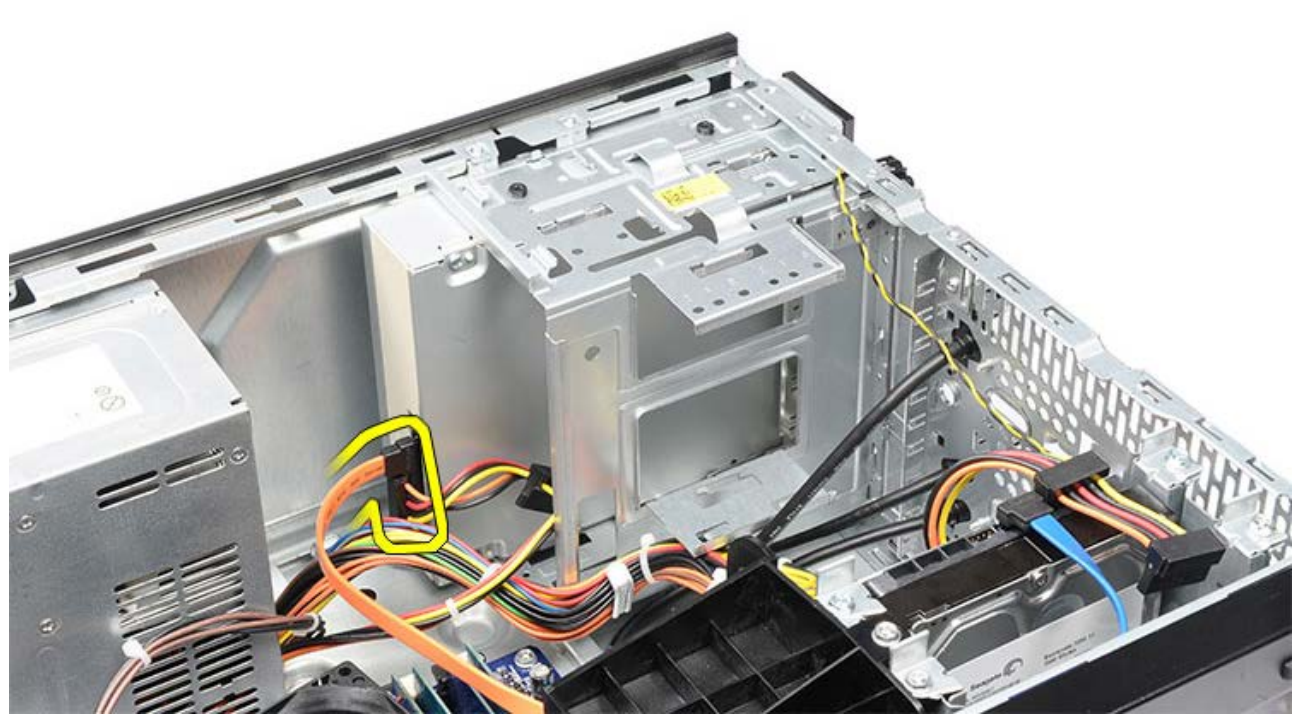

5. Demontujte čtyři šrouby zajišťující optickou jednotku ke kleci disku.

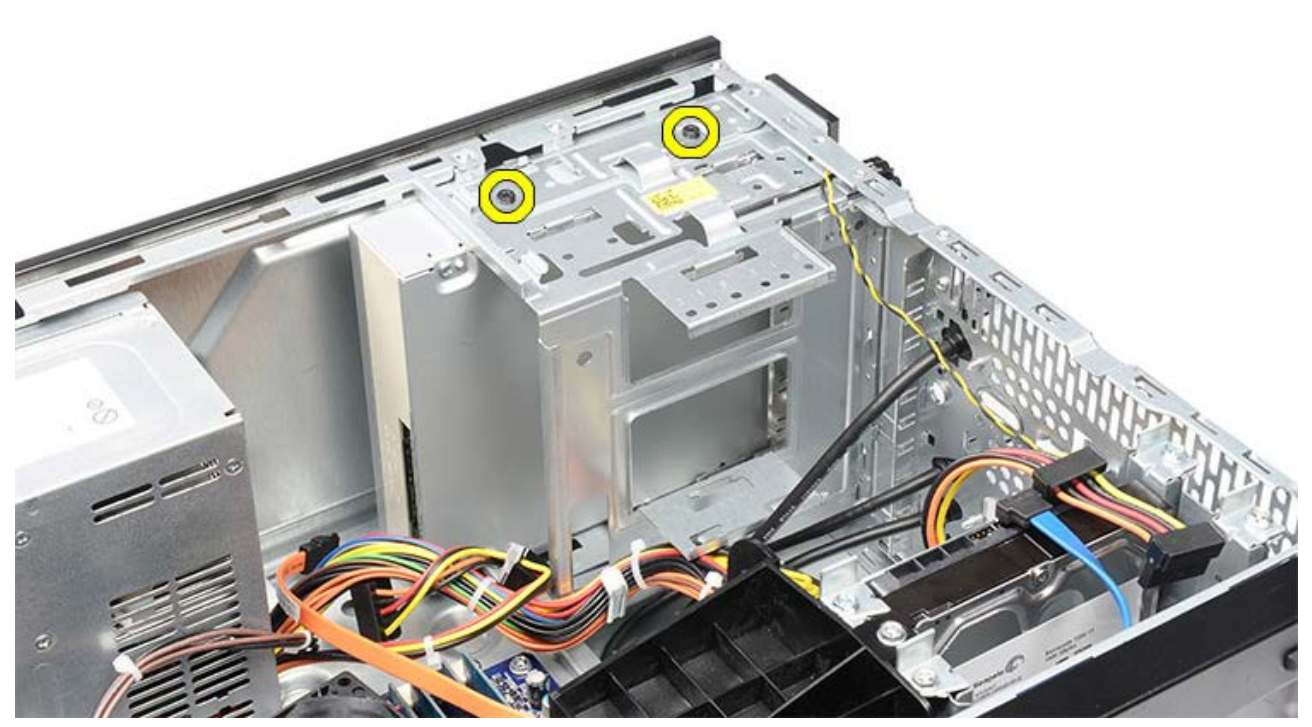

6. Vysuňte optickou jednotku skrze přední panel počítače.

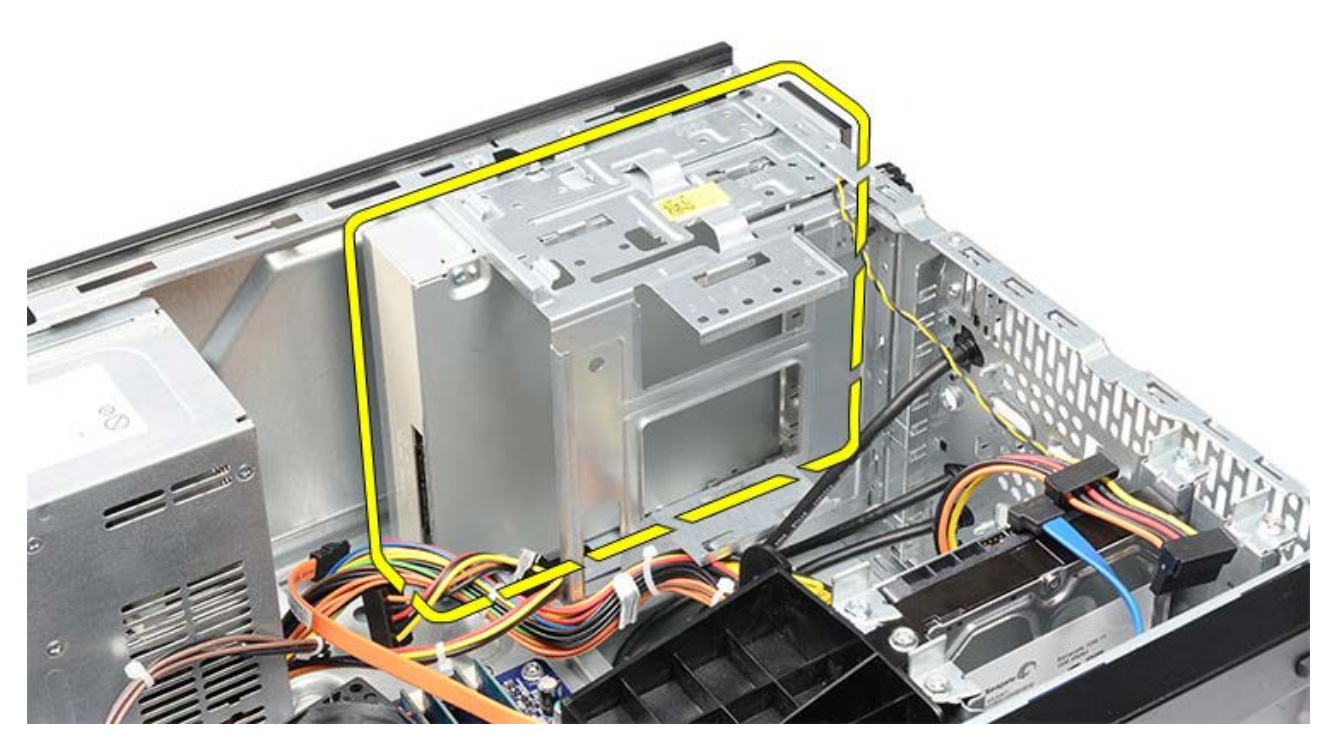

Související úlohy Instalace optické jednotky

## Instalace optické jednotky

- 1. Zasuňte optickou jednotku skrze přední panel počítače.
- 2. Namontujte čtyři šrouby zajišťující optickou jednotku ke kleci disku.
- 3. Připojte napájecí a datový kabel k optické jednotce.
- 4. Namontujte čelní kryt.
- 5. Nasaďte kryt počítače.
- 6. Postupujte podle pokynů v části <u>Po manipulaci uvnitř počítače</u>.

Související úlohy Vyjmutí optické jednotky

## Demontáž čtečky multimediálních karet

- 1. Postupujte podle pokynů v části <u>Před manipulací uvnitř počítače</u>.
- 2. Sejměte kryt počítače.
- 3. Sejměte <u>čelní kryt</u>.
- 4. Vyjměte držák grafické karty.
- 5. Vyjměte grafickou kartu.
- 6. Odpojte datový kabel ze zadní části čtečky multimediálních karet.

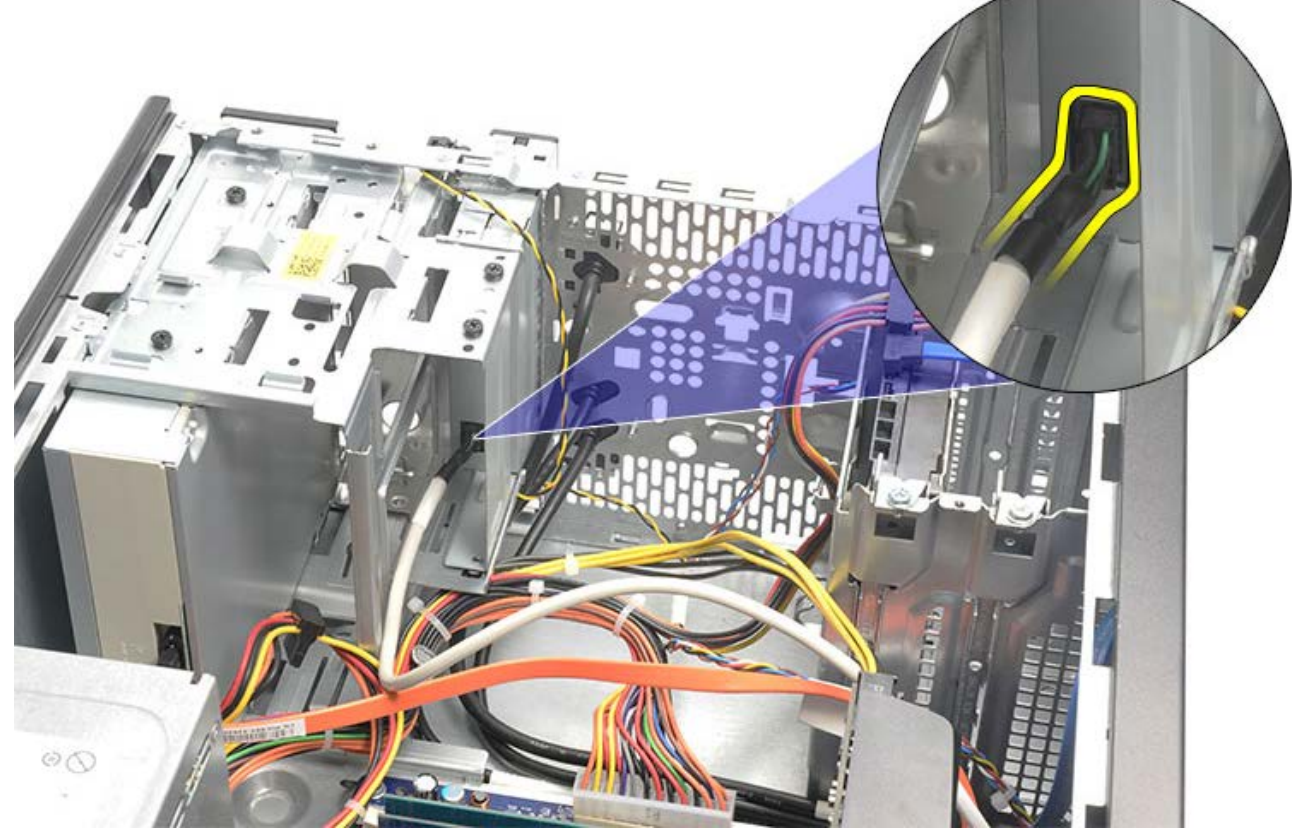

7. Demontujte dva šrouby upevňující čtečku multimediálních karet ke kleci disku.

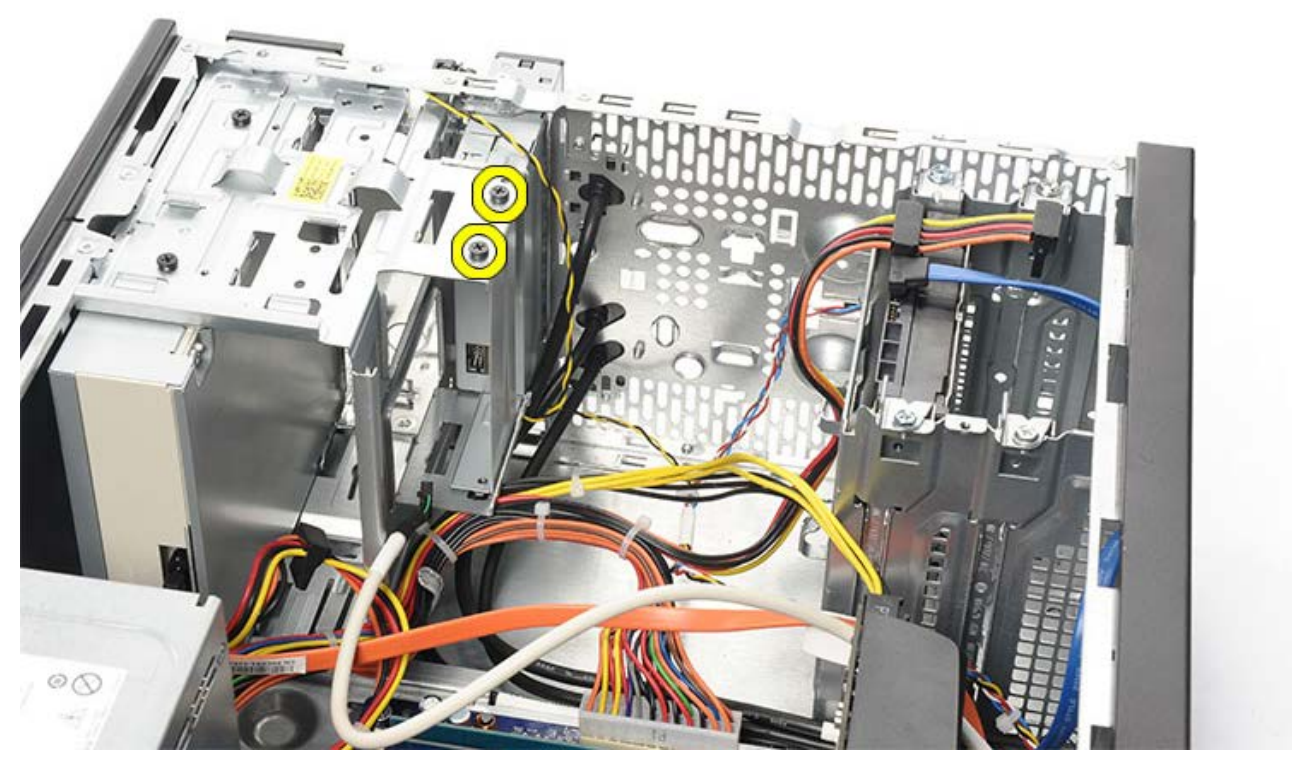

8. Vysuňte čtečku multimediálních karet skrze přední panel počítače.

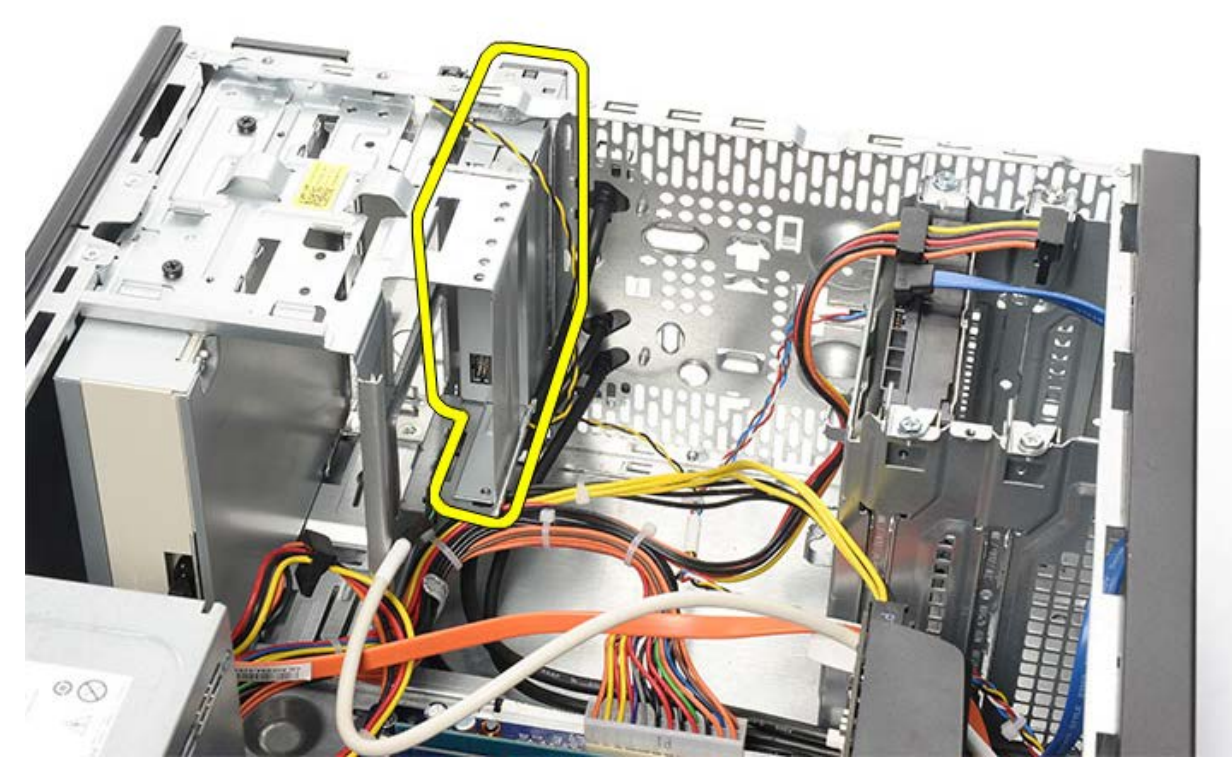

Související úlohy Montáž čtečky multimediálních karet

# Instalace čtečky multimediálních karet

- 1. Zasuňte čtečku multimediálních karet skrze přední panel počítače.
- 2. Nasaďte a utáhněte dva šrouby, které připevňují čtečku multimediálních karet ke kleci disku.
- 3. Připojte datový kabel ke čtečce multimediálních karet.
- 4. Vložte grafickou kartu.
- 5. Namontujte držák grafické karty.
- 6. Namontujte čelní kryt.
- 7. Nasaďte kryt počítače.
- 8. Postupujte podle pokynů v části Po manipulaci uvnitř počítače.

Související úlohy

Demontáž čtečky multimediálních karet

## Demontáž vypínače a kontrolky LED činnosti pevného disku

- 1. Postupujte podle pokynů v části <u>Před manipulací uvnitř počítače</u>.
- 2. Sejměte kryt systému.
- 3. Sejměte <u>čelní kryt</u>.
- 4. Vyjměte držák grafické karty.
- 5. Zatlačením na vypínač a kontrolku LED činnosti pevného disku je vyjměte.

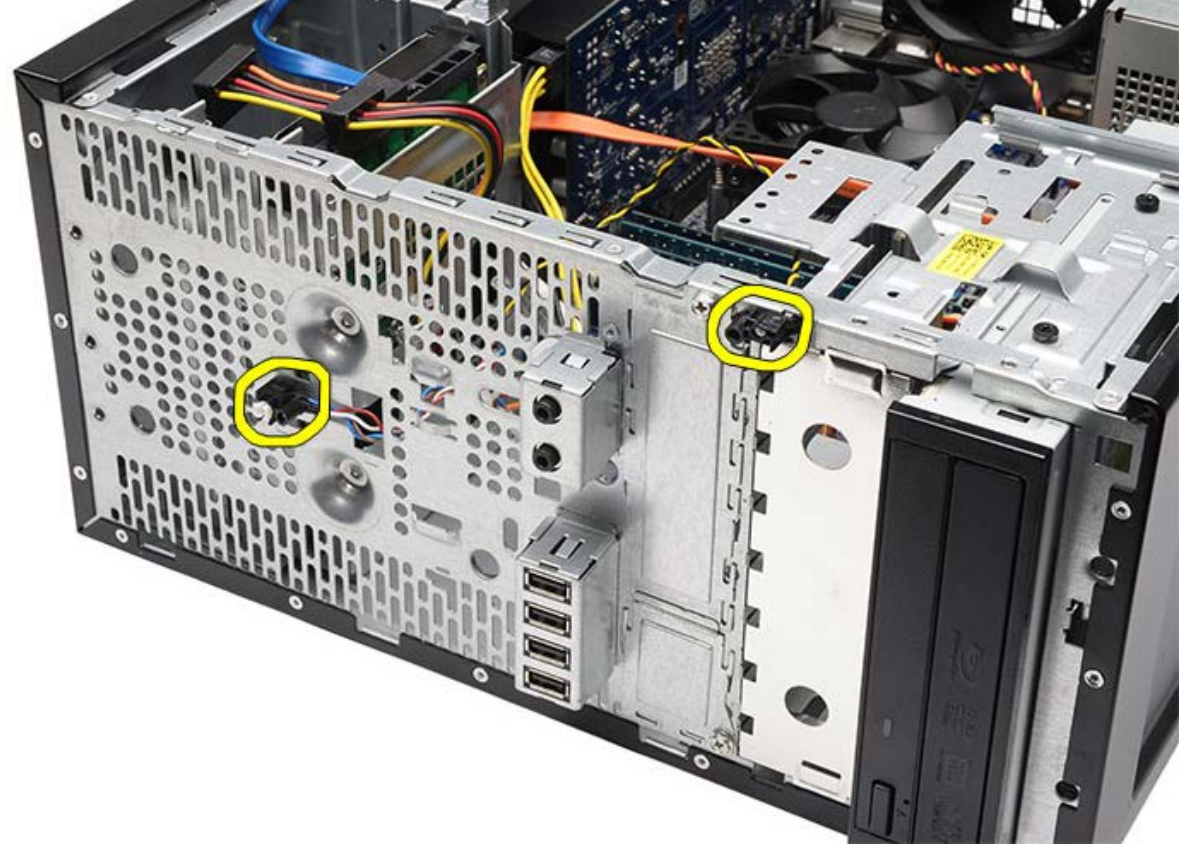

6. Opatrně vyjměte kontrolku LED činnosti pevného disku z plastové svorky.

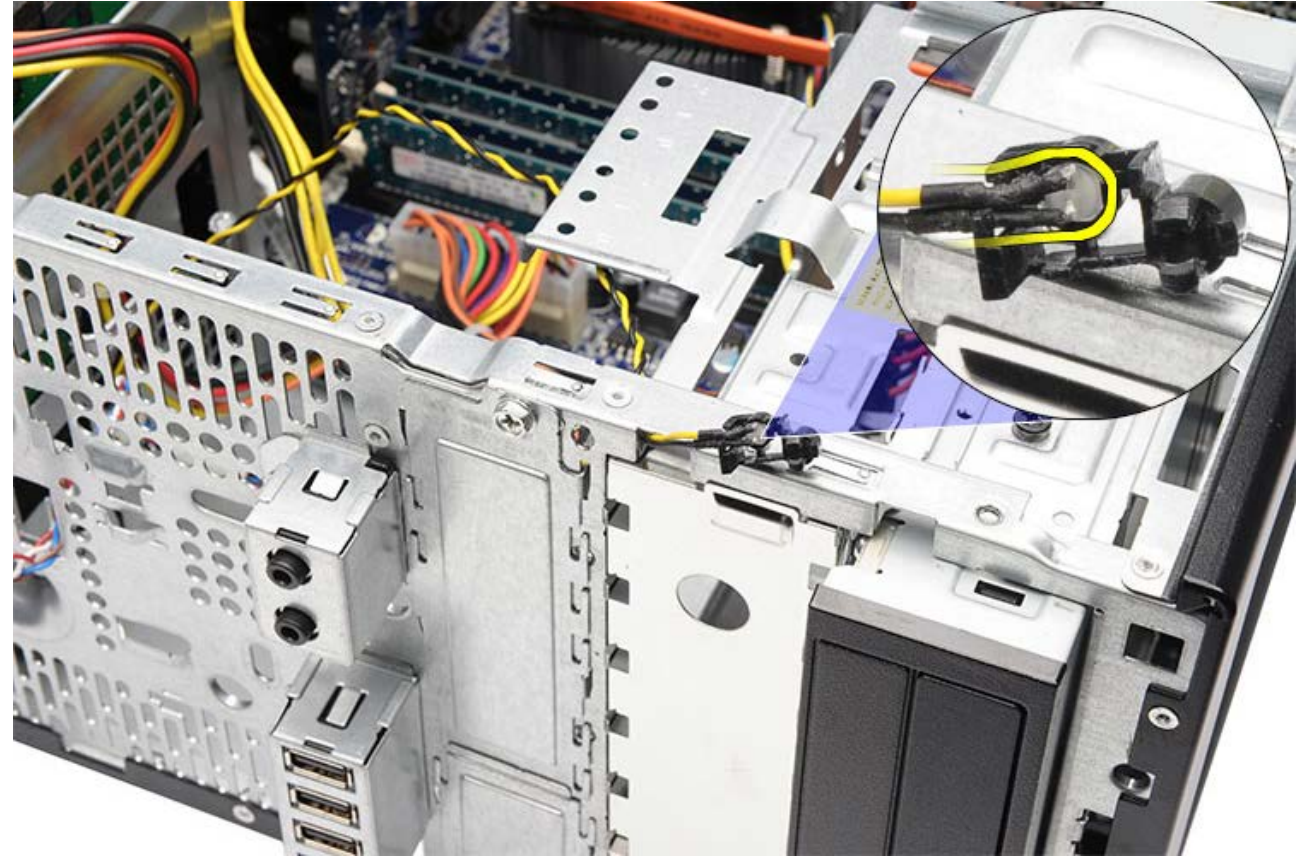

7. Odpojte kabel vypínače od základní desky.

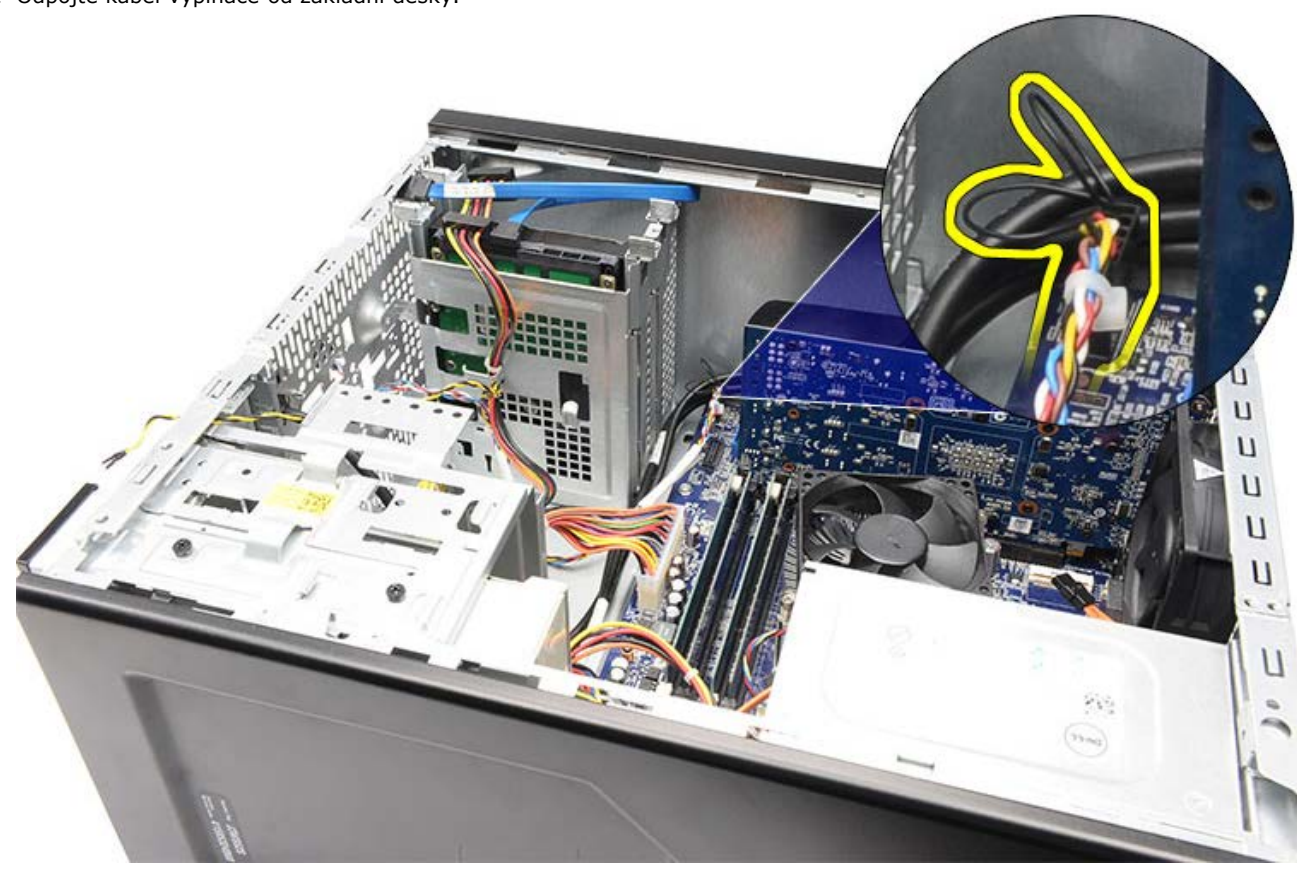

8. Protáhněte kabel vypínače vodicími svorkami.

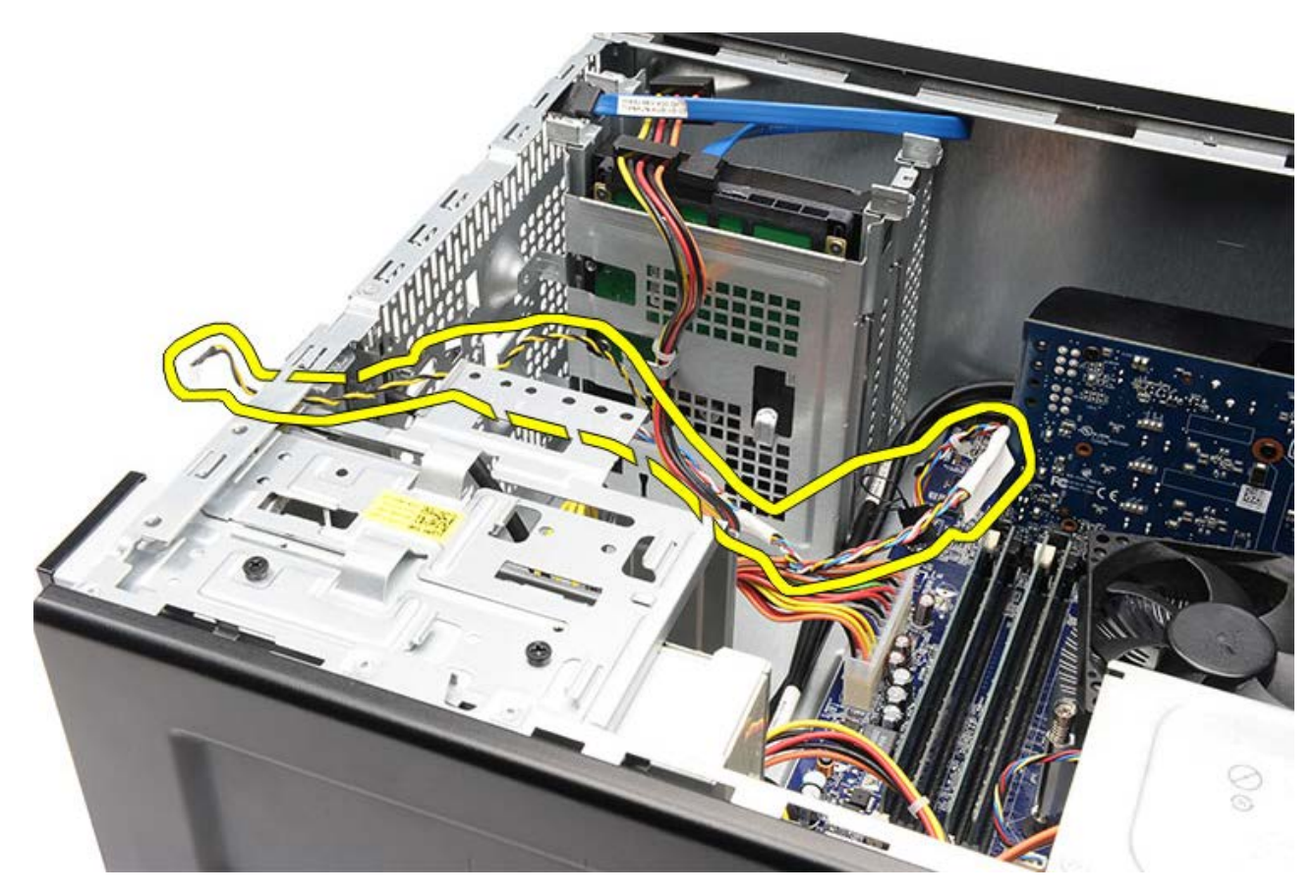

Související úlohy Montáž vypínače a kontrolky LED činnosti pevného disku

# Montáž vypínače a kontrolky LED činnosti pevného disku

- 1. Protáhněte kabel vypínače vodicími svorkami.
- 2. Připojte kabel vypínače k základní desce.
- 3. Vložte kontrolku LED činnosti pevného disku do plastové svorky.
- 4. Vložte vypínač a kontrolku LED činnosti pevného disku do čelní strany počítače.
- 5. Namontujte <u>držák grafické karty</u>.
- 6. Namontujte <u>čelní kryt</u>.
- 7. Nasaďte kryt počítače.
- 8. Postupujte podle pokynů v části Po manipulaci uvnitř počítače.

Související úlohy

Demontáž vypínače a kontrolky LED činnosti pevného disku
## Demontáž předního vstupně-výstupního panelu

- 1. Postupujte podle pokynů v části <u>Před manipulací uvnitř počítače</u>.
- 2. Sejměte kryt počítače.
- 3. Sejměte <u>čelní kryt</u>.
- 4. Vyjměte držák grafické karty.
- 5. Vyjměte grafickou kartu.
- Odpojte tři kabely předního vstupně-výstupního panelu od základní desky. Vytáhněte kabely z jisticích svorek, které připevňují kabely k počítači.

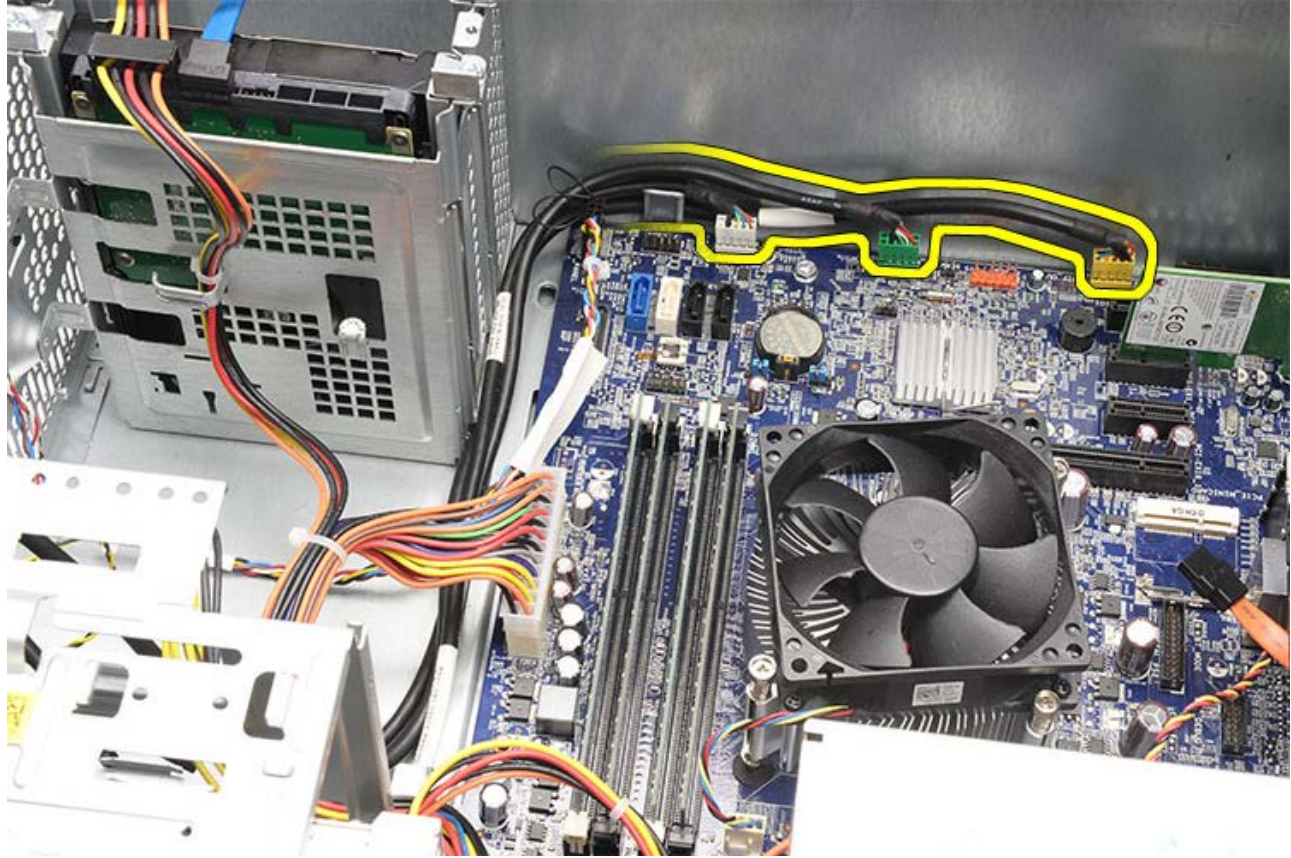

7. Demontujte dva šrouby připevňující přední vstupně-výstupní panel k počítači.

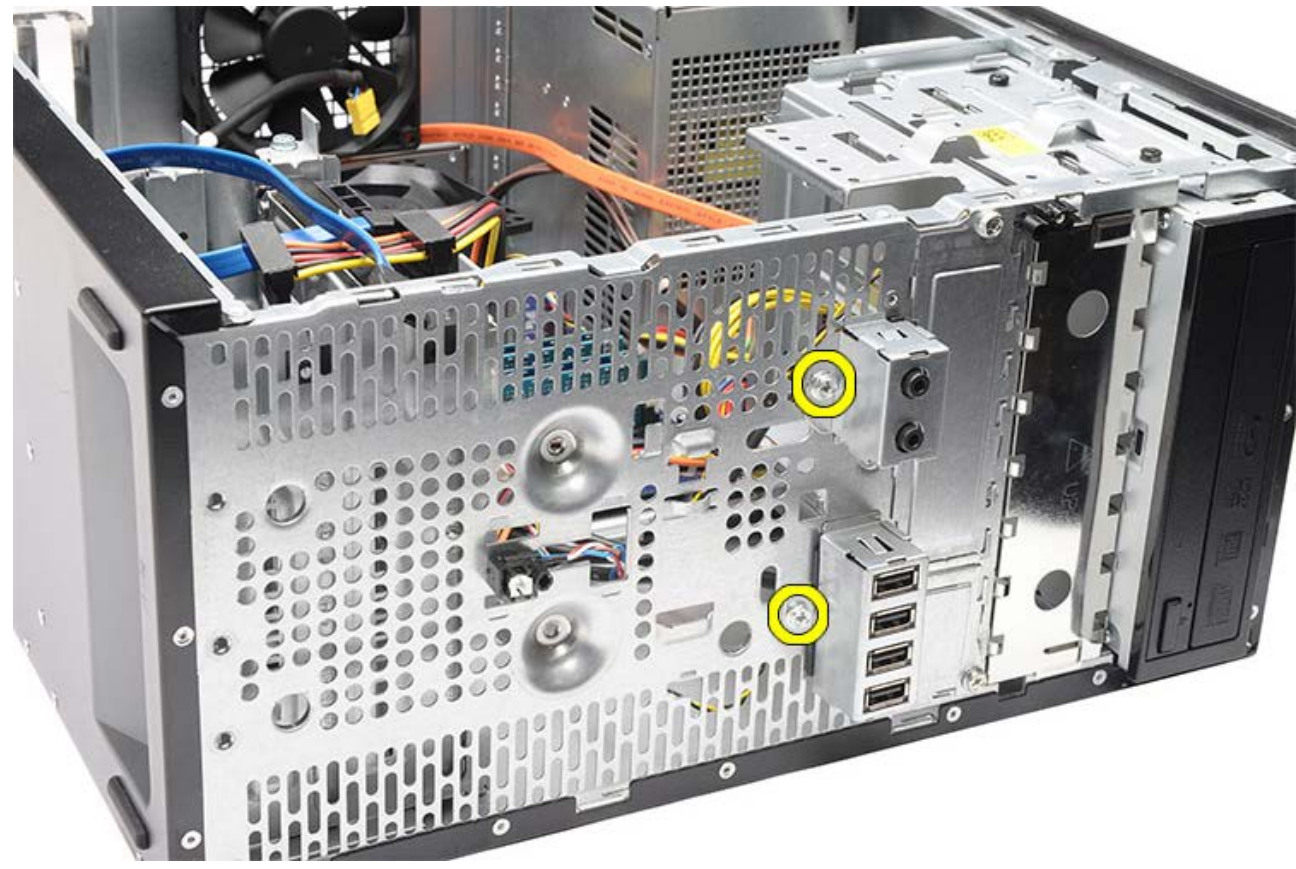

8. Vytahujte kabely skrz pozice a otvory a uvolněte přední vstupně-výstupní panel od počítače.

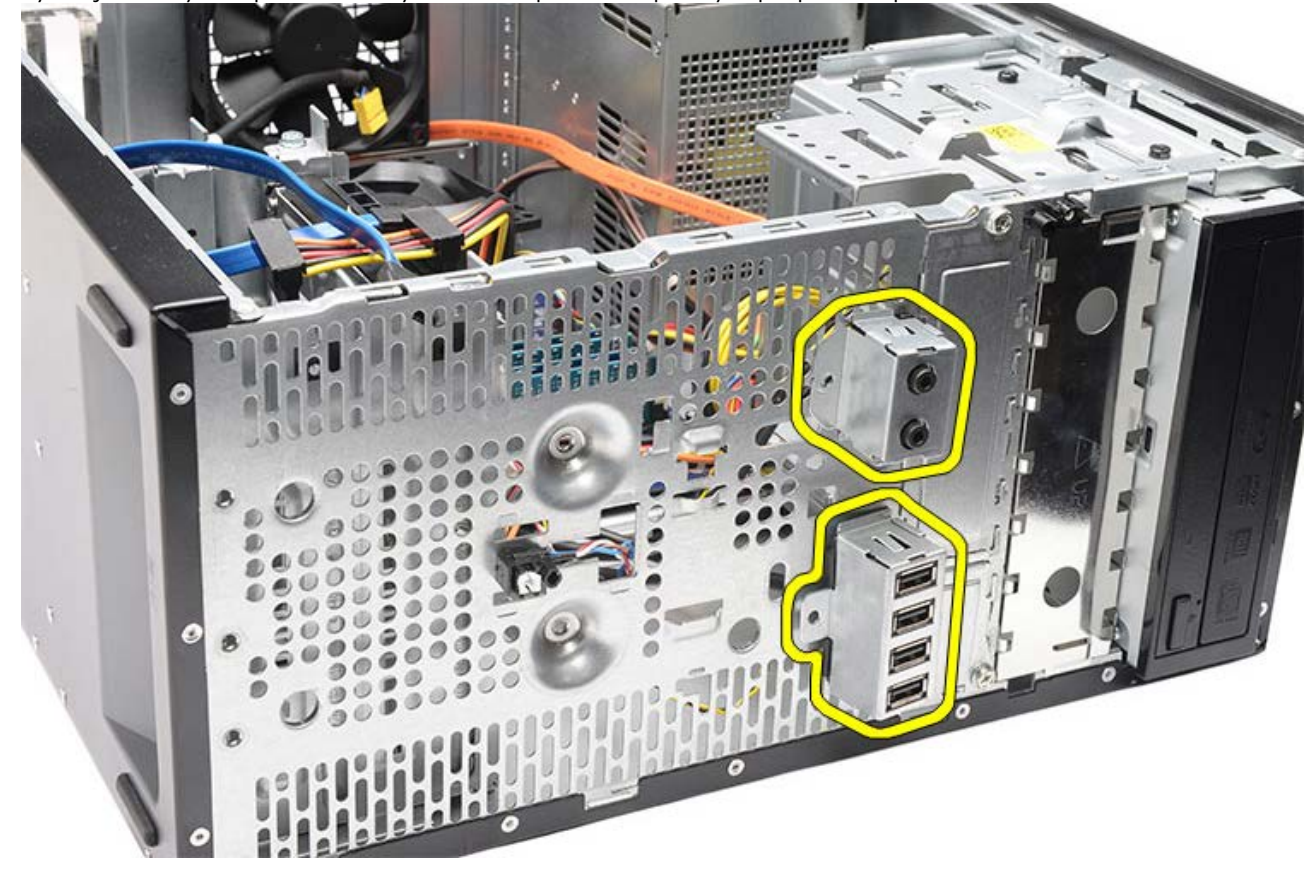

Související úlohy Montáž předního vstupně-výstupního panelu

## Montáž předního vstupně-výstupního panelu

- 1. Protáhněte kabely předního vstupně-výstupního panelu pozicemi a otvory.
- 2. Namontujte dva šrouby připevňující přední vstupně-výstupní panel k počítači.
- 3. Protáhněte kabely vodicími svorkami a poté připojte tři kabely vstupně-výstupního panelu k základní desce.
- 4. Vložte grafickou kartu.
- 5. Namontujte držák grafické karty.
- 6. Namontujte čelní kryt.
- 7. Nasaďte kryt počítače.
- 8. Postupujte podle pokynů v části Po manipulaci uvnitř počítače.

#### Související úlohy

Montáž předního vstupně-výstupního panelu

### Vyjmutí knoflíkové baterie

- 1. Postupujte podle pokynů v části <u>Před manipulací uvnitř počítače</u>.
- 2. Sejměte kryt počítače.
- 3. Vyjměte držák grafické karty.
- 4. Vyjměte grafickou kartu.
- 5. Opatrně odtlačte uvolňovací západku od baterie a vysuňte baterii ze slotu na základní desce.

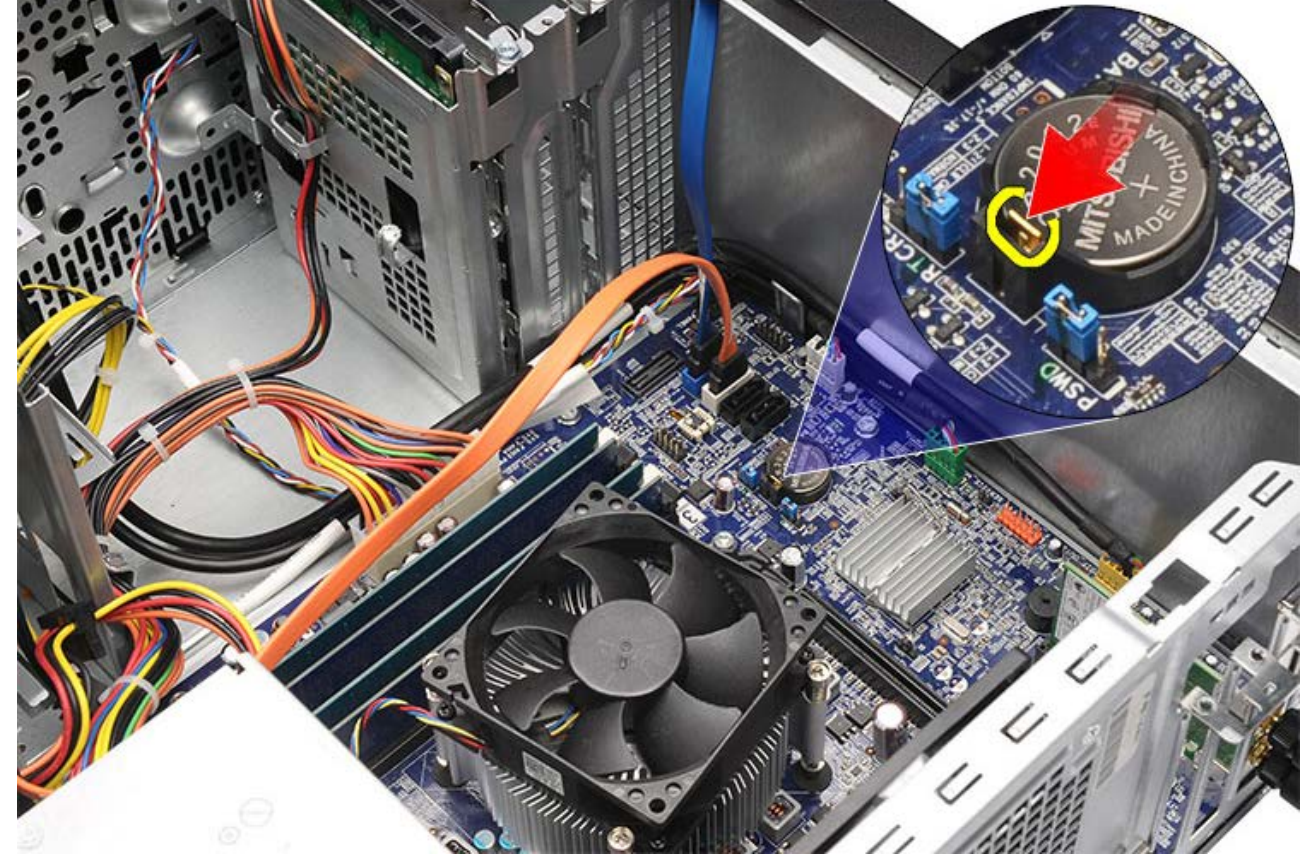

6. Vytáhněte knoflíkovou baterii z počítače.

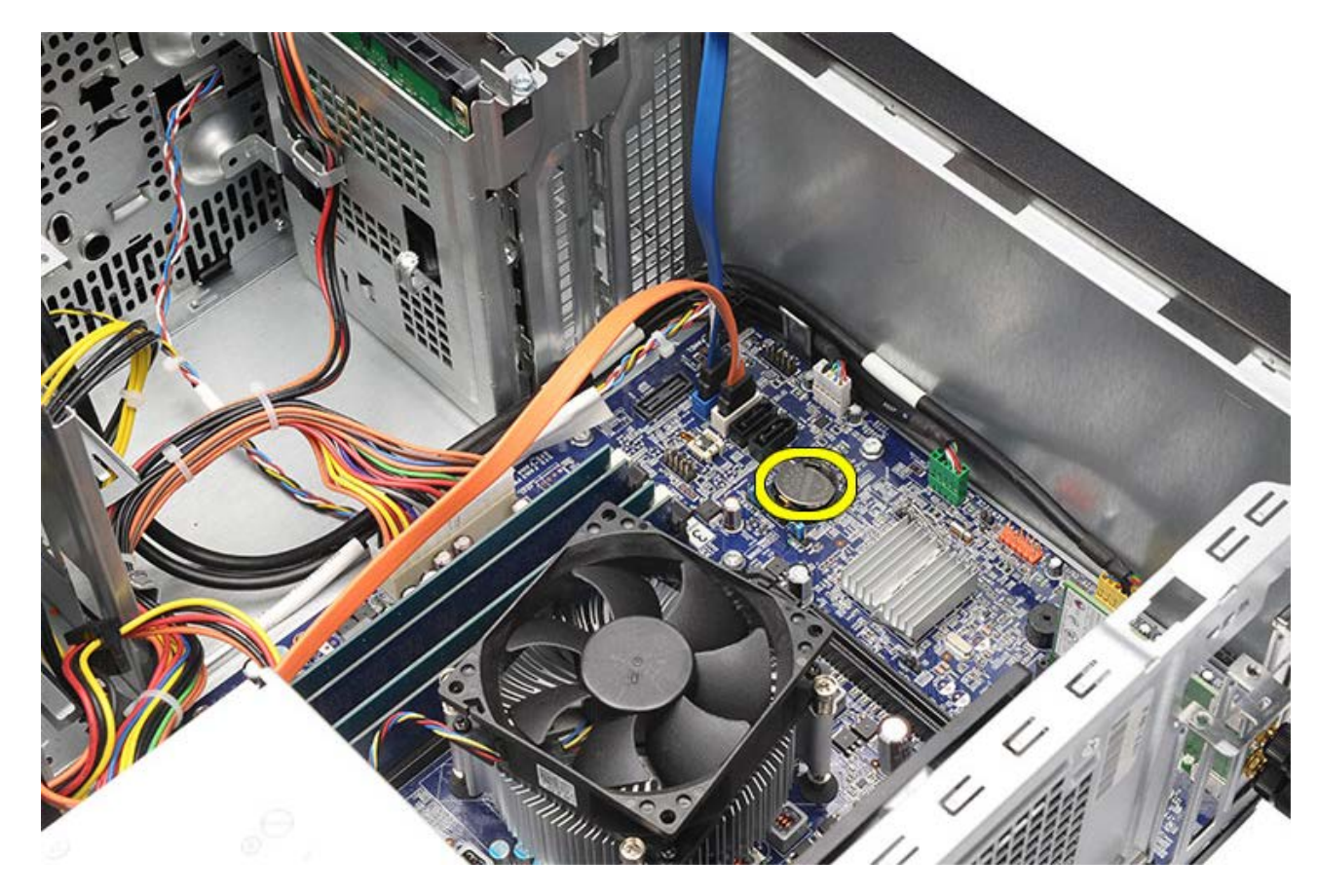

Související úlohy Vložení knoflíkové baterie

## Vložení knoflíkové baterie

- 1. Vložte knoflíkovou baterii do patice na základní desce.
- 2. Zatlačte na knoflíkovou baterii, dokud do patice nezapadne.
- 3. Vložte grafickou kartu.
- 4. Namontujte držák grafické karty.
- 5. Nasaďte kryt počítače.
- 6. Postupujte podle pokynů v části <u>Po manipulaci uvnitř počítače</u>.

### Související úlohy

Vyjmutí knoflíkové baterie

### Vyjmutí základní desky

- 1. Postupujte podle pokynů v části <u>Před manipulací uvnitř počítače</u>.
- 2. Sejměte <u>kryt počítače</u>.
- 3. Sejměte <u>čelní kryt</u>.
- 4. Vyjměte držák grafické karty.
- 5. Vyjměte grafickou kartu.
- 6. Vyjměte <u>rozšiřovací kartu</u>.
- 7. Vyjměte paměť.
- 8. Vyjměte procesor.
- 9. Odpojte a vytáhněte všechny kabely na základní desce.

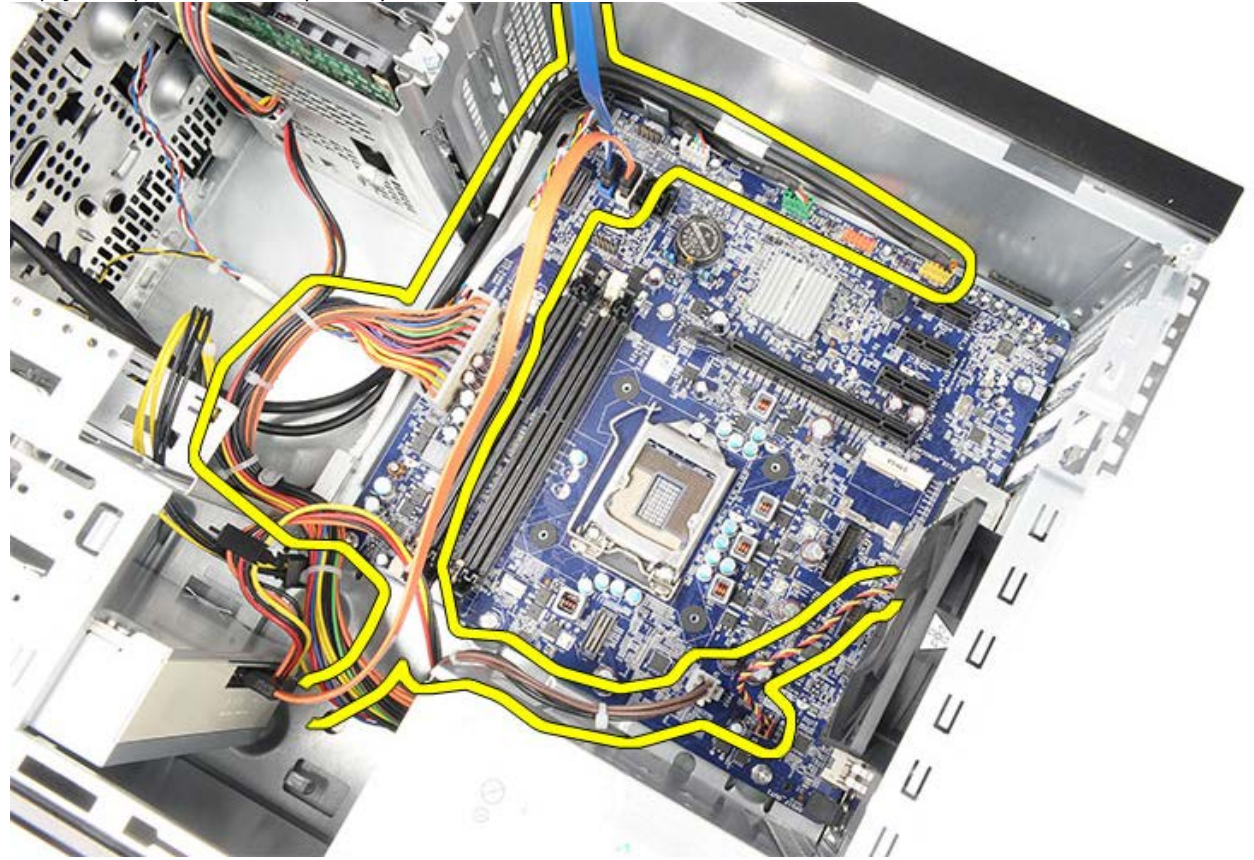

10. Demontujte osm šroubů, které připevňují základní desku k počítači.

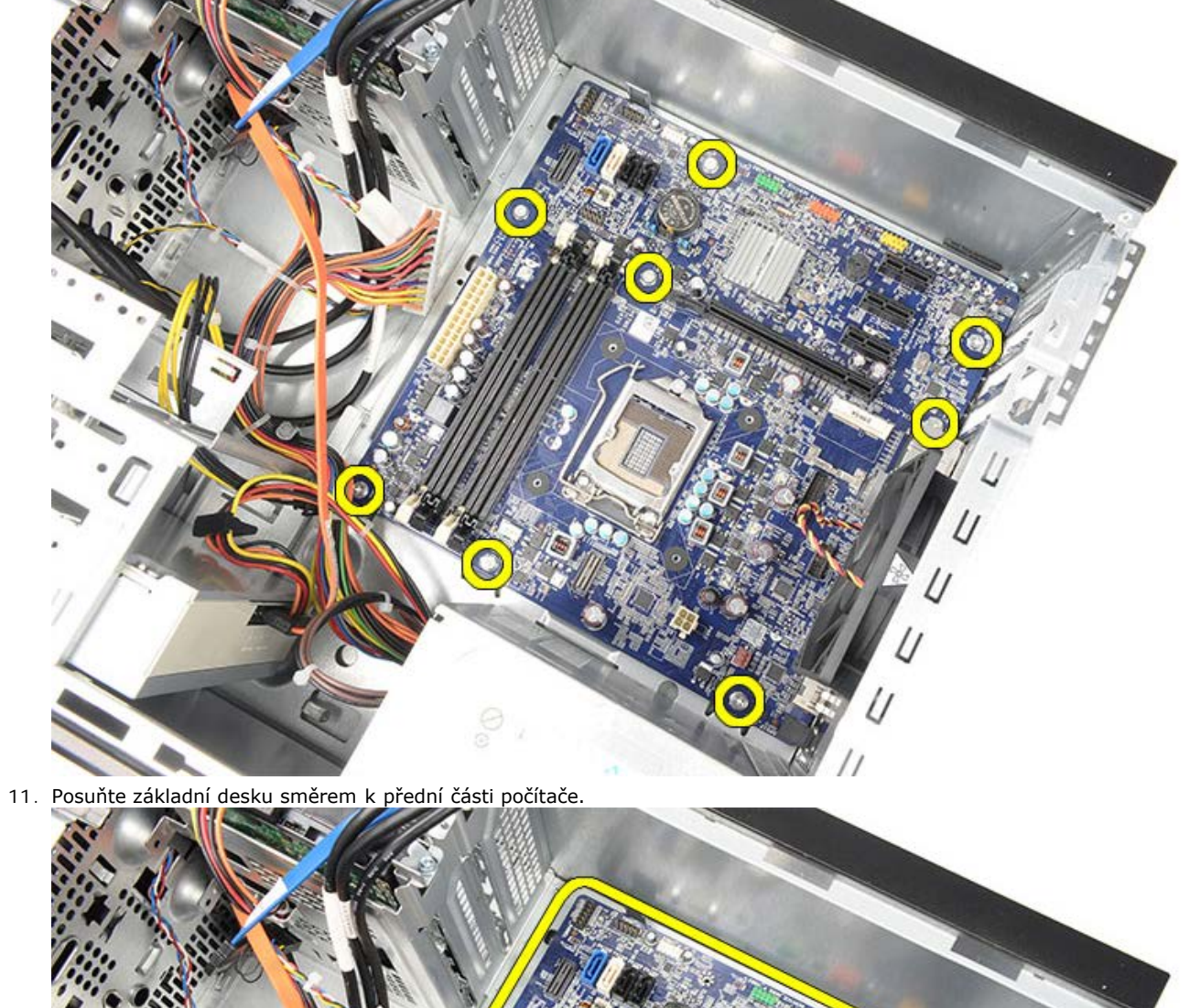

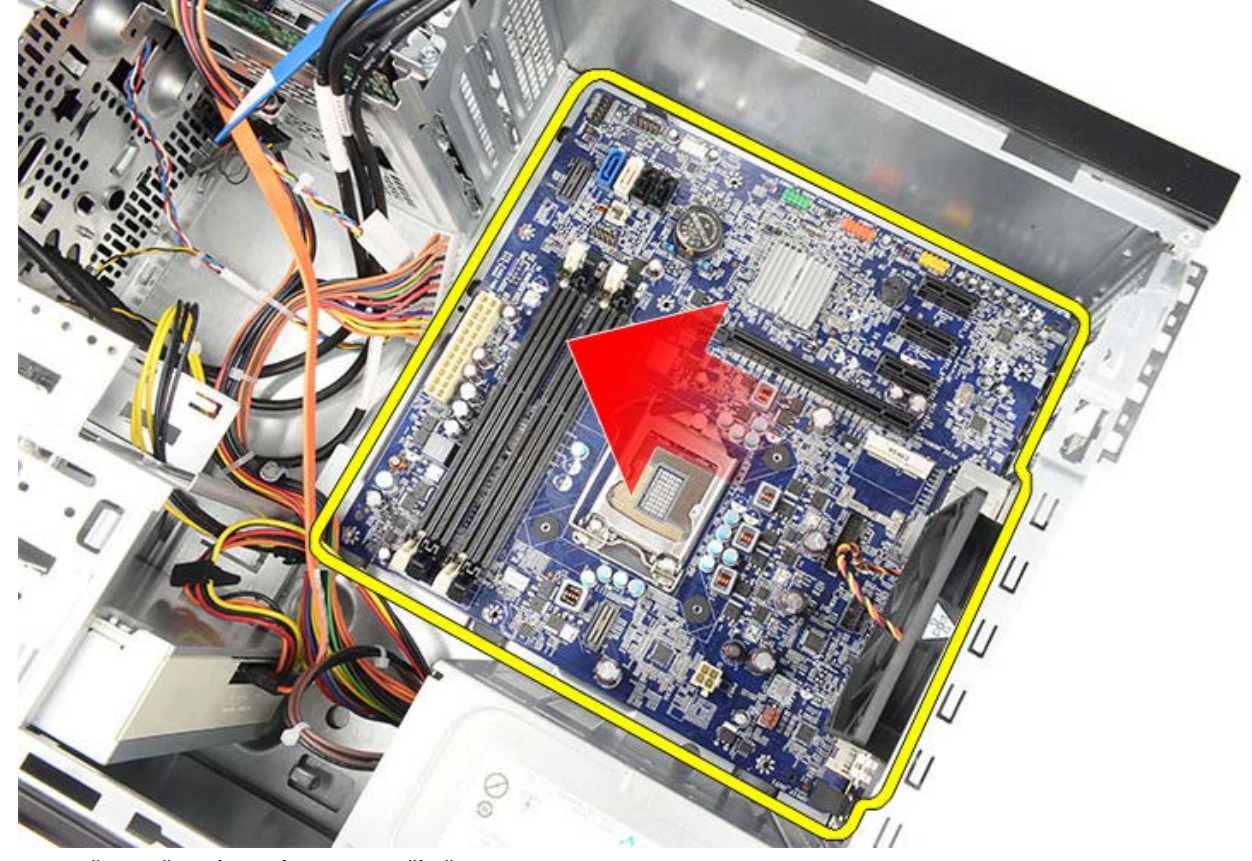

12. Opatrně vyjměte základní desku z počítače.

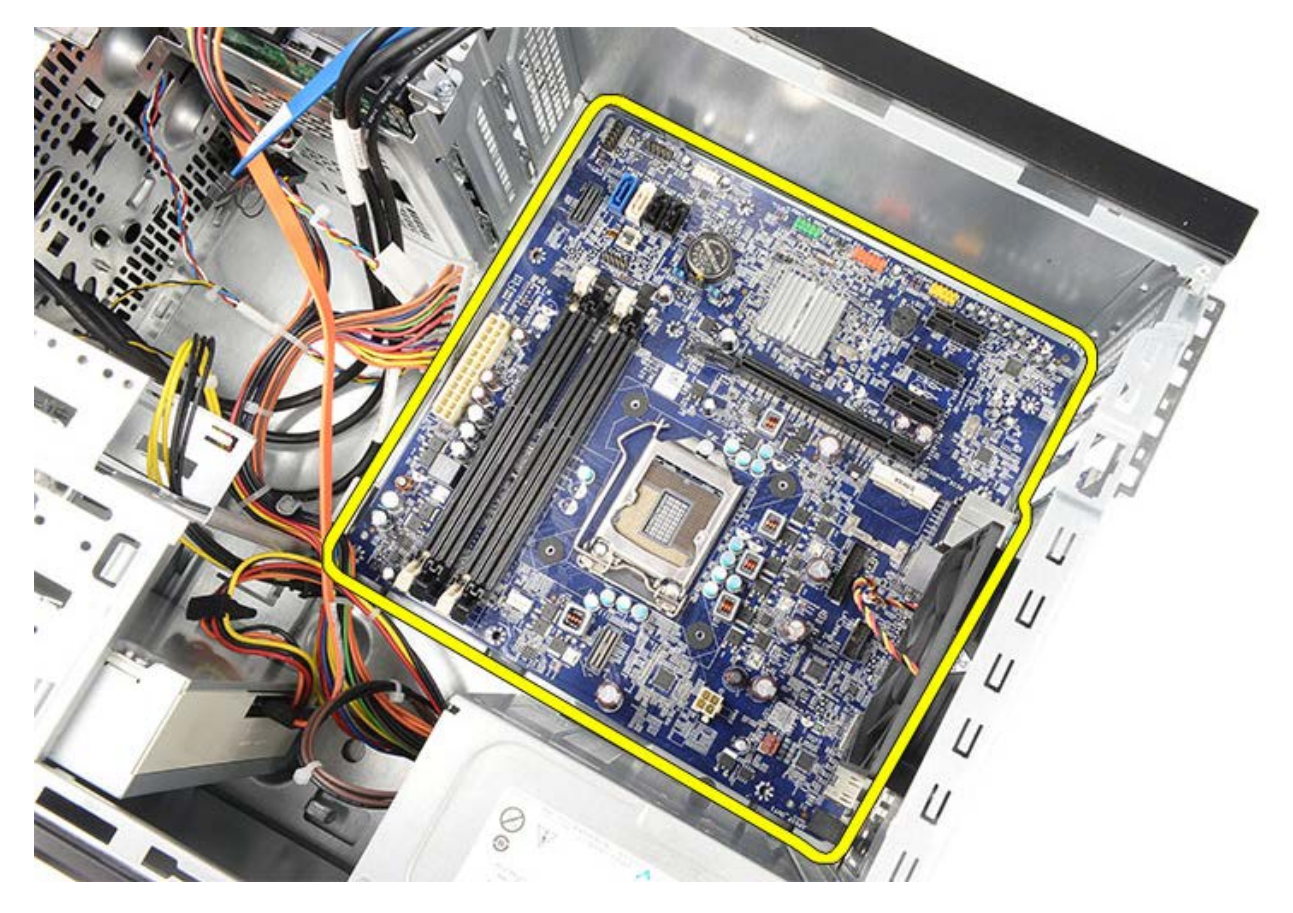

Související úlohy Instalace základní desky

## Instalace základní desky

- 1. Opatrně vložte základní desku do počítače.
- 2. Posuňte základní desku směrem k zadní části počítače.
- 3. Nasaďte a utáhněte osm šroubů, které připevňují základní desku k počítači.
- 4. Protáhněte a připojte všechny kabely k základní desce.
- 5. Vložte chladič a procesor.
- 6. Vložte paměťové moduly.
- 7. Vložte grafickou kartu.
- 8. Namontujte držák grafické karty.
- 9. Namontujte čelní kryt.
- 10. Nasaďte kryt počítače.
- 11. Postupujte podle pokynů v části Po manipulaci uvnitř počítače.

#### Související úlohy

Demontáž základní desky

## Přehled

Program Nastavení systému umožňuje:

- změnit informace o konfiguraci systému po přidání, změně nebo odebrání hardwaru v počítači;
- nastavit nebo změnit uživatelem volitelné možnosti, například heslo uživatele;
- zjistit aktuální velikost paměti nebo nastavit typ nainstalovaného pevného disku.

Než začnete používat program Nastavení systému, doporučujeme zapsat si informace na obrazovkách tohoto programu pro budoucí potřebu.

**UPOZORNĚNÍ:** Pokud nejste odborným uživatelem počítače, neměňte nastavení tohoto programu. Některé změny mohou způsobit nesprávnou činnost počítače.

## Otevření programu Nastavení systému

- 1. Zapněte (nebo restartujte) počítač.
- 2. Jakmile se zobrazí modré logo DELL, počkejte na zobrazení výzvy ke stisknutí klávesy F2.
- 3. Ihned po zobrazení této výzvy stiskněte klávesu <F2>.

**POZNÁMKA**: Výzva F2 označuje, že se klávesnice inicializovala. Tato výzva se může zobrazit velmi rychle, takže je třeba displej pečlivě sledovat a pak ihned stisknout klávesu <F2>. Pokud stisknete klávesu <F2> před zobrazením výzvy, nebude mít stisknutí žádný význam.

4. Pokud jste čekali příliš dlouho a zobrazí se logo operačního systému, počkejte, dokud se nezobrazí plocha systému Microsoft Windows. Poté počítač vypněte a akci zopakujte.

## Obrazovky programu Nastavení systému

| Nabídka — Zobrazuje se v horní části okna<br>programu Nastavení systému. V tomto poli je<br>k dispozici nabídka možností programu Nastavení<br>systému. K navigaci použijte < šipku vlevo > a <<br>šipku vpravo >. Když je vybrána možnost<br>Nabídka, uvádí Seznam možností jednotlivé<br>volby, které definují hardware nainstalovaný<br>v počítači.                                                                                                    |                                                                                                    |                                                                                                    |  |
|----------------------------------------------------------------------------------------------------|----------------------------------------------------------------------------------------------------|----------------------------------------------------------------------------------------------------|--|
| Seznam<br>možností —<br>Zobrazuje se na<br>levé straně<br>okna programu<br>Nastavení<br>systému. Toto<br>pole obsahuje<br>funkce, které<br>definují<br>konfiguraci<br>počítače, včetně<br>nainstalovaného<br>hardwaru,<br>režimu řízení<br>spotřeby<br>a funkcí<br>zabezpečení.<br>Seznam můžete<br>procházet<br>nahoru a dolů<br>pomocí šipek<br>nahoru a dolů.<br>Po výběru<br>možnosti<br>zobrazí Pole<br>možností<br>aktuální<br>a dostupná<br>nastavení<br>možností. | Pole možností<br>— Zobrazuje se<br>na pravé straně<br>okna Seznam<br>možností a<br>obsahuje<br>informace o<br>jednotlivých<br>možnostech<br>uvedených<br>v Seznamu<br>možností.<br>V tomto poli<br>můžete najít<br>informace<br>o počítači<br>a provést<br>změny<br>aktuálního<br>nastavení.<br>Stiskněte<br>klávesu <<br>ENTER > a<br>proveďte změny<br>aktuálního<br>nastavení.<br>Stisknutím<br>klávesy <esc><br/>se vrátíte do<br/>Seznamu<br/>možností.<br/>POZNÁMK<br/>A: Ne<br/>všechny<br/>možnosti<br/>v seznamu<br/>Pole<br/>možností<br/>lze změnit.</esc> | Nápověda —<br>Zobrazuje se na<br>pravé straně<br>okna programu<br>Nastavení<br>systému a<br>obsahuje<br>informace<br>nápovědy o<br>možnosti<br>vybrané<br>v Seznamu<br>možností. |  |
| Funkce kláves – Zobrazuje se pod Polem<br>možností a uvádí seznam kláves a jejich funkcí<br>v aktivním poli programu Nastavení systému.                                                                                                    |                                                                                                    |                                                                                                    |  |

Pro navigaci na obrazovkách programu Nastavení systému použijte následující klávesy:

| Klávesa | Akce                                                                       |
|---------|----------------------------------------------------------------------------|
| < F2 >  | Zobrazí informace<br>o vybrané položce<br>v programu Nastavení<br>systému. |
| < Esc > | Umožňuje ukončení                                                          |

|                                          | aktuálního pohledu nebo<br>přepnutí aktuálního<br>pohledu na stránku<br><b>Konec</b> v programu<br>Nastavení systému. |
|------------------------------------------|----------------------------------------------------------------------------------------------------|
| < Šipka nahoru > nebo<br>< Šipka dolů >  | Slouží k výběru položky<br>k zobrazení.                                                                               |
| < Šipka vlevo > nebo <<br>Šipka vpravo > | Slouží k výběru nabídky<br>k zobrazení.                                                                               |
| – nebo +                                 | Změní hodnotu stávající<br>položky.                                                                                   |
| < ENTER >                                | Slouží k výběru<br>podnabídky nebo<br>provedení příkazu.                                                              |
| < F9 >                                   | Slouží k načtení<br>výchozího nastavení.                                                                              |
| < F10 >                                  | Uloží aktuální konfiguraci<br>a ukončí program<br>Nastavení systému.                                                  |

## Možnosti programu Nastavení systému

## Main (Hlavní)

| System Information<br>(Informace<br>o systému) | Slouží k zobrazení čísla<br>modelu počítače.               |
|------------------------------------------------|------------------------------------------------------------|
| BIOS Version (Verze<br>systému BIOS)           | Zobrazí verzi systému<br>BIOS.                             |
| System Date<br>(Systémové datum)               | Vynuluje datum<br>interního kalendáře<br>počítače.         |
| System Time<br>(Systémový čas)                 | Vynuluje čas interních<br>hodin počítače.                  |
| Service Tag (Servisní<br>štítek)               | Zobrazí servisní štítek<br>počítače.                       |
| Asset Tag (Inventární<br>štítek)               | Zobrazí inventární štítek<br>počítače.                     |
| Processor Type (Typ<br>procesoru)              | Zobrazí typ procesoru.                                     |
| L2 Cache Size<br>(Velikost mezipaměti<br>L2)   | Zobrazí velikost<br>mezipaměti L2<br>procesoru.            |
| L3 Cache Size<br>(Velikost mezipaměti<br>L3)   | Zobrazí velikost<br>mezipaměti L3<br>procesoru.            |
| Memory Installed<br>(Nainstalovaná<br>paměť)   | Zobrazí celkovou<br>velikost paměti počítače.              |
| Memory Speed<br>(Rychlost paměti)              | Zobrazí rychlost paměti.                                   |
| Memory Technology<br>(Technologie paměti)      | Zobrazí typ a<br>technologii.                              |
| Memory Channel<br>(Kanály paměti)              | Zobrazí režim kanálů<br>(jeden nebo dva kanály).           |
| SATA Ο                                         | Zobrazí číslo modelu a<br>kapacitu pevného disku.          |
| SATA 1                                         | Zobrazí číslo modelu a<br>kapacitu pevného disku.          |
| SATA 2                                         | Zobrazí číslo modelu a<br>kapacitu pevného disku.          |
| SATA 3                                         | Zobrazí číslo modelu a<br>kapacitu pevného disku.          |
| eSATA                                          | Zobrazí číslo modelu a<br>kapacitu pevného disku<br>eSATA. |

## Advanced (Pokročilé)

| System Configuration (Konfigurace systému) |                                            |                                |  |
|--------------------------------------------|--------------------------------------------|--------------------------------|--|
| Hyper-<br>threading                        | Aktivuje nebo<br>deaktivuje<br>technologii | Výchozí<br>hodnota:<br>Enabled |  |

|                                                                                          | hyper-threading procesoru.                                                          | (Povoleno)                                    |  |
|------------------------------------------------------------------------------------------|-------------------------------------------------------------------------------------|-----------------------------------------------|--|
| Active<br>Processor<br>Cores (Aktivní<br>jádra<br>procesoru)                             | Zobrazí počet<br>aktivních jader<br>procesoru.                                      | Výchozí<br>hodnota: All<br>(Vše)              |  |
| Limit CPUID<br>Value (Omezit<br>hodnotu<br>CPUID)                                        | Povolí nebo<br>zakáže funkci<br>Limit CPUID<br>Value (Omezit<br>hodnotu<br>CPUID).  | Výchozí<br>hodnota:<br>Enabled<br>(Povoleno)  |  |
| CPU XD<br>Support<br>(Podpora<br>režimu XD<br>procesoru)                                 | Povolí nebo<br>zakáže funkci<br>režimu XD<br>procesoru.                             | Výchozí<br>hodnota:<br>Enabled<br>(Povoleno)  |  |
| Intel<br>Virtualization<br>Technology<br>(Technologie<br>virtualizace<br>Intel)          | Povolí nebo<br>zakáže funkci<br>Intel<br>Virtualization<br>(Virtualizace<br>Intel). | Výchozí<br>hodnota:<br>Enabled<br>(Povoleno)  |  |
| Intel<br>SpeedStep                                                                       | Povolí nebo<br>zakáže funkci<br>Intel<br>SpeedStep.                                 | Výchozí<br>hodnota:<br>Enabled<br>(Povoleno)  |  |
| Intel Turbo<br>Boost<br>Technology<br>(Technologie<br>Intel Turbo<br>Boost)              | Povolí nebo<br>zakáže<br>technologii Intel<br>Boost.                                | Výchozí<br>hodnota:<br>Enabled<br>(Povoleno)  |  |
| CPU C6<br>Report<br>(Hlášení<br>procesoru C6)                                            | Povolí nebo<br>zakáže funkci<br>hlášení<br>procesoru C6.                            | Výchozí<br>hodnota:<br>Enabled<br>(Povoleno)  |  |
| System Configuration (Konfigurace systému)                                               |                                                                                     |                                               |  |
| Onboard<br>Audio<br>Controller<br>(Integrovaná<br>zvuková<br>karta)                      | Povolí nebo<br>zakáže<br>integrovanou<br>zvukovou kartu.                            | Výchozí<br>hodnota:<br>Enabled<br>(Povoleno)  |  |
| Onboard LAN<br>Controller<br>(Integrovaná<br>síťová karta<br>LAN)                        | Povolí nebo<br>zakáže<br>integrovanou<br>síťovou kartu<br>LAN.                      | Výchozí<br>hodnota:<br>Enabled<br>(Povoleno)  |  |
| Onboard LAN<br>Boot ROM<br>(Zaváděcí<br>paměť ROM<br>integrované<br>síťové karty<br>LAN) | Povolí nebo<br>zakáže zaváděcí<br>paměť ROM<br>integrované sítě<br>LAN.             | Výchozí<br>hodnota:<br>Disabled<br>(Zakázáno) |  |
| SATA Mode<br>(Režim SATA)                                                                | Umožňuje<br>vybrat provozní<br>režim SATA.                                          | Výchozí<br>hodnota: AHCI                      |  |
| eSATA Port                                                                               | Povolí nebo                                                                         | Výchozí                                       |  |

| (Port eSATA)                                                                           | zakáže port<br>eSATA.                                                                            | hodnota:<br>Enabled<br>(Povoleno)             |  |  |
|----------------------------------------------------------------------------------------|--------------------------------------------------------------------------------------------------|-----------------------------------------------|--|--|
| USB<br>Controller<br>(Řadič USB)                                                       | Povolí nebo<br>zakáže řadič<br>USB.                                                              | Výchozí<br>hodnota:<br>Enabled<br>(Povoleno)  |  |  |
| Onboard Card<br>Reader<br>(Integrovaná<br><b>čtečka karet)</b>                         | Povolí nebo<br>zakáže<br>integrovanou<br>čtečku karet.                                           | Výchozí<br>hodnota:<br>Enabled<br>(Povoleno)  |  |  |
| Power Manager                                                                          | ment (Řízení spo                                                                                 | otřeby)                                       |  |  |
| Restore on AC<br>Power Loss<br>(Obnovení po<br>výpadku<br>napájení)                    | Umožňuje<br>obnovení<br>počítače po<br>výpadku<br>napájení.                                      | Výchozí<br>hodnota: Power<br>Off (Vypnuto)    |  |  |
| Wake On LAN<br>from S4/S5<br>( <b>Probudit síť</b><br>LAN ze stavu<br>S4/S5)           | Umožňuje<br>dálkové zapnutí<br>počítače.                                                         | Výchozí<br>hodnota:<br>Enabled<br>(Povoleno)  |  |  |
| USB<br>Powershare in<br>S4/S5 State<br>(Sdílení<br>napájení USB<br>ve stavu<br>S4/S5)  | Umožňuje<br>dálkové zapnutí<br>počítače.                                                         | Výchozí<br>hodnota:<br>Enabled<br>(Povoleno)  |  |  |
| USB<br>Powershare in<br>Sleep State<br>(Sdílení<br>napájení USB<br>v režimu<br>spánku) | Povolí nebo<br>zakáže porty<br>USB v režimu<br>spánku.                                           | Výchozí<br>hodnota:<br>Normal<br>(Normální)   |  |  |
| Auto Power<br>On<br>(Automatické<br>zapnutí)                                           | Povolí nebo<br>zakáže<br>automatické<br>zapnutí<br>počítače.                                     | Výchozí<br>hodnota:<br>Disabled<br>(Zakázáno) |  |  |
| Post Behaviour (Chování během testu při<br>spuštění počítače)                          |                                                                                                  |                                               |  |  |
| Bootup<br>NumLock State<br>(Stav NumLock<br>při zavádění<br>systému)                   | Povolí nebo<br>zakáže kontrolu<br>stavu NumLock<br>během testu při<br>spuštění<br>počítače).     | Výchozí<br>hodnota: On<br>(Zapnuto)           |  |  |
| Keyboard Error<br>Report (Hlášení<br>chyby<br>klávesnice)                              | Povolí nebo<br>zakáže hlášení<br>chyby<br>klávesnice<br>během testu při<br>spuštění<br>počítače. | Výchozí<br>hodnota:<br>Enabled<br>(Povoleno)  |  |  |

## Security (Zabezpečení)

| nastavení)                                       |                                            |
|--------------------------------------------------|--------------------------------------------|
| Admin Password<br>Status (Stav hesla<br>správce) | Určuje, zda je přiřazeno<br>heslo správce. |
| Admin Password                                   | Umožňuje nastavit heslo                    |
| (Heslo správce)                                  | správce.                                   |
| Boot Menu Security                               | Umožňuje odemknout                         |
| (Zabezpečení                                     | uzamknuté nastavení                        |
| zaváděcí nabídky)                                | systému.                                   |

## Boot (Zavádění systému)

Karta Boot (Zavádění systému) umožňuje změnit průběh zavádění systému.

## Exit (Konec)

V této části je možné uložit, zrušit či nahrát výchozí nastavení před ukončením programu Nastavení systému.

## Indikátor zdroje napájení

Indikátor zdroje napájení se rozsvítí signálem ve zdroji napájení Power\_Good (PG). Pokud jsou kolejničky +3,3 V, +5 V a +12 V zvednuté a v rámci specifikace, signál PG se zapne a rozsvítí se indikátor LED samočinného testu. Díky odstranění kabeláže v jednotkách, které tímto testem neprojdou, může zákazník nebo technik izolovat příčinu selhání zařízení připojeného ke zdroji napájení.

POZNÁMKA: Pokud se indikátor zdroje napájení nerozsvítí, zdroj napájení je vadný.

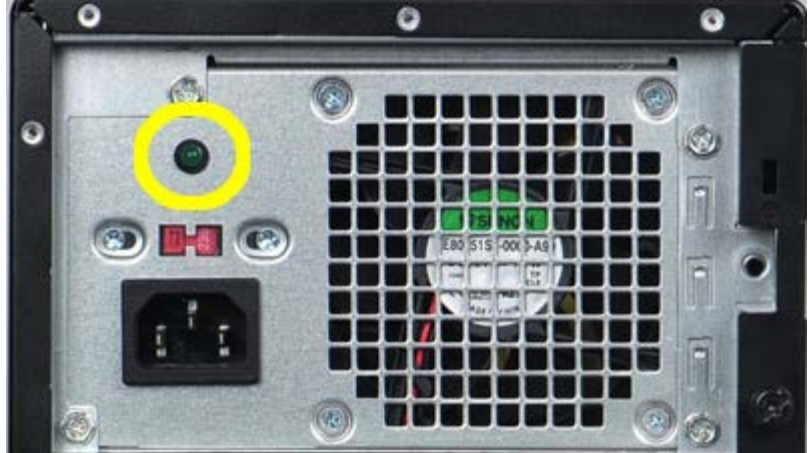

# Kontrolky napájení

| Stav vy | pínače                      | Příčina                                                                               | Řešení                                                                                                    |
|---------|-----------------------------|---------------------------------------------------------------------------------------|----------------------------------------------------------------------------------------------------|
| C       | NESVÍTÍ                     | Počíta<br>č je<br>vypnut<br>ý nebo<br>není<br>napáje<br>n.                            | <ul> <li>Řádně<br/>připojte<br/>napájecí<br/>kabel do<br/>konektoru na<br/>zadní straně<br/>počítače a<br/>do elektrické<br/>zásuvky.</li> <li>Pokud je<br/>počítač<br/>připojen do<br/>napájecí<br/>rozdvojky,<br/>zkontrolujte,<br/>zda je<br/>rozdvojka<br/>připojena do<br/>zásuvky a<br/>zapnuta.<br/>Vyřaďte<br/>z okruhu<br/>ochranná<br/>(jisticí)<br/>zařízení,<br/>napájecí<br/>rozdvojky a<br/>prodlužovací<br/>kabely a<br/>ověřte si, že<br/>bez nich<br/>počítač<br/>řádně<br/>pracuje.</li> <li>Zkontrolujte,<br/>zda řádně<br/>pracuje.</li> <li>Zkontrolujte,<br/>zda řádně</li> </ul> |
| C       | Přerušova<br>ná<br>oranžová | Systé<br>m<br>nemůž<br>e<br>příkaz<br>POST<br>dokon<br>čit.<br>Chyba<br>proces<br>oru | <ul> <li>Vyjměte a znovu vložte všechny karty.</li> <li>Vyjměte a poté znovu vložte grafickou kartu, je-li použita.</li> <li>Zkontrolujte,</li> </ul>                                                                                                    |

|                               |                                                                                                    | že je<br>4kolíkový<br>konektor<br>ATX připojen<br>k základní<br>desce.<br>• Řádně<br>připojte<br>4kolíkový<br>konektor<br>ATX<br>procesoru.<br>✓ POZNÁMKA:<br>• Frekven<br>ce<br>blikání:<br>0,5 sek<br>undy<br>SVÍTÍ,<br>0,5 sek<br>undy<br>NESVÍTÍ<br>•<br>•<br>• Pokud<br>není<br>procesor<br>správně<br>vložen<br>nebo<br>není<br>detekov<br>án,<br>systém<br>se<br>automat<br>icky<br>vypne. |
|-------------------------------|----------------------------------------------------------------------------------------------------|----------------------------------------------------------------------------------------------------|
| Nepřerušo<br>vaná<br>oranžová | Systé<br>m je<br>v poho<br>tovost<br>ním<br>režimu<br>nebo<br>se<br>jedná<br>o<br>chybo<br>vý<br>stav<br>systé<br>mu,<br>včetně<br>zdroje<br>napáje<br>ní. Ve<br>zdroji<br>napáje<br>ní<br>funguj<br>e<br>správn<br>ě | <ul> <li>Stisknutím vypínače systém probudíte z pohotovost ního režimu.</li> <li>Zkontrolujte, zda jsou všechny napájecí kabely řádně připojeny k základní desce.</li> <li>Zkontrolujte, zda jsou hlavní napájecí kabel a kabel čelního panelu řádně připojeny k základní desce.</li> </ul>                                                                                                    |

file:///C|/infodev/2012/Riviera/vos460/cz/sm/sm\_cz/GUID-09683C88-5F33-48F2-B326-96E3F71FF3C9.html[10/15/2012 1:35:38 PM]

|            | pouze<br>kolejni<br>čka<br>+5 VS<br>B.                 | POZNÁMKA:<br>Pokud byl<br>systém<br>ukončen<br>nenormálně,<br>je třeba<br>odpojit a<br>znovu připojit<br>napájecí kabel.<br>Poté systém<br>zapněte.<br>V opačném<br>případě může<br>dojít<br>k nesprávném<br>u stavu<br>kontrolky<br>napájení. |
|------------|--------------------------------------------------------|----------------------------------------------------------------------------------------------------|
| Svítí bíle | Systé<br>m je<br>plně<br>funkčn<br>í a<br>zapnut<br>ý. | Pokud počítač<br>neodpovídá,<br>proveďte<br>následující:<br>• Zkontrolujte,<br>zda je<br>displej<br>připojen a<br>zapnut.<br>• Pokud je<br>displej<br>připojen a<br>zapnut,<br>poslouchejte<br>, zda uslyšíte<br>zvukový<br>signál.            |

### Zvukové signály

Systém může při spuštění vydávat řadu pípnutí, pokud nelze chyby nebo problémy zobrazit na displeji. Tato řada zvuků neboli zvukových signálů označuje různé problémy.

- 1. 3 značí 3-3-3-3... To znamená 3 pípnutí a 3 pípnutí a...: Nekonečná smyčka, dokud uživatel nestiskne vypínač a systém nevypne.
- 2. Prodleva mezi jednotlivými pípnutími je 300 ms; prodleva mezi jednotlivými sadami pípnutí je 3 s; pípnutí trvá 300 ms.
- Po každém pípnutí a po každé sadě pípnutí by měl systém BIOS zjistit, zda uživatel stiskne vypínač. Pokud ano, systém BIOS smyčku přeruší a provede standardní vypnutí procesů a systému.

| Stav<br>kontrolky<br>LED<br>napájení | Pípn | uPlóopis                                                                                                    | Hlášení<br>selhání                                                                                     |
|--------------------------------------|------|----------------------------------------------------------------------------------------------------|----------------------------------------------------------------------------------------------------|
| J                                    | 1    | Byla zjištěna<br>chyba<br>v kontrolním<br>součtu ROM<br>BIOS nebo<br>součet<br>probíhá. Čip<br>systému BIOS                                                                                                    | Došlo k selhání<br>základní desky.<br>Pokrývá<br>poškození<br>systému BIOS<br>nebo chybu<br>paměti ROM |
| 5                                    | 2    | Nebyla<br>zjištěna žádná<br>paměť RAM                                                                                                    | Nebyly zjištěny<br>žádné paměťové<br>moduly                                                            |
| C                                    | 3    | <ul> <li>Chyba<br/>čipové<br/>sady<br/>(čipová<br/>sada<br/>severní<br/>ho a<br/>jižního<br/>můstku<br/>, chyba<br/>DMA/IM<br/>R/<br/>časovač<br/>e pro<br/>platfor<br/>mu<br/>Intel);<br/>chyba<br/>čipové<br/>sady</li> <li>Chyba<br/>testu<br/>hodin</li> <li>Chyba<br/>brány<br/>A20</li> <li>Chyba<br/>čipu</li> </ul> | Chyba základní<br>desky<br>(kontrolka<br>LED napájení<br>bliká<br>oranžově)                            |

### Zvukové signály

|   |   | Super I<br>/O<br>• Chyba<br>testu<br>řadiče<br>klávesni<br>ce. |                           |
|---|---|----------------------------------------------------------------|---------------------------|
| C | 4 | Porucha<br>čtení/zápisu<br>paměti RAM                          | Došlo k selhání<br>paměti |
| C | 5 | Selhání<br>napájení<br>hodin<br>reálného času                  | Chyba baterie<br>COMS     |
| C | 6 | Chyba při<br>testu systému<br>BIOS grafické<br>karty           | Chyba grafické<br>karty   |
| C | 7 | Chyba<br>procesoru                                             | Procesor                  |

# Chybové zprávy

| Dotyková podložka nebo<br>externí myš mohou být<br>vadné. V případě externí                                                                                                    |
|----------------------------------------------------------------------------------------------------|
| myši zkontrolujte<br>připojení kabelu. Povolte<br>možnost Pointing Device<br>(Ukazovací zařízení)<br>v programu Nastavení<br>systému.                                                               |
| Ujistěte se, že jste<br>příkaz zadali správně, že<br>jste vložili mezery na<br>správná místa a že jste<br>uvedli správnou cestu<br>k souboru.                                                       |
| Došlo k selhání primární<br>interní mezipaměti<br>mikroprocesoru. Obraťte<br>se na společnost Dell.                                                                                                 |
| Jednotka CD nereaguje<br>na příkazy z počítače.                                                                                                    |
| Pevný disk nemůže číst<br>data.                                                                                                    |
| Jeden nebo více<br>paměťových modulů<br>může být vadný nebo<br>špatně usazený. Znovu<br>vložte paměťové moduly<br>a v případě potřeby je<br>vyměňte.                                                |
| Inicializace pevného<br>disku se nezdařila.<br>V nástroji Dell<br>Diagnostics spusťte testy<br>pevného disku.                                                                                       |
| Aby mohla operace<br>pokračovat, musí být<br>v diskové přihrádce<br>vložen disk. Vložte<br>pevný disk do diskové<br>přihrádky.                                                                      |
| Počítač nedokáže<br>rozpoznat kartu<br>ExpressCard. Vložte<br>kartu znovu nebo<br>vyzkoušejte jinou kartu.                                                                                          |
| Množství paměti<br>zaznamenané ve stálé<br>paměti NVRAM<br>neodpovídá paměti<br>nainstalované v počítači.<br>Restartujte počítač.<br>Objeví-li se chyba<br>znovu, obraťte se na<br>společnost Dell. |
|                                                                                                    |

| IS TOO LARGE FOR THE<br>DESTINATION DRIVE<br>(Kopírovaný soubor je<br>příliš velký pro cílovou<br>jednotku)                                       | pokoušíte kopírovat, se<br>na disk nevejde nebo je<br>disk plný. Zkuste soubor<br>zkopírovat na jiný disk<br>nebo použijte disk<br>s větší kapacitou.                                                                                                    |
|----------------------------------------------------------------------------------------------------|----------------------------------------------------------------------------------------------------|
| A FILENAME CANNOT<br>CONTAIN ANY OF THE<br>FOLLOWING<br>CHARACTERS (Název<br>souboru nesmí<br>obsahovat následující<br>znaky): \/: *?" < >  <br>- | Nepoužívejte tyto znaky<br>v názvu souboru.                                                                                                    |
| GATE A20 FAILURE<br>(Chyba brány A20)                                                                                                    | Je možné, že se<br>paměťový modul uvolnil.<br>Znovu vložte paměťové<br>moduly a v případě<br>potřeby je vyměňte.                                                                                                    |
| GENERAL FAILURE<br>(Obecná chyba)                                                                                                    | Operační systém<br>nemůže příkaz provést.<br>Za zprávou většinou<br>následují konkrétní<br>informace – například<br>Printer out of paper<br>(V tiskárně došel papír).<br>Provedte odpovídající<br>úkon.                                                                                                    |
| HARD-DISK DRIVE<br>CONFIGURATION ERROR<br>(Chyba konfigurace<br>pevného disku)                                                                    | Počítač nedokáže<br>rozpoznat typ disku.<br>Vypněte počítač,<br>vyjměte pevný disk a<br>zaveďte počítač z disku<br>CD. Poté počítač<br>vypněte, přeinstalujte<br>pevný disk a počítač<br>restartujte. V nástroji<br>Dell Diagnostics spusťte<br>testy pevného disku.                                                                        |
| HARD-DISK DRIVE<br>CONTROLLER FAILURE<br>(Chyba řadiče jednotky<br>pevného disku) 0                                                               | Pevný disk nereaguje na<br>příkazy z počítače.<br>Vypněte počítač,<br>vyjměte pevný disk a<br>zaveďte počítač z disku<br>CD. Poté počítač<br>vypněte, přeinstalujte<br>pevný disk a počítač<br>restartujte. Pokud<br>problém přetrvává,<br>zkuste nainstalovat jiný<br>disk. V nástroji Dell<br>Diagnostics spusťte testy<br>pevného disku. |
| HARD-DISK DRIVE<br>FAILURE (Chyba<br>jednotky pevného disku)                                                                                      | Pevný disk nereaguje na<br>příkazy z počítače.<br>Vypněte počítač,<br>vyjměte pevný disk a<br>zaveďte počítač z disku<br>CD. Poté počítač<br>vypněte, přeinstalujte<br>pevný disk a počítač<br>restartujte. Pokud<br>problém přetrvává,<br>zkuste nainstalovat jiný<br>disk. V nástroji Dell                                                |

|                                                                                                    | Diagnostics spusťte testy<br>pevného disku.                                                                                                    |
|----------------------------------------------------------------------------------------------------|----------------------------------------------------------------------------------------------------|
| HARD-DISK DRIVE<br>READ FAILURE (Chyba<br>čtení jednotky pevného<br>disku)                                                                                    | Pevný disk může být<br>vadný. Vypněte počítač,<br>vyjměte pevný disk a<br>zaveďte počítač z disku<br>CD. Poté počítač<br>vypněte, přeinstalujte<br>pevný disk a počítač<br>restartujte. Pokud<br>problém přetrvává,<br>zkuste nainstalovat jiný<br>disk. V nástroji Dell<br>Diagnostics spusťte testy<br>pevného disku. |
| INSERT BOOTABLE<br>MEDIA (Vložte zaváděcí<br>médium)                                                                                                    | Operační systém se<br>snaží provést zavedení<br>z nezaváděcího média,<br>jako je například disketa<br>nebo disk CD. Vložte<br>zaváděcí médium.                                                                                                    |
| INVALID<br>CONFIGURATION<br>INFORMATION-PLEASE<br>RUN SYSTEM SETUP<br>PROGRAM (Neplatné<br>informace o konfiguraci<br>– spusťte program<br>Nastavení systému) | Informace o konfiguraci<br>systému neodpovídají<br>konfiguraci hardwaru.<br>Tato zpráva se nejčastěji<br>zobrazuje po instalaci<br>paměťového modulu.<br>Opravte odpovídající<br>možnosti v programu<br>Nastavení systému.                                                                                              |
| KEYBOARD CLOCK LINE<br>FAILURE (Chyba<br>taktovací linky<br>klávesnice)                                                                                       | V případě externích<br>klávesnic zkontrolujte<br>připojení kabelu.<br>V nástroji Dell<br>Diagnostics spusťte test<br>řadiče klávesnice.                                                                                                    |
| KEYBOARD<br>CONTROLLER FAILURE<br>(Chyba řadiče<br>klávesnice)                                                                                                | V případě externích<br>klávesnic zkontrolujte<br>připojení kabelu.<br>Restartujte počítač a<br>během zavádění<br>systému se nedotýkejte<br>myši ani klávesnice.<br>V nástroji Dell<br>Diagnostics spusťte test<br>řadiče klávesnice.                                                                                    |
| KEYBOARD DATA LINE<br>FAILURE (Chyba datové<br>linky klávesnice)                                                                                              | V případě externích<br>klávesnic zkontrolujte<br>připojení kabelu.<br>V nástroji Dell<br>Diagnostics spusťte test<br>řadiče klávesnice.                                                                                                    |
| KEYBOARD STUCK KEY<br>FAILURE (Zaseknutí<br>klávesy)                                                                                                    | V případě externích<br>klávesnic zkontrolujte<br>připojení kabelu.<br>Restartujte počítač a<br>během zavádění<br>systému se nedotýkejte<br>myši ani klávesnice.<br>V nástroji Dell<br>Diagnostics spusťte test<br>zaseknuté klávesy.                                                                                    |
| LICENSED CONTENT IS<br>NOT ACCESSIBLE IN                                                                                                    | Aplikace Dell MediaDirect<br>nemůže ověřit ochranu                                                                                                    |

| MEDIADIRECT<br>(Licencovaný obsah není<br>dostupný v aplikaci<br>MediaDirect)                                                                                                    | Digital Rights<br>Management (DRM)<br>připojenou k souboru,<br>takže soubor nelze<br>přehrát.                                                                                                    |
|----------------------------------------------------------------------------------------------------|----------------------------------------------------------------------------------------------------|
| MEMORY ADDRESS LINE<br>FAILURE AT ADDRESS,<br>READ VALUE EXPECTING<br>VALUE (Chyba adresního<br>řádku paměti na<br>(adresa), byla<br>očekávána čtená<br>hodnota (hodnota))                | Paměťový modul může<br>být vadný nebo špatně<br>usazený. Znovu vložte<br>paměťové moduly a<br>v případě potřeby je<br>vyměňte.                                                                                                    |
| MEMORY ALLOCATION<br>ERROR (Chyba přidělení<br>paměti)                                                                                                    | Software, který se<br>snažíte spustit, je<br>v konfliktu s operačním<br>systémem, jiným<br>programem nebo<br>nástrojem. Vypněte<br>počítač, počkejte 30<br>sekund a poté jej znovu<br>zapněte. Zkuste<br>program spustit znovu.<br>Pokud se chybová<br>zpráva zobrazí znovu,<br>hledejte řešení<br>v dokumentaci<br>k softwaru. |
| MEMORY DOUBLE WORD<br>LOGIC FAILURE AT<br>ADDRESS, READ VALUE<br>EXPECTING VALUE<br>(Chyba logiky dvojitého<br>slova paměti na<br>(adresa), byla<br>očekávána čtená<br>hodnota (hodnota)) | Paměťový modul může<br>být vadný nebo špatně<br>usazený. Znovu vložte<br>paměťové moduly a<br>v případě potřeby je<br>vyměňte.                                                                                                    |
| MEMORY ODD/EVEN<br>LOGIC FAILURE AT<br>ADDRESS, READ VALUE<br>EXPECTING VALUE<br>(Chyba logiky<br>sudého/lichého slova na<br>(adresa), byla<br>očekávána čtená<br>hodnota (hodnota))      | Paměťový modul může<br>být vadný nebo špatně<br>usazený. Znovu vložte<br>paměťové moduly a<br>v případě potřeby je<br>vyměňte.                                                                                                    |
| MEMORY WRITE/READ<br>FAILURE AT ADDRESS,<br>READ VALUE EXPECTING<br>VALUE (Chyba zápisu/<br>čtení paměti na<br>(adresa), byla<br>očekávána čtená<br>hodnota (hodnota))                    | Paměťový modul může<br>být vadný nebo špatně<br>usazený. Znovu vložte<br>paměťové moduly a<br>v případě potřeby je<br>vyměňte.                                                                                                    |
| NO BOOT DEVICE<br>AVAILABLE (Není<br>k dispozici žádné<br>zaváděcí zařízení nebo<br>oddíl)                                                                                                | Počítač nemůže najít<br>pevný disk. Pokud je<br>zaváděcím zařízením<br>pevný disk, zkontrolujte,<br>zda je řádně<br>nainstalován a zda je<br>nastaven jako zaváděcí<br>zařízení.                                                                                                    |
| NO BOOT SECTOR ON<br>HARD DRIVE (Na<br>pevném disku chybí                                                                                                    | Operační systém může<br>být poškozen. Obraťte se<br>na společnost Dell.                                                                                                    |

| zaváděcí sektor)                                                                                                    |                                                                                                    |
|----------------------------------------------------------------------------------------------------|----------------------------------------------------------------------------------------------------|
| NO TIMER TICK<br>INTERRUPT (Nedošlo<br>k přerušení časovače)                                                                                                    | Čip na základní desce<br>může být poškozen.<br>V nástroji Dell<br>Diagnostics spusťte testy<br>systémové sady.                                                                                                    |
| NOT ENOUGH MEMORY<br>OR RESOURCES<br>(Nedostatek paměti<br>nebo zdrojů) EXIT SOME<br>PROGRAMS AND TRY<br>AGAIN (Uzavřete<br>některé programy a<br>opakujte operaci) | Máte spuštěno příliš<br>mnoho programů.<br>Zavřete všechna okna a<br>spusťte program, který<br>chcete použít.                                                                                                    |
| OPERATING SYSTEM<br>NOT FOUND (Nebyl<br>nalezen operační<br>systém)                                                                                                 | Přeinstalujte pevný disk<br>(viz Servisní příručka na<br>adrese<br>support.dell.com). Pokud<br>problém potrvá, obraťte<br>se na společnost Dell.                                                                                                    |
| OPTIONAL ROM BAD<br>CHECKSUM (Nesprávný<br>kontrolní součet<br>volitelné paměti ROM)                                                                                | Došlo k selhání volitelné<br>paměti ROM. Obraťte se<br>na společnost Dell.                                                                                                    |
| A REQUIRED .DLL FILE<br>WAS NOT FOUND<br>(Nebyla nalezena<br>požadovaná knihovna<br>.dll v aplikaci<br>MediaDirect)                                                 | V programu, který se<br>pokoušíte otevřít, chybí<br>důležitý soubor.<br>Odeberte a poté znovu<br>nainstalujte program.                                                                                                    |
| SECTOR NOT FOUND<br>(Sektor nebyl nalezen)                                                                                                    | Operační systém<br>nemůže najít sektor na<br>pevném disku. Na<br>pevném disku může být<br>poškozen buď samotný<br>sektor nebo tabulka FAT.<br>Zkontrolujte strukturu<br>souborů na pevném<br>disku pomocí nástroje<br>pro kontrolu chyb<br>systému Windows.<br>Pokyny naleznete<br>v Nápovědě a podpoře<br>systému Windows<br>(klepněte na tlačítko<br><b>Start &gt; Nápověda a</b><br><b>podpora</b> ). Je-li vadné<br>velké množství sektorů,<br>proveďte zálohu dat (je-<br>li to možné) a<br>přeformátujte pevný<br>disk. |
| SEEK ERROR (Chyba<br>pozicování hlavy)                                                                                                    | Operační systém<br>nemůže na disku najít<br>konkrétní stopu.                                                                                                    |
| SHUTDOWN FAILURE<br>(Chyba při vypnutí)                                                                                                    | Čip na základní desce<br>může být poškozen.<br>V nástroji Dell<br>Diagnostics spusťte testy<br>systémové sady.                                                                                                    |
| TIME-OF-DAY CLOCK<br>LOST POWER (Napájení                                                                                                    | Konfigurační nastavení<br>systému jsou                                                                                                    |

| denních hodin bylo<br>přerušeno)                                                                                                    | poškozena. Připojte<br>počítač k elektrické<br>zásuvce, aby se baterie<br>mohla nabít. Pokud<br>problém přetrvává,<br>zkuste data obnovit tak,<br>že spustíte a vzápětí<br>ukončíte program<br>Nastavení systému.<br>Pokud se zpráva zobrazí<br>znovu, obraťte se na<br>společnost Dell. |
|----------------------------------------------------------------------------------------------------|----------------------------------------------------------------------------------------------------|
| TIME-OF-DAY CLOCK<br>STOPPED (Napájení<br>denních hodin bylo<br>zastaveno)                                                               | Záložní baterie, která<br>udržuje systémová<br>konfigurační nastavení,<br>může vyžadovat nabití.<br>Připojte počítač<br>k elektrické zásuvce,<br>aby se baterie mohla<br>nabít. Pokud problém<br>potrvá, obraťte se na<br>společnost Dell.                                               |
| TIME-OF-DAY NOT SET-<br>PLEASE RUN THE<br>SYSTEM SETUP<br>PROGRAM (Denní čas<br>není nastaven – spusťte<br>program Nastavení<br>systému) | Čas nebo datum uložené<br>v programu Nastavení<br>systému neodpovídá<br>systémovým hodinám.<br>Opravte nastavení data<br>a času.                                                                                                    |
| TIMER CHIP COUNTER 2<br>FAILED (Počitadlo čipu<br>časovače 2 selhalo)                                                                    | Čip na základní desce<br>může být poškozen.<br>V nástroji Dell<br>Diagnostics spusťte testy<br>systémové sady.                                                                                                    |
| UNEXPECTED<br>INTERRUPT IN<br>PROTECTED MODE<br>(Neočekávané přerušení<br>v chráněném režimu)                                            | Řadič klávesnice může<br>pracovat chybně nebo<br>může být uvolněn modul<br>paměti. V nástroji Dell<br>Diagnostics spusťte testy<br>systémové paměti a test<br>řadiče klávesnice.                                                                                                    |
| X:\ IS NOT ACCESSIBLE<br>(Nelze přistupovat<br>k disku x:\). THE<br>DEVICE IS NOT READY<br>(Zařízení není<br>připraveno)                 | Vložte disk do jednotky<br>a opakujte operaci.                                                                                                    |
| WARNING: BATTERY IS<br>CRITICALLY LOW<br>(VAROVÁNÍ: Baterie je<br>kriticky vybitá)                                                       | V baterii dochází<br>energie. Vyměňte baterii<br>nebo připojte počítač<br>k elektrické zásuvce.<br>Pokud tak neučiníte,<br>aktivujte režim<br>hibernace nebo počítač<br>vypněte.                                                                                                    |

## Systémová hlášení

Jestliže v počítači dojde k potížím nebo chybě, zobrazí se pravděpodobně systémové hlášení, které vám usnadní zjistit jejich příčinu a akci potřebnou k vyřešení daných potíží.

POZNÁMKA: Pokud zobrazené hlášení není uvedeno v následujících příkladech, vyhledejte informace v dokumentaci dodané s operačním systémem nebo programem, který v počítači pracoval při zobrazení hlášení.

| Systémov                                                                                                    | vá hlášení                                                                                                    |
|----------------------------------------------------------------------------------------------------|----------------------------------------------------------------------------------------------------|
| Systémové hlášení                                                                                                    | Popis                                                                                                    |
| Alert! Previous attempts<br>at booting this system<br>have failed at checkpoint<br>[nnn]. For help in<br>resolving this problem,<br>please note this<br>checkpoint and contact<br>Dell Technical Support<br>(Výstraha! Předchozí<br>pokusy o spuštění tohoto<br>systému se nezdařily<br>v kontrolním bodě<br>[nnn]. Chcete-li vyřešit<br>tento problém,<br>poznamenejte si číslo<br>kontrolního bodu a<br>kontaktujte technickou<br>podporu společnosti<br>Dell) | Počítači se nezdařilo<br>dokončit spouštěcí<br>proceduru třikrát po<br>sobě v důsledku stejné<br>chyby.                            |
| CMOS checksum error<br>(Chyba kontrolního<br>součtu CMOS)                                                                                                    | Možná porucha základní<br>desky nebo vybitá<br>baterie hodin reálného<br>času.                                                     |
| CPU fan failure (Porucha<br>ventilátoru procesoru)                                                                                                    | Ventilátor procesoru<br>selhal.                                                                                                    |
| System fan failure<br>(Porucha systémového<br>ventilátoru)                                                                                                    | Systémový ventilátor<br>selhal.                                                                                                    |
| Hard-disk drive failure<br>(Chyba jednotky<br>pevného disku)                                                                                                    | Možná porucha jednotky<br>pevného disku během<br>testu při spuštění<br>počítače.                                                   |
| Hard-disk drive read<br>failure (Chyba čtení<br>jednotky pevného disku)                                                                                                    | Možná porucha jednotky<br>pevného disku během<br>testu zavedení HDD.                                                               |
| Keyboard failure<br>(Porucha klávesnice)                                                                                                    | Porucha klávesnice nebo<br>uvolněné kabely. Pokud<br>opětovné zapojení<br>kabelu problém<br>nevyřeší, zapojte<br>klávesnici znovu. |
| No boot device available<br>(Není k dispozici žádné<br>zaváděcí zařízení nebo<br>oddíl)                                                                                                    | Na pevném disku není<br>žádný zaváděcí oddíl, je<br>uvolněn kabel pevného<br>disku nebo neexistuje<br>zaváděcí zařízení.           |

|                                                                                                    | Pokud je<br>zaváděcím<br>zařízením pevný<br>disk, zkontrolujte,<br>zda jsou k němu<br>řádně připojeny<br>kabely a zda je<br>nastaven jako<br>zaváděcí zařízení.<br>• Otevřete program<br>Nastavení<br>systému a<br>zkontrolujte, zda<br>jsou informace o<br>pořadí zaváděcích<br>zařízení správné. |
|----------------------------------------------------------------------------------------------------|----------------------------------------------------------------------------------------------------|
| No timer tick interrupt<br>(Nedošlo k přerušení<br>časovače)                                                                                                    | Čip na základní desce<br>může být vadný nebo se<br>jedná o poruchu základní<br>desky.                                                                                                    |
| USB over current error<br>(Chyba nadproudu USB)                                                                                                    | Odpojte zařízení USB.<br>Zařízení USB vyžaduje<br>ke správnému fungování<br>vyšší příkon. Připojte<br>zařízení USB<br>prostřednictvím<br>externího zdroje<br>napájení. Další možností<br>je připojení obou kabelů<br>zařízení USB, jestliže je<br>jimi vybaveno.                                   |
| CAUTION - Hard Drive<br>SELF MONITORING<br>SYSTEM has reported<br>that a parameter has<br>exceeded its normal<br>operating range. Dell<br>recommends that you<br>back up your data<br>regularly. A parameter<br>out of range may or may<br>not indicate a potential<br>hard drive problem.<br>(UPOZORNĚNÍ –<br>AUTODIAGNOSTICKÝ<br>SYSTÉM MONITOROVÁNÍ<br>DISKU nahlásil, že<br>parametr překročil<br>normální provozní<br>rozsah. Společnost Dell<br>doporučuje pravidelně<br>zálohovat data.<br>Parametr je mimo<br>rozsah nebo nemusí<br>indikovat potenciální<br>problém pevného disku.) | Chyba systému<br>S.M.A.R.T, možná<br>porucha pevného disku.                                                                                                    |

## Technické údaje

**POZNÁMKA**: Nabízené možnosti se mohou v jednotlivých oblastech lišit. Následující technické údaje představují pouze zákonem vyžadované minimum. Další informace o konfiguraci počítače získáte kliknutím na tlačítko **Start® Nápověda a podpora**. Poté výběrem možnosti zobrazíte informace o počítači.

| Procesor                |             |                                                                                                    |
|-------------------------|-------------|----------------------------------------------------------------------------------------------------|
| Тур                     |             | <ul><li>Intel Core i5</li><li>Intel Core i7</li></ul>                                                                                                    |
| Vyrovnávací p           | oaměť       | <ul> <li>L1: 64 KB u<br/>každého jádra</li> <li>L2: 256 KB u<br/>každého jádra</li> <li>L3: až 6 MB sdílené<br/>paměti pro všechna<br/>jádra</li> </ul>                                     |
| Paměť                   |             |                                                                                                    |
| Konektor par<br>modulu  | něťového    | čtyři sloty DIMM                                                                                                    |
| Kapacita pam<br>modulu  | ıěťového    | 1 GB, 2 GB nebo 4 GB                                                                                                    |
| Тур                     |             | 1333 MHz DDR3                                                                                                    |
| Minimální vel<br>paměti | ikost       | 1 GB                                                                                                    |
| Maximální ve<br>paměti  | likost      | 16 GB                                                                                                    |
| Grafika                 |             |                                                                                                    |
| Typ grafiky:            |             |                                                                                                    |
|                         | Integrovaná | Intel HD Graphics 2000                                                                                                    |
|                         | Samostatná  | grafická karta PCIe x16                                                                                                    |
|                         |             | <ul> <li>1GB NVIDIA<br/>GeForce GT420<br/>(DVI, VGA,<br/>HDMI)</li> <li>1GB ATI Radeon<br/>HD 5450 (DVI,<br/>VGA, HDMI)</li> <li>1GB ATI Radeon<br/>HD 5670 (DVI,<br/>VGA, HDMI)</li> </ul> |
| Integrovaná<br>paměť:   | grafická    | dynamicky přidělená,<br>maximálně 1 GB (pro<br>systém Microsoft<br>Windows 7)                                                                                                    |
| Zvuk                    |             |                                                                                                    |
| Integrovaný             |             | Integrovaný zvukový<br>systém 7.1 High<br>Definition                                                                                                    |

| Integrovan             | á                   | Ethernet Broadcom<br>10/100/1000 Mb/s                                                                                                    |
|------------------------|---------------------|----------------------------------------------------------------------------------------------------|
| Informace              | e o systému         |                                                                                                    |
| Čipová sad             | а                   | Intel H67                                                                                                    |
| Čip systém<br>(NVRAM)  | u BIOS              | 32 MB                                                                                                    |
| Bezdrátov<br>technolog | <sup>ré</sup><br>ie |                                                                                                    |
| Тур                    |                     | <ul> <li>Modul 365<br/>Bluetooth 2.1</li> <li>Bezdrátová síť<br/>1525 LAN</li> </ul>                                                                                                    |
| Rozšiřova              | cí sběrnice         |                                                                                                    |
| Typ sběrnic            | ce                  | <ul> <li>PCIe 2.0</li> <li>jeden slot mini<br/>PCIe</li> <li>SATA 1.0, 2.0 a<br/>3.0</li> <li>eSATA</li> <li>USB 2.0</li> <li>USB 3.0<br/>(volitelně)</li> <li>čtečka<br/>paměťových<br/>karet 19-v-1<br/>(volitelně)</li> </ul> |
| Rychlost st            | oěrnice             |                                                                                                    |
|                        | PCI Express         | <ul> <li>slot PCIe x1<br/>(včetně mini PCI<br/>E) s podporou<br/>rychlosti –<br/>500 Mb/s (Gen<br/>2)</li> <li>slot PCIe x16<br/>s podporou<br/>rychlosti –<br/>8 Gb/s (Gen 2)</li> </ul>                                        |
|                        | SATA                | 1,5/3,0/6,0 Gb/s                                                                                                    |
|                        | eSATA               | 3,0 Gb/s                                                                                                    |
|                        | USB                 | 480 Mb/s                                                                                                    |
| Kontu                  | ·                   |                                                                                                    |
| кагту                  |                     |                                                                                                    |
| PCIe x16               |                     | jedna karta s pinou<br>výškou                                                                                                    |

| Externě přístupné:                     |                                       |                                                                                                    |
|----------------------------------------|---------------------------------------|----------------------------------------------------------------------------------------------------|
|                                        | Pozice pro<br>5,25palcové<br>jednotky | dvě                                                                                                    |
|                                        | Pozice pro<br>3,5palcové<br>jednotky  | jedna                                                                                                    |
| Interně přístupné:                     |                                       |                                                                                                    |
|                                        | Pozice pro<br>3,5palcové<br>jednotky  | dvě                                                                                                    |
| Externí konektory                      |                                       |                                                                                                    |
| Zvuk                                   |                                       |                                                                                                    |
|                                        | Zadní panel                           | šest konektorů (pro<br>kanál 7.1)                                                                                                    |
|                                        | Přední panel                          | dva konektory na<br>předním panelu pro<br>sluchátka a mikrofon                                                                                                    |
| eSATA                                  |                                       | jeden 7kolíkový<br>konektor                                                                                                    |
| Síť                                    |                                       | jeden konektor RJ45                                                                                                    |
| USB                                    |                                       |                                                                                                    |
|                                        | Přední panel                          | <ul> <li>tři konektory<br/>USB 2.0</li> </ul>                                                                                                    |
|                                        |                                       | <ul> <li>jeden konektor<br/>USB 2.0</li> </ul>                                                                                                    |
|                                        | Zadní panel                           | čtyři konektory USB 2.0                                                                                                    |
| Grafika                                |                                       | <ul> <li>jeden konektor<br/>VGA s 15<br/>zdířkami</li> </ul>                                                                                                    |
|                                        |                                       | <ul> <li>jeden konektor<br/>HDMI s 19<br/>zdířkami</li> </ul>                                                                                                    |
| Kontrolní a<br>diagnostické indikátory |                                       |                                                                                                    |
| Přední strana počítače:                |                                       |                                                                                                    |
|                                        | Indikátor<br>napájení                 | Bílé světlo –<br>Nepřerušované bílé<br>světlo značí, že počítač<br>je zapnut; přerušované<br>bílé světlo značí režim<br>spánku.                                                                                           |
|                                        |                                       | Oranžové světlo –<br>Nepřerušované<br>oranžové světlo<br>signalizuje problém se<br>základní deskou nebo<br>zdrojem napájení<br>v případě, že počítač<br>nelze spustit.<br>Přerušované oranžové<br>světlo značí problém se |

|                                                                                                    |                                                                          | základní deskou.                                                                                                    |  |
|----------------------------------------------------------------------------------------------------|--------------------------------------------------------------------------|----------------------------------------------------------------------------------------------------|--|
|                                                                                                    | Indikátor<br>činnosti<br>disku                                           | Bílé světlo —<br>Přerušované bílé světlo<br>značí, že počítač<br>zapisuje nebo čte data<br>z pevného disku.                                  |  |
|                                                                                                    | Indikátor<br>integrity<br>spojení                                        | Zelené nebo oranžové<br>světlo – Mezi sítí a<br>počítačem je dobré<br>spojení.                                                               |  |
|                                                                                                    |                                                                          | Nesvítí (zhasnuto) —<br>Počítač nezjistil fyzické<br>připojení k síti.                                                                       |  |
| Zadní strana počítače:                                                                                                    |                                                                          |                                                                                                    |  |
|                                                                                                    | Indikátor<br>činnosti sítě<br>na<br>integrované<br>m síťovém<br>adaptéru | Žluté světlo —<br>Přerušované žluté<br>světlo značí, že probíhá<br>síťový provoz.                                                            |  |
|                                                                                                    | Indikátor<br>zdroje<br>napájení                                          | Zelené světlo – Zdroj<br>napájení je zapnut a<br>funguje.                                                                                    |  |
|                                                                                                    |                                                                          | POZNÁMKA:<br>Napájecí kabel je<br>třeba připojit<br>k počítači a<br>elektrické zásuvce,<br>aby se indikátor<br>zdroje napájení<br>rozsvítil. |  |
| Napájení                                                                                                    |                                                                          |                                                                                                    |  |
| Knoflíková baterie                                                                                                    |                                                                          | 3V lithiová knoflíková<br>baterie CR2032                                                                                                    |  |
| Napětí (viz bezpečnostní<br>pokyny dodané<br>s počítačem, které<br>obsahují důležité<br>informace o nastavení–<br>napětí) |                                                                          | 100 V–127 V/200 V–<br>240 V, 50 Hz–60 Hz,<br>10 A/5 A                                                                                        |  |
| Příkon                                                                                                    |                                                                          | 350 W                                                                                                    |  |
| Maximální odvod tepla                                                                                                    |                                                                          | 1837 BTU/hod. (zdroj<br>napájení 350 W)                                                                                                    |  |
| POZNÁMKA: Odvod tepla se vypočítá pomocí wattového výkonu zdroje napájení.                                                |                                                                          |                                                                                                    |  |
| Rozměry a hmotnost                                                                                                    |                                                                          |                                                                                                    |  |
| Výška                                                                                                    |                                                                          |                                                                                                    |  |
|                                                                                                    | Bez<br>základny                                                          | 360,00 mm<br>(14,17 palce)                                                                                                    |  |
|                                                                                                    | Se<br>základnou                                                          | 362,90 mm<br>(14,29 palce)                                                                                                    |  |
| Šířka                                                                                                    |                                                                          | 175,00 mm<br>(6,89 palce)                                                                                                    |  |
|                                                                                                    |                                                                          |                                                                                                    |  |
| Hloubka                                                 |            | 445,00 mm<br>(17,52 palce)                           |
|---------------------------------------------------------|------------|------------------------------------------------------|
| Hmotnost                                                |            | 9,66 kg – 11,22 kg<br>(21,30 liber –<br>24,74 liber) |
| Prostředí                                               |            |                                                      |
| Teplota:                                                |            |                                                      |
|                                                         | Provozní   | 10 °C až 35 °C (50 °F<br>až 95 °F)                   |
|                                                         | Skladovací | –40 °C až 65 °C (–40<br>°F až 149 °F)                |
| Relativní vlhkost                                       |            | 20 % až 80 % (bez<br>kondenzace)                     |
| Nadmořská výška:                                        |            |                                                      |
|                                                         | Provozní   | –15,2 m až 3048 m (–<br>50 stop až 10 000 stop)      |
|                                                         | Skladovací | –15,2 m až 10 668 m<br>(–50 stop až 35 000<br>stop)  |
| Úroveň uvolňování<br>znečišťujících látek do<br>ovzduší |            | G2 nebo nižší dle normy<br>ISA-S71.04-1985           |

## Zpět na stránku obsahu

## Kontaktování společnosti Dell

Chcete-li kontaktovat společnost Dell s dotazem týkajícím se prodeje, technické podpory nebo zákaznických služeb:

- 1. Navštivte stránky support.dell.com.
- 2. Ověřte vaši zemi nebo oblast v rozevírací nabídce **Choose a Country/Region** (Vyberte zemi/region) v dolní části stránky.
- 3. Klikněte na odkaz Kontaktujte nás v levé části stránky.
- 4. Podle potřeby vyberte příslušné služby nebo linku podpory.
- 5. Vyberte si pro vás nejlepší metodu kontaktování společnosti Dell.